**BECKHOFF** New Automation Technology

Manual | EN TX1000 TwinCAT 2 | ADS OCX

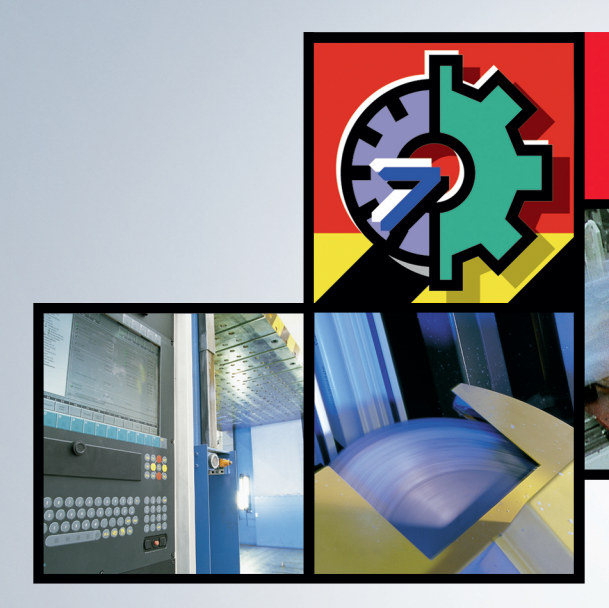

# TwinCAT 2 | Connectivity

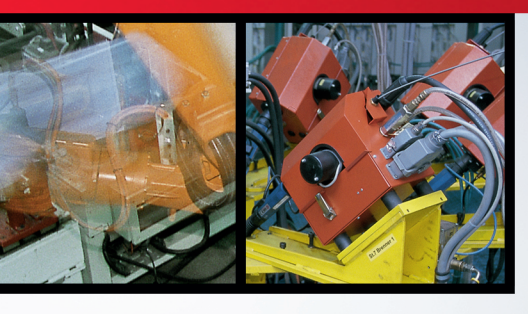

## Table of contents

| 1 | Fore | word        |                              | 7   |
|---|------|-------------|------------------------------|-----|
|   | 1.1  | Notes or    | n the documentation          | . 7 |
|   | 1.2  | Safety in   | istructions                  | . 8 |
|   | 1.3  | Notes or    | n information security       | 9   |
| 2 | Acce | ss to the   | ADS devices                  | 10  |
| 3 | Manu | ual install | ation of the ADS OCX         | 12  |
| 4 | API  |             |                              | 13  |
| - | 4.1  | general.    |                              | 13  |
|   |      | 4.1.1       | AboutBox                     | 13  |
|   |      | 4.1.2       | AdsAmsDisconnect             | 13  |
|   |      | 4.1.3       | AdsAmsPortEnabled            | 14  |
|   |      | 4.1.4       | AdsCreateVarHandle           | 14  |
|   |      | 4.1.5       | AdsDeleteVarHandle           | 15  |
|   |      | 4.1.6       | AdsEnableLogNotification     | 15  |
|   |      | 4.1.7       | AdsEnumSymbols               | 16  |
|   |      | 4.1.8       | AdsSetFirstDynSymbol         | 17  |
|   |      | 4.1.9       | AdsGetNextDynSymbol          | 18  |
|   |      | 4.1.10      | AdsLogFmtString              | 19  |
|   |      | 4.1.11      | AdsReadSymbolDesc            | 20  |
|   |      | 4.1.12      | AdsReadSymbolInfo            | 21  |
|   |      | 4.1.13      | AdsSyncWriteControlReq       | 22  |
|   |      | 4.1.14      | AdsWriteControlReq           | 23  |
|   |      | 4.1.15      | ShowPropertyPages            | 23  |
|   | 4.2  | synchror    | ٦                            | 24  |
|   |      | 4.2.1       | AdsSyncRead[Datatype]VarReq  | 24  |
|   |      | 4.2.2       | AdsSyncReadReq               | 26  |
|   |      | 4.2.3       | AdsSyncRead[Datatype]Req     | 27  |
|   |      | 4.2.4       | AdsSyncWrite[Datatype]VarReq | 28  |
|   |      | 4.2.5       | AdsSyncWriteReq              | 29  |
|   |      | 4.2.6       | AdsSyncWrite[Datatype]Req    | 30  |
|   | 4.3  | asynchro    | on                           | 31  |
|   |      | 4.3.1       | AdsRead[Datatype]Req         | 31  |
|   |      | 4.3.2       | AdsWrite[Datatype]Req        | 33  |
|   | 4.4  | connect.    |                              | 34  |
|   |      | 4.4.1       | AdsReadVarConnectEx          | 34  |
|   |      | 4.4.2       | AdsReadVarConnectEx2         | 35  |
|   |      | 4.4.3       | AdsReadVarConvertConnect     | 36  |
|   |      | 4.4.4       | AdsRead[Datatype]VarConnect  | 38  |
|   |      | 4.4.5       | AdsDisconnectEx              | 40  |
|   |      | 4.4.6       | AdsReadConnect               | 40  |
|   |      | 4.4.7       | AdsReadDisconnect            | 42  |
|   |      | 4.4.8       | AdsRead[Datatype]Connect     | 42  |
|   |      | 4.4.9       | AdsRead[Datatype]Disconnect  | 44  |

|     | 4.4.10    | AdsWriteDisconnect           | 44 |
|-----|-----------|------------------------------|----|
|     | 4.4.11    | AdsWrite[Datatype]Disconnect | 45 |
|     | 4.4.12    | AdsWriteVarConnect           | 45 |
|     | 4.4.13    | AdsWrite[Datatype]VarConnect | 47 |
|     | 4.4.14    | AdsWriteConnect              | 48 |
|     | 4.4.15    | AdsWrite[Datatype]Connect    | 49 |
| 4.5 | Events    |                              | 51 |
|     | 4.5.1     | AdsAmsConnectTimeout         | 51 |
|     | 4.5.2     | AdsAmsTimeout                | 51 |
|     | 4.5.3     | AdsConnectError              | 51 |
|     | 4.5.4     | AdsLogNotification           | 52 |
|     | 4.5.5     | AdsReadConnectUpdate         | 53 |
|     | 4.5.6     | AdsReadConnectUpdateEx       | 53 |
|     | 4.5.7     | AdsReadConnectUpdateEx2      | 54 |
|     | 4.5.8     | AdsReadConvertConnectUpdate  | 55 |
|     | 4.5.9     | AdsRead[Datatype]Conf        | 55 |
|     | 4.5.10    | AdsRouterRemove              | 56 |
|     | 4.5.11    | AdsRouterShutdown            | 56 |
|     | 4.5.12    | AdsRouterStart               | 57 |
|     | 4.5.13    | AdsServerStateChanged        | 57 |
|     | 4.5.14    | AdsServerSymChanged          | 58 |
|     | 4.5.15    | AdsWriteConf                 | 58 |
| 4.6 | Propertie | 9S                           | 58 |
|     | 4.6.1     | AdsAmsClientNetId            | 58 |
|     | 4.6.2     | AdsAmsClientPort             | 59 |
|     | 4.6.3     | AdsAmsCommTimeout            | 59 |
|     | 4.6.4     | AdsAmsConnected              | 59 |
|     | 4.6.5     | AdsAmsSaveClientPort         | 59 |
|     | 4.6.6     | AdsAmsServerNetId            | 60 |
|     | 4.6.7     | AdsAmsServerPort             | 60 |
|     | 4.6.8     | AdsClientAdsState            | 61 |
|     | 4.6.9     | AdsClientBuild               | 61 |
|     | 4.6.10    | AdsClientRevision            | 61 |
|     | 4.6.11    | AdsClientType                | 61 |
|     | 4.6.12    | AdsClientVersion             | 62 |
|     | 4.6.13    | AdsServerAdsState            | 62 |
|     | 4.6.14    | AdsServerBuild               | 62 |
|     | 4.6.15    | AdsServerRevision            | 62 |
|     | 4.6.16    | AdsServerType                | 63 |
|     | 4.6.17    | AdsServerVersion             | 63 |
|     | 4.6.18    | EnableErrorHandling          | 63 |
|     | 4.6.19    | Index                        | 63 |
|     | 4.6.20    | Name                         | 64 |
|     | 4.6.21    | Object                       | 64 |
|     | 4.6.22    | Parent                       | 64 |
|     | 4.6.23    | Tag                          | 64 |

|   | 4.7 | Enums    |                                                                     | 64  |
|---|-----|----------|---------------------------------------------------------------------|-----|
|   |     | 4.7.1    | ADSDATATYPEID                                                       | 64  |
|   |     | 4.7.2    | ADSLOGMSGTYPE                                                       | 65  |
|   |     | 4.7.3    | ADSOCXTRANSMODE                                                     | 65  |
|   |     | 4.7.4    | ADSSTATE                                                            | 65  |
|   |     | 4.7.5    | ADSGETDYNSYMBOLTYPE                                                 | 66  |
| 5 | Sam | ples     |                                                                     | 67  |
|   | 5.1 | Visual B | asic - samples                                                      | 67  |
|   |     | 5.1.1    | Linking into Visual Basic                                           | 67  |
|   |     | 5.1.2    | Visual Basic 6.0 variable lengths                                   | 69  |
|   |     | 5.1.3    | Accessing an array in the PLC                                       | 70  |
|   |     | 5.1.4    | Transmitting structures to the PLC                                  | 71  |
|   |     | 5.1.5    | Event driven reading                                                | 74  |
|   |     | 5.1.6    | Read PLC variable declaration                                       | 76  |
|   |     | 5.1.7    | Detect/alter state of the router and the PLC                        | 79  |
|   |     | 5.1.8    | Send/receive messages via the router                                | 81  |
|   |     | 5.1.9    | Delete handle of a PLC variable                                     | 83  |
|   |     | 5.1.10   | Event-driven reading (with conversion to another type)              | 84  |
|   | 5.2 | Delphi - | samples                                                             | 89  |
|   |     | 5.2.1    | Integration in Delphi                                               | 89  |
|   |     | 5.2.2    | Accessing PLC variables in synchronous/asynchronous/connected modes | 107 |
|   |     | 5.2.3    | Read the List of an ADS Device's Declared Variables                 | 112 |
|   |     | 5.2.4    | Write array to PLC or read array from PLC                           | 117 |
|   |     | 5.2.5    | Call ADS-OCX property page                                          | 118 |
|   |     | 5.2.6    | Working with handles of PLC variables                               | 119 |
|   |     | 5.2.7    | Write string to PLC or read array from PLC                          | 120 |
|   |     | 5.2.8    | Read multiple boolean variables into an array with one access       | 122 |
|   |     | 5.2.9    | Transmitting structures to/from the PLC                             | 123 |
|   | 5.3 | TwinCA   | FADS OCX                                                            | 126 |
|   |     | 5.3.1    | Integration in LabVIEW™                                             | 126 |
|   |     | 5.3.2    | Samples using AdsOcx properties                                     | 127 |
|   |     | 5.3.3    | synchron methods: Read via address                                  | 128 |
|   |     | 5.3.4    | synchron methods: Read via name                                     | 129 |
|   |     | 5.3.5    | synchron methods: Write via address                                 | 130 |
|   |     | 5.3.6    | synchron methods: Write via name                                    | 131 |
|   |     | 5.3.7    | Event driven reading, registering Callback-vi                       | 132 |
|   |     | 5.3.8    | Event driven reading, simple data types                             | 134 |
|   |     | 5.3.9    | Event driven reading, structure variables                           | 135 |
|   |     | 5.3.10   | Event driven reading with data reference passing to Callback-vi     | 137 |
|   |     | 5.3.11   | General Methods                                                     | 138 |
| 6 | ADS | Return C | odes                                                                | 141 |

## 1 Foreword

## 1.1 Notes on the documentation

This description is only intended for the use of trained specialists in control and automation engineering who are familiar with applicable national standards.

It is essential that the documentation and the following notes and explanations are followed when installing and commissioning the components.

It is the duty of the technical personnel to use the documentation published at the respective time of each installation and commissioning.

The responsible staff must ensure that the application or use of the products described satisfy all the requirements for safety, including all the relevant laws, regulations, guidelines and standards.

#### Disclaimer

The documentation has been prepared with care. The products described are, however, constantly under development.

We reserve the right to revise and change the documentation at any time and without prior announcement. No claims for the modification of products that have already been supplied may be made on the basis of the data, diagrams and descriptions in this documentation.

#### Trademarks

Beckhoff<sup>®</sup>, TwinCAT<sup>®</sup>, TwinCAT/BSD<sup>®</sup>, TC/BSD<sup>®</sup>, EtherCAT<sup>®</sup>, EtherCAT G<sup>®</sup>, EtherCAT G10<sup>®</sup>, EtherCAT P<sup>®</sup>, Safety over EtherCAT<sup>®</sup>, TwinSAFE<sup>®</sup>, XFC<sup>®</sup>, XTS<sup>®</sup> and XPlanar<sup>®</sup> are registered trademarks of and licensed by Beckhoff Automation GmbH.

Other designations used in this publication may be trademarks whose use by third parties for their own purposes could violate the rights of the owners.

#### **Patent Pending**

The EtherCAT Technology is covered, including but not limited to the following patent applications and patents:

EP1590927, EP1789857, EP1456722, EP2137893, DE102015105702 with corresponding applications or registrations in various other countries.

## Ether**CAT**

EtherCAT<sup>®</sup> is a registered trademark and patented technology, licensed by Beckhoff Automation GmbH, Germany

#### Copyright

© Beckhoff Automation GmbH & Co. KG, Germany.

The reproduction, distribution and utilization of this document as well as the communication of its contents to others without express authorization are prohibited.

Offenders will be held liable for the payment of damages. All rights reserved in the event of the grant of a patent, utility model or design.

## 1.2 Safety instructions

#### **Safety regulations**

Please note the following safety instructions and explanations! Product-specific safety instructions can be found on following pages or in the areas mounting, wiring, commissioning etc.

#### **Exclusion of liability**

All the components are supplied in particular hardware and software configurations appropriate for the application. Modifications to hardware or software configurations other than those described in the documentation are not permitted, and nullify the liability of Beckhoff Automation GmbH & Co. KG.

#### **Personnel qualification**

This description is only intended for trained specialists in control, automation and drive engineering who are familiar with the applicable national standards.

#### **Description of symbols**

In this documentation the following symbols are used with an accompanying safety instruction or note. The safety instructions must be read carefully and followed without fail!

▲ DANGER

#### Serious risk of injury!

Failure to follow the safety instructions associated with this symbol directly endangers the life and health of persons.

**A WARNING** 

#### Risk of injury!

Failure to follow the safety instructions associated with this symbol endangers the life and health of persons.

#### Personal injuries!

Failure to follow the safety instructions associated with this symbol can lead to injuries to persons.

NOTE

#### Damage to the environment or devices

Failure to follow the instructions associated with this symbol can lead to damage to the environment or equipment.

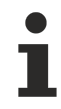

#### Tip or pointer

This symbol indicates information that contributes to better understanding.

## **1.3** Notes on information security

The products of Beckhoff Automation GmbH & Co. KG (Beckhoff), insofar as they can be accessed online, are equipped with security functions that support the secure operation of plants, systems, machines and networks. Despite the security functions, the creation, implementation and constant updating of a holistic security concept for the operation are necessary to protect the respective plant, system, machine and networks against cyber threats. The products sold by Beckhoff are only part of the overall security concept. The customer is responsible for preventing unauthorized access by third parties to its equipment, systems, machines and networks. The latter should be connected to the corporate network or the Internet only if appropriate protective measures have been set up.

In addition, the recommendations from Beckhoff regarding appropriate protective measures should be observed. Further information regarding information security and industrial security can be found in our <u>https://www.beckhoff.com/secquide</u>.

Beckhoff products and solutions undergo continuous further development. This also applies to security functions. In light of this continuous further development, Beckhoff expressly recommends that the products are kept up to date at all times and that updates are installed for the products once they have been made available. Using outdated or unsupported product versions can increase the risk of cyber threats.

To stay informed about information security for Beckhoff products, subscribe to the RSS feed at <u>https://www.beckhoff.com/secinfo</u>.

## 2 Access to the ADS devices

There are several methods of accessing the data of an ADS device:

- synchron
- asynchron
- cyclical

Depending on the application environment (communication medium, quantity of data, data transmission rate,...) each method has certain advantages, and these are explained in detail further below. There are two further variations that can be used to identify a variable in an ADS device.

#### **By address**

An address is given. The address is composed of the index group and the index offset. The address assignment is described in the corresponding documentation for the ADS device.

#### By variable name

As an alternative, the name of an ADS variable can be given when accessing an ADS device.

#### Synchron [> 11]

Once the write/read method has been called, the execution of the Visual Basic program is interrupted until the requested data is available. In the following instructions it is possible to continue working with the data immediately. The advantage of this access method is that very little programming effort has to be carried out in the Visual Basic program.

This access method is recommended if the Visual Basic program and the ADS device are on the same computer or are connected via a fast network so that the waiting time is very short.

**Example:** The operator is to enter various parameters in an input window. The data is to be written to the PLC when a button is clicked. Since the writing of the values is not performed cyclically, but in a manner that depends on the user's behavior, a synchronous write command should be used in this case.

#### Asynchron [ 11]

In the case of asynchronous access, the execution of the Visual Basic program is not interrupted, but continues immediately with the next command. When the requested data arrive at the ADS-OCX, an event function is triggered in the Visual Basic program, in which the value is passed as a parameter. By the fact that the Visual Basic program can receive its data at any time, a larger programming effort is necessary there than with the synchronous access method.

If the ADS server and the Visual Basic program are spatially separated from each other and the data transmission medium is very slow, e.g. modem or ISDN, then the asynchronous mode of operation makes sense.

#### <u>Connect [▶ 11]</u>

If values are to be transmitted continuously to a Visual Basic program, cyclical access, also known as 'by connect', is the easiest and most effective method. Calling the method results in the data from the ADS device being sent to the Visual Basic program cyclically or when there is a change, using an event function.

**Example:** The positions of multiple axes are to be shown in a display window, updated every 250 ms. Use the <u>AdsReadVarConnectEx()</u> [ $\blacktriangleright$  34] method, so that every 250 ms the <u>AdsReadConnectUpdateEx()</u> [ $\blacktriangleright$  53] event is triggered for each axis position. This principle can be further optimized, so that values are only transferred if the position of the axis changes (server on change)! There is a simple sample of this under <u>'Event-driven reading'</u> [ $\blacktriangleright$  74].

#### **Return values**

All these methods return a value indicating whether the operation was carried out successfully, or whether an error occurred. It can generally be said that a return value of 0 indicates error-free execution. A detailed list of the possible return values and their meanings can be found under ADS error codes.

Alternatively the ADS-OCX can trigger an exception in case of an error. This requires the <u>EnableErrorHandling [> 63]</u> property to be set to TRUE. The cause of the error can then be determined via the *Err* object. The *Err* object is described in the Visual Basic documentation.

#### **Method summary**

|           |         | by address                                                                                                    | by variable name                                                                                                    |
|-----------|---------|----------------------------------------------------------------------------------------------------|----------------------------------------------------------------------------------------------------|
| synchron  | Reading | AdsSyncReadReq() [ 26]<br>AdsSyncReadBoolReq() [ 27]<br>AdsSyncReadIntegerReq() [ 27]<br>AdsSyncReadLongReq() [ 27]<br>AdsSyncReadSingleReq() [ 27]<br>AdsSyncReadDoubleReq() [ 27]<br>AdsSyncReadStringReq() [ 27]               | <ul> <li><u>AdsSyncReadBoolVarReq()</u></li> <li><u>24]AdsSyncReadIntegerVarReq()</u></li> <li><u>24]AdsSyncReadLongVarReq()</u></li> <li><u>24]AdsSyncReadSingleVarReq()</u></li> <li><u>24]AdsSyncReadDoubleVarReq()</u></li> <li><u>24]AdsSyncReadStringVarReq()</u></li> <li><u>24]AdsSyncReadStringVarReq()</u></li> <li><u>24]AdsSyncReadStringVarReq()</u></li> </ul> |
|           | Writing | AdsSyncWriteReq() [▶ 29]<br>AdsSyncWriteBoolReq() [▶ 30]<br>AdsSyncWriteIntegerReq() [▶ 30]<br>AdsSyncWriteLongReq() [▶ 30]<br>AdsSyncWriteSingleReq() [▶ 30]<br>AdsSyncWriteDoubleReq() [▶ 30]<br>AdsSyncWriteStringReq() [▶ 30] | -<br><u>AdsSyncWriteBoolVarReq()</u> [▶ 28]<br><u>AdsSyncWriteIntegerVarReq()</u> [▶ 28]<br><u>AdsSyncWriteLongVarReq()</u> [▶ 28]<br><u>AdsSyncWriteSingleVarReq()</u> [▶ 28]<br><u>AdsSyncWriteDoubleVarReq()</u><br>[▶ 28] <u>AdsSyncWriteStringVarReq()</u><br>[▶ 28]                                                                                                    |
| asynchron | Reading | AdsReadIntegerReq() [▶ 31]<br>AdsReadLongReq() [▶ 31]<br>AdsReadSingleReq() [▶ 31]<br>AdsReadDoubleReq() [▶ 31]<br>AdsReadDoubleReq() [▶ 31]                                                                                      | -                                                                                                    |
|           | Writing | AdsWriteIntegerReq() [▶_33]<br>AdsWriteLongReq() [▶_33]<br>AdsWriteSingleReq() [▶_33]<br>AdsWriteDoubleReq() [▶_30]<br>AdsWriteStringReq() [▶_33]                                                                                 | -                                                                                                    |
| connect   | Reading | AdsReadConnect() [▶ 40]<br>AdsReadBoolConnect() [▶ 42]<br>AdsReadIntegerConnect() [▶ 42]<br>AdsReadLongConnect() [▶ 42]<br>AdsReadSingleConnect() [▶ 42]<br>AdsReadDoubleConnect() [▶ 42]<br>AdsReadStringConnect() [▶ 42]        | AdsReadVarConnectEx() [▶_34]                                                                                                    |
|           | Writing | AdsWriteConnect() [▶ 48]<br>AdsWriteBoolConnect() [▶ 49]<br>AdsWriteIntegerConnect() [▶ 49]<br>AdsWriteLongConnect() [▶ 49]<br>AdsWriteSingleConnect() [▶ 49]<br>AdsWriteDoubleConnect() [▶ 49]                                   | AdsWriteVarConnect() [▶ 45]<br>AdsWriteBoolVarConnect() [▶ 47]<br>AdsWriteIntegerVarConnect() [▶ 47]<br>AdsWriteLongVarConnect() [▶ 47]<br>AdsWriteSingleVarConnect() [▶ 47]<br>AdsWriteDoubleVarConnect() [▶ 47]                                                                                                    |

## 3 Manual installation of the ADS OCX

The ADS OCX can be installed with Regsvr32.

- $\checkmark$  The path to the file that is to be registered must be stated.
- 1. Select Start > Run

1

- 2. Enter Regsvr32 <path to AdsOcx file>\AdsOcs.ocx.
- $\Rightarrow$  ADS OCX has been inserted with Regsvr32.

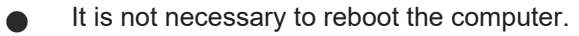

## 4 API

## 4.1 general

### 4.1.1 AboutBox

Displays an information window with the current version number and the copyright declaration of the ADS-OCX.

object.AboutBox()

#### Parameter

\_

#### **Return value**

-

#### Comments

-

#### Example

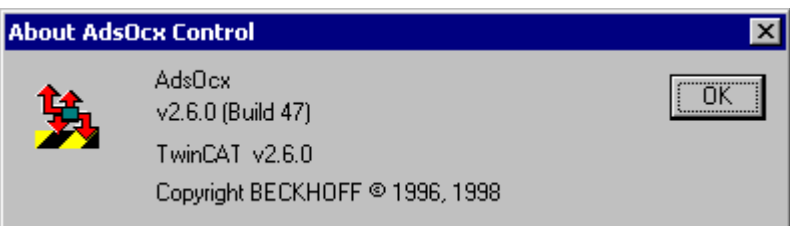

### 4.1.2 AdsAmsDisconnect

This method is used to disconnect the ADS-OCX from the TwinCAT Router.

object.AdsAmsDisconnect() As Long

#### Parameter

#### Return value

-

#### Comments

All applications are closed when the present user logs out from Windows NT/2000/XP. If the program contains the ADS-OCX connected to the router, the program must disconnect from the TwinCAT Router. If this is not done, the program cannot be completely unloaded, and will still be seen in the NT Task Manager after a new login.

The disconnection from the TwinCAT Router is achieved through the *AdsAmsDisconnect()* method. This should be called in the *Form\_Unload()* event.

API

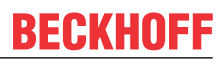

#### Example

```
Private Sub Form_Unload(Cancel As Integer)
Call AdsOcx1.AdsAmsDisconnect
End Sub
```

## 4.1.3 AdsAmsPortEnabled

This method can be used to determine whether the AMS port is available for communication.

```
object.AdsAmsPortEnabled() As Boolean
```

#### Parameter

-

```
Return value
```

-

Comments

-

#### Example

The following sample illustrates a function in which messages are written to the Windows NT/2000/XP Event Viewer. The method <u>AdsLogFmtString()</u> [▶ 19] is used for this. Since the access to the Event Viewer is made via the TwinCAT Router, the method should only be used if the AMS port is active.

```
'Meldungen über ADS in die Ereignisanzeige schreiben
Public Function LogMsg (MsgType As ADSLOGMSGTYPE, MsgStr As String)
If (AdsOcx.AdsAmsPortEnabled = True) Then
MsgStr = Left(MsgStr, 250)
Call AdsOcx.AdsLogFmtString(MsgType, MsgStr, 0, 0, 0, 0)
End If
End Function
```

## 4.1.4 AdsCreateVarHandle

Generates a unique handle for an ADS variable.

```
object.AdsCreateVarHandle(
varName As String,
hVar As Long
) As Long
```

#### Parameter

varName

[in] Name of the ADS variable

hVar

[out] Handle of the ADS variable

#### **Return value**

See ADS error codes

Comments on the PLC:

API

#### Enable Symbol download

Ensure that 'Symbol download' is enabled in PLC Control under Project / Options / TwinCAT. You will find more detailed information in the PLC Control manual.

The method's first parameter is composed of the POE name and the PLC variable that is to be addressed. If, for instance, the variable 'SPSVar1' from the function 'Funk1' is to be accessed, then 'Funk1.SPSVar1' must be supplied as the first parameter. When global variables are being accessed, the POE name is omitted, as, for instance, in '.SPSGlobVar'. The parameter 'varName' does not distinguish between upper and lower case letters. If only certain specific PLC variables are required in a form, the handle should only be created when the form is loaded, and should be released again when the form is closed. See also the AdsCreateVarHandle() [▶15] method.

#### Comments on the NC:

NOTE

#### Enable Symbol download at each axis

Symbol download must be enabled for each axis in the System Manager. This can be specified in the configuration dialog for the axis under 'General'. The 'Create symbols' box must be checked. See System Manager manual.

The symbolic names of the individual NC parameters have a fixed specification, and can be found in the NC documentation.

#### Example

-

### 4.1.5 AdsDeleteVarHandle

Releases the handle of a PLC variable again.

object.AdsDeleteVarHandle(hVar As Long) As Long

#### Parameter

hVar

[in] Handle of the ADS variable

#### Return value

See ADS error codes

#### Comments

If the ADS variable that is referred to by a handle is no longer required, it should be released once more by means of the AdsDeleteVarHandle() method. If only certain specific ADS variables are required in a form, the handle should only be created when the form is loaded, and should be released again when the form is closed. See also the <u>AdsCreateVarHandle() [ $\$ \_14] method.</u>

#### Example

-

### 4.1.6 AdsEnableLogNotification

Sets the filter for the reception of messages via the TwinCAT Router.

```
BECKHOFF
```

```
object.AdsEnableLogNotification(
    nBasePort As Long,
    nPorts As Long,
    dwCtrlMask As Long
) As Long
```

#### Parameter

nBasePort

[in] First port number for which the AdsLogNotification() [> 52] event is triggered

nPorts

[in] Number of ports starting from *nBasePort* for which the <u>AdsLogNotification() [> 52]</u> event is triggered

dwCtrlMask

[in] Filter mask for the kinds of messages that are to be reported (see <u>ADSLOGMSGTYPE [) 65]</u> data type)

#### **Return value**

See ADS error codes

#### Comments

ADS devices are able to send messages to other ADS devices via the TwinCAT Router. Before an ADS device is able to receive messages with the aid of the ADS-OCX, the AdsEnableLogNotification() method must be used to define a filter. This defines which messages are to be reported.

One of a filter's functions is to define a range of port numbers. All the messages from the ADS devices that lie within this range of port numbers will be reported by the <u>AdsLogNotification()</u> [ $\blacktriangleright$  <u>52</u>] event.

The second parameter with which messages can be filtered is the message type. A distinction is made between note, warning and error (see <u>ADSLOGMSGTYPE [] 65]</u>). Various other types of message can be received by using a OR combination.

#### Example

Visual Basic sample: <u>'Send/receive messages via the TwinCAT Router [> 81]</u>'

### 4.1.7 AdsEnumSymbols

The list of declared variables can be read from an ADS device with this method.

```
object.AdsEnumSymbols(
   strSymbolName As String,
   nSymbolType As Long,
   cbSymbolSize As Long,
   strComment As String,
   nIndexGroup As Long,
   nIndexOffset As Long,
   bNextAs Boolean
) As Long
```

#### Parameter

strSymbolName

[out] Name of the ADS variable

nSymbolType

[out] Data type of the ADS variable (see the <u>ADSDATATYPEID [) 64]</u> data type)

cbSymbolSize

[out] Data length of the ADS variable in bytes

strComment

[out] Comment following the ADS variable declaration

nIndexGroup

[out] Index group of the ADS variable

nIndexOffset

[out] Index offset of the ADS variable

bNext

[in] TRUE for the first ADS variable, FALSE for all those which follow

#### **Return value**

See ADS error codes

#### Comments

When the AdsEnumSymbols() method is first called, you must set the *bNext* parameter to FALSE. This causes all the information about the first variable to be read. Every time AdsEnumSymbols() is called after this, the parameter must be TRUE. This causes the information about the following variable to be read.

#### NOTE

#### Enable the Symbol download at the PLC

Ensure that 'Symbol download' is enabled in PLC Control under Project / Options / TwinCAT. You will find more detailed information in the PLC Control manual.

#### NOTE

#### In the NC, enable the Symbol download for each axis

Symbol download must be enabled for each axis in the System Manager. This can be specified in the configuration dialog for the axis under 'General'. The 'Create symbols' box must be checked. See System Manager manual.

#### Example

Visual Basic sample: <u>'Read PLC variable declaration [} 76]</u>'

### 4.1.8 AdsSetFirstDynSymbol

The list of declared variables can be read from an ADS device with this method.

object.AdsSetFirstDynSymbol(bForceReload As Boolean) As Long

#### Parameter

#### bForceReload

[in] TRUE if a (new) loading of the symbol information from the server is desired. If no symbol information is available yet, it will be loaded independently from *bForceReload*.

#### **Return value**

See ADS error codes

#### Comments

API

On the method call of AdsSetFirstDynSymbol() the internal "pointer" to the current symbol, which can be loaded with <u>AdsGetNextDynSymbol [▶ 18]()</u>, is set back to the beginning.

#### NOTE

#### Enable the Symbol download at the PLC

Ensure that 'Symbol download' is enabled in PLC Control under Project / Options / TwinCAT. You will find more detailed information in the PLC Control manual.

#### NOTE

#### In the NC, enable the Symbol download for each axis

Symbol download must be enabled for each axis in the System Manager. This can be specified in the configuration dialog for the axis under 'General'. The 'Create symbols' box must be checked. See System Manager manual.

#### Example

Visual Basic sample: <u>'Read PLC variable declaration [> 76]</u>'

### 4.1.9 AdsGetNextDynSymbol

The list of declared variables can be read from an ADS device with this method.

```
object.AdsGetNextDynSymbol(
    navType As ADSGETDYNSYMBOLTYPE,
    bstrName As String,
    bstrFullName As String,
    bstrType As String,
    bstrComment As String,
    adsType As Long,
    symbolSize As Long,
    nIndexGroup As Long,
    nIndexOffset As Long
) As Long
```

#### Parameter

navType

[in] Navigation preset in the symbol tree (see data type <u>ADSGETDYNSYMBOLTYPE [ 66]</u>)

bstrName

[out] Name of the symbol (short form without prefixed names of the parent)

bstrFullName

[out] Full name of the symbol

bstrType

[out] Name of the data type of the symbol

strComment

[out] Comment following the ADS variable declaration

adsType

[out] Data type of the ADS variable (see the ADSDATATYPEID [) 64] data type)

symbolSize

[out] byte length of the symbol

nIndexGroup

[out] Index group of the ADS variable

nIndexOffset

[out] Index offset of the ADS variable

#### **Return value**

See ADS error codes

#### Comments

At *navType* **ADSDYNSYM\_GET\_NEXT** the entire symbol tree is navigated. Hereby all symbols can be read out in a simple way. The other three *navTypes* can be used for controlled navigation through the symbol tree.

#### NOTE

#### Enable the Symbol download at the PLC

Ensure that 'Symbol download' is enabled in PLC Control under Project / Options / TwinCAT. You will find more detailed information in the PLC Control manual.

#### NOTE

#### In the NC, enable the Symbol download for each axis

Symbol download must be enabled for each axis in the System Manager. This can be specified in the configuration dialog for the axis under 'General'. The 'Create symbols' box must be checked. See System Manager manual.

#### Example

Visual Basic sample: <u>'Read PLC variable declaration [> 76]</u>'

### 4.1.10 AdsLogFmtString

Issues a message via the TwinCAT Router.

```
object.AdsLogFmtString(
    nMsgType As ADSLOGMSGTYPE,
    strFmt As String,
    arg0 As Variant,
    arg1 As Variant,
    arg2 As Variant,
    arg3 As Variant
) As Long
```

#### Parameter

nMsgType

[in] Type of message (see the <u>ADSLOGMSGTYPE</u> [▶ <u>65</u>] data type)

strFmt

[in] The message text that is to be issued

arg0

[in] 1th parameter in the message text

arg1

[in] 2nd parameter in the message text

arg2

[in] 3rd parameter in the message text

arg3

[in] 4th parameter in the message text

#### **Return value**

See ADS error codes

#### Comments

The issued message is reported to all the ADS devices in which the filter conditions are satisfied. The issued message is also written into the Windows NT/2000/XP Event Logger.

There are three types of messages: Note, Warning and Error. The message that is issued must belong to one of these three types. Up to four numeric parameters can be specified in the message string. The following letters can be used as placeholders:

| Placeholder | Meaning                                          |
|-------------|--------------------------------------------------|
| %d          | Placeholder for a variable of type long/integer  |
| %f          | Placeholder for a variable of type single/double |
| %x          | Placeholder for a variable of type hexadecimal   |
| %X          | Placeholder for a variable of type hexadecimal   |

The first placeholder is then occupied by the first parameter (arg0), the second placeholder with the second parameter (arg1), and so on.

#### NOTE

#### Too many messages in a short time

Make sure that not too many messages are transmitted in a short time, otherwise this could affect the overall system.

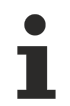

#### Log messages

If you want to keep a log of messages in your program (e.g. malfunctions in a machine) you should make use of the TwinCAT Event Logger. This is significantly more powerful than the Windows NT/ 2000/XP Event Logger, and is adapted to the requirements of automation technology.

#### Example

Visual Basic sample: <u>'Send/receive messages via the TwinCAT Router [> 81]</u>'

### 4.1.11 AdsReadSymbolDesc

The AdsReadSymbolDesc() method can be used to obtain information about the individual symbols (variables) in ADS devices.

```
object.AdsReadSymbolDesc(
strSymbolName As String,
nSymbolType As ADSDATATYPEID,
cbSymbolSize As Long,
strComment As String,
nIndexGroup As Long,
nIndexOffset As Long
) As Long
```

#### Parameter

strSymbolName

[in] Name of ADS variable from which the information is to be read

nSymbolType

[out] Data type of the ADS variable (see the <u>ADSDATATYPID [) 64]</u> data type)

cbSymbolSize

[out] Data length of the ADS variable in bytes

strComment

[out] Comment following the ADS variable declaration

nIndexGroup

[out] Index group of the ADS variable

nIndexOffset

[out] Index offset of the ADS variable

#### Return value

See ADS error codes

#### Comments

If you wish to read the information for all the ADS variables from an ADS device, you will find a relevant sample under <u>'Read PLC variable declaration'</u> [▶ 76].

#### NOTE

#### Enable the Symbol download at PLC Control

Ensure that 'Symbol download' is enabled in PLC Control under Project / Options / TwinCAT. You will find more detailed information in the PLC Control manual.

#### NOTE

#### In the NC, enable the Symbol download for each axis

Symbol download must be enabled for each axis in the System Manager. This can be specified in the configuration dialog for the axis under 'General'. The 'Create symbols' box must be checked. See System Manager manual.

#### Example

-

### 4.1.12 AdsReadSymbolInfo

The AdsReadSymbolInfo() method can be used to obtain information about the symbols (variables) in ADS devices.

```
object.AdsReadSymbolInfo(
    pSymbolsAvailable As Long,
    pBufSizeNeeded As Long
) As Long
```

#### Parameter

pSymbolsAvailable

[out] Number of symbols in the ADS device

pBufSizeNeeded

[out] Length of the data, in bytes, in which the symbol information is to be stored

#### **Return value**

See ADS error codes

#### Comments

Before the <u>AdsEnumSymbols()</u> [**\**<u>16]</u> method can be used to read the symbol list, the method AdsReadSymbolInfo() must be used to find the number of symbols and the size of the symbol list.

#### NOTE

#### Enable the Symbol download at the PLC

Ensure that 'Symbol download' is enabled in PLC Control under Project / Options / TwinCAT. You will find more detailed information in the PLC Control manual.

#### NOTE

#### In the NC, enable the Symbol download for each axis

Symbol download must be enabled for each axis in the System Manager. This can be specified in the configuration dialog for the axis under 'General'. The 'Create symbols' box must be checked. See System Manager manual.

#### Example

Visual Basic sample: 'Read PLC variable declaration [ 76]'

## 4.1.13 AdsSyncWriteControlReq

Changes the state of an ADS device.

```
object.AdsSyncWriteControlReq(
  ADSSTATE As Long,
  deviceState As Long,
  length As Long,
  pData As Integer
) As Long
```

#### Parameter

ADSSTATE

[in] New state of the ADS device (see the ADSSTATE [) 65] data type)

deviceState

[in] Reserved

length

[in] Length of the data in bytes

pData

[in] Visual Basic variable from which the data is written into the ADS variable

#### **Return parameter**

See ADS error codes

#### Comments

As well as changing the ADS state, it is also possible to send data to the ADS device. Whether such data is evaluated, and how, depends on the individual ADS devices. The ADS devices supplied with TwinCAT (PLC, NC/NCI, camshaft controller, ...) do not evaluate such information.

#### Example

Visual Basic sample: 'Detect/alter state change in TwinCAT Router and the PLC [▶ 79]'

### 4.1.14 AdsWriteControlReq

Changes the ADS state and the device state of the ADS server.

```
object.AdsWriteControlReq(
    nInvokeId As Long,
    nAdsState As Long,
    nDeviceState As Long,
    cbLength As Long,
    pData As Integer
) As Long
```

#### Parameter

nInvokeld

[in] Job number for identification of the response

nAdsState

[in] New ADS state (see the <u>ADSSTATE [ 65]</u> data type)

nDeviceState

[in] New device state

cbLength

[in] Length of the data in bytes

pData

[in] Visual Basic variable from which the data is written into the ADS variable

#### **Return value**

See ADS error codes

#### Comments

In addition to changing the ADS state and the device state, it is also possible to send data to the ADS server in order to transfer further information. For the current ADS devices (PLC, NC, ...) this data is not evaluated further.

Each ADS device can communicate its current state to other ADS devices. A distinction is made between the state of the device itself (DeviceState) and the state of the ADS interface of the ADS device (AdsState). The states that the ADS interface can adopt are laid down in the ADS specification.

#### Example

## 4.1.15 ShowPropertyPages

Displays the ADS-OCX properties window.

object.ShowPropertyPages( ) As Long

#### Parameter

-

#### Return value

See ADS error codes

#### Comments

-

#### Example

| Ads0cx       | Control                  | Properties                                                   | × |
|--------------|--------------------------|--------------------------------------------------------------|---|
| AMS          | ] ADS C                  | lient ADS Server                                             |   |
| -S<br>N<br>F | erver<br>Vetld:<br>Port: | 172.16.3.29.1.1 Timeout: 5000 ms                             |   |
| C<br>N<br>F  | lient<br>VetId:<br>Port: | 172.16.3.29.1.1     Connected: ☑       32788     □ save port |   |
|              |                          | OK Cancel Apply                                              | , |

## 4.2 synchron

## 4.2.1 AdsSyncRead[Datatype]VarReq

AdsSyncReadBoolVarReq

AdsSyncReadIntegerVarReq

AdsSyncReadLongVarReq

AdsSyncReadSingleVarReq

AdsSyncReadDoubleVarReq

AdsSyncReadStringVarReq

Reads data synchronously from an ADS device, and writes it into a Visual Basic variable of type boolean, integer, long, single, double or string.

```
object.AdsSyncRead[Datatype]VarReq(
hVar As Long,
cbLength As Long,
pData As [Datatype]
) As Long
```

#### Parameter

hVar

[in] Handle of the ADS variable (see the <u>AdsCreateVarHandle()</u> [▶ 14] method)

cbLength

[in] Length of the data in bytes (see <u>VB variable lengths</u> [) 69])

pData

[in] Visual Basic variable into which the data is written from the ADS variable

#### **Return value**

See ADS error codes

#### NOTE

#### VB variable is set to "0

In case of an error the VB variable (pData), whose value should be written, is set to "0".

#### Comments

The execution of the Visual Basic program is stopped until the data from the ADS device is available or until the time in the property <u>AdsAmsCommTimeout [> 59]</u> is exceeded.

**Note on the String data type:** When specifying the length of the data, note that it refers to the length of the variable in the Visual Basic program. Since Visual Basic represents a character with 2 bytes, the length of the variable must be determined with LenB(), not with Len().

#### **VB** sample

```
Dim hVar As Long
Dim VBVar As Single
'Handle der SPS-Variable holen
Call AdsOcx1.AdsCreateVarHandle("MAIN.PLCVar", hVar)
'Variable auslesen
Call AdsOcx1.AdsSyncReadSingleVarReq(hVar, 4&, VBVar)
'Variablen anzeigen
Label1.Caption = VBVar
'Handle wieder freigeben
Call AdsOcx1.AdsDeleteVarHandle(hVar)
Dim hVar As Long
Dim VBVar As String
'Handle der SPS-Variable holen
Call AdsOcx1.AdsCreateVarHandle("MAIN.PLCVar", hVar)
'Visual Basic initialisieren
VBVar = Space(10)
'Variable auslesen
Call AdsOcx1.AdsSyncReadStringVarReg(hVar, LenB(VBVar), VBVar)
'Variablen anzeigen
Label1.Caption = VBVar
'Handle wieder freigeben
Call AdsOcx1.AdsDeleteVarHandle(hVar)
```

#### **Delphi sample**

```
procedure TForm1.Button1Click(Sender: TObject);
      res1, res2, res3 :integer;
var
    //handles
   hBoolean, hSmallint, hLongint, hSingle, hDouble, hString : integer;
    //read buffer
    vWordBool : WordBool;
   vSmallint : Smallint;
   vLongint : Longint;
    vSingle : Single;
    vDouble : Double;
    vString : WideString;
begin
    res1 := AdsOcx1.AdsCreateVarHandle( 'MAIN.vBOOL', hBoolean );
        := AdsOcx1.AdsSyncReadBoolVarReq( hBoolean, sizeof(vWordBool), vWordBool);
    res2
    res3 := AdsOcx1.AdsDeleteVarHandle( hBoolean );
    Labell.Caption := Format('res1: %d, res2: %d, res3: %d, Value: %s', [res1, res2, res3, BoolToSt
r(vWordBool, TRUE)]);
```

API

```
res1 := AdsOcx1.AdsCreateVarHandle( 'MAIN.vINT', hSmallint );
   res2 := AdsOcx1.AdsSyncReadIntegerVarReq( hSmallint, sizeof(vSmallint), vSmallint );
   res3 := AdsOcx1.AdsDeleteVarHandle( hSmallint );
   Label2.Caption := Format('res1: %d, res2: %d, res3: %d, Value: %d', [res1, res2, res3, vSmallin
t1);
   res1 := AdsOcx1.AdsCreateVarHandle( 'MAIN.vDINT', hLongint );
   res2 := AdsOcx1.AdsSyncReadLongVarReq( hLongint, sizeof(vLongint), vLongint );
   res3 := AdsOcx1.AdsDeleteVarHandle( hLongint );
   Label3.Caption := Format('res1: %d, res2: %d, res3: %d, Value: %d', [res1, res2, res3, vLongint
1);
   res1 := AdsOcx1.AdsCreateVarHandle( 'MAIN.vREAL', hSingle );
   res2 := AdsOcx1.AdsSyncReadSingleVarReq( hSingle, sizeof(vSingle), vSingle );
   res3 := AdsOcx1.AdsDeleteVarHandle( hSingle );
   Label4.Caption := Format('res1: %d, res2: %d, res3: %d, Value: %f', [res1, res2, res3, vSingle]
) :
   res1 := AdsOcx1.AdsCreateVarHandle( 'MAIN.vLREAL', hDouble );
   res2 := AdsOcx1.AdsSyncReadDoubleVarReq( hDouble, sizeof(vDouble), vDouble );
   res3 := AdsOcx1.AdsDeleteVarHandle( hDouble );
   Label5.Caption := Format('res1: %d, res2: %d, res3: %d, Value: %f', [res1, res2, res3, vDouble]
);
   res1 := AdsOcx1.AdsCreateVarHandle( 'MAIN.vSTRING', hString );
   SetLength(vString,80{standard length of the PLC string variable});
   res2 := AdsOcx1.AdsSyncReadStringVarReq( hString, Length(vString)*2{byte length!}, vString );
   res3 := AdsOcx1.AdsDeleteVarHandle( hString );
   Label6.Caption := Format('res1: %d, res2: %d, res3: %d, Length: %d, Value: %s', [res1, res2, re
s3, Length(vString), vString]);
end;
```

## 4.2.2 AdsSyncReadReq

Reads data of any type synchronously from an ADS device.

```
object.AdsSyncReadReq(
    nIndexGroup As Long,
    nIndexOffset As Long,
    cbLength As Long,
    pData As YY
) As Long
```

#### Parameter

nIndexGroup

[in] Index group of the ADS variable

nIndexOffset

[in] Index offset of the ADS variable

cbLength

[in] Length of the data in bytes (see <u>VB variable lengths [▶ 69]</u>)

pData

[in] Visual Basic variable into which the data is written from the ADS variable

#### **Return value**

See ADS error codes

NOTE

#### VB variable is set to "0

In case of an error the VB variable (pData), whose value should be written, is set to "0".

#### Comment

The execution of the Visual Basic program is stopped until the data from the ADS device is available or until the time in the property <u>AdsAmsCommTimeout [▶ 59]</u> is exceeded.

The Visual Basic variable must be declared as an array. The entire array is passed to the method. The variable type string is not supported.

#### Example

```
Dim VBVarInteger(0) As Integer
Dim VBVarLong(0) As Long
Dim VBVarSingle(0) As Single
Dim VBVarDouble(0) As Double
Dim VBVarByte(0) As Byte
Dim VBVarBool(0) As Boolean
'Variablen auslesen
Call AdsOcx1.AdsSyncReadReq(&H4020&, 0&, 2&, VBVarInteger)
Call AdsOcx1.AdsSyncReadReq(&H4020&, 2&, 4&, VBVarLong)
Call AdsOcx1.AdsSyncReadReq(&H4020&, 6&, 4&, VBVarSingle)
Call AdsOcx1.AdsSyncReadReq(&H4020&, 10&, 8&, VBVarDouble)
Call AdsOcx1.AdsSyncReadReq(&H4020&, 18&, 1&, VBVarByte)
Call AdsOcx1.AdsSyncReadReq(&H4021&, 152&, 2&, VBVarBool)
'Variablen anzeigen
lblInteger.Caption = VBVarInteger(0)
lblLong.Caption = VBVarLong(0)
lblSingle.Caption = VBVarSingle(0)
lblDouble.Caption = VBVarDouble(0)
lblByte.Caption = VBVarByte(0)
lblBool.Caption = VBVarBool(0)
```

## 4.2.3 AdsSyncRead[Datatype]Req

AdsSyncReadBoolReq

AdsSyncReadIntegerReq

AdsSyncReadLongReq

AdsSyncReadSingleReq

AdsSyncReadDoubleReq

AdsSyncReadStringReq

Reads data synchronously from an ADS device, and writes it into a Visual Basic variable of type boolean, integer, long, single, double or string.

```
object.AdsSyncRead[Datatype]Req(
   nIndexGroup As Long,
   nIndexOffset As Long,
   cbLength As Long,
   pData As [Datatype]
) As Long
```

#### Parameter

nIndexGroup

[in] Index group of the ADS variable

nIndexOffset

[in] Index offset of the ADS variable

cbLength

[in] Length of the data in bytes (see <u>VB variable lengths [) 69]</u>)

pData

[in] Visual Basic variable into which the data is written from the ADS variable

#### **Return value**

See ADS error codes

NOTE

#### VB variable is set to "0

In case of an error the VB variable (pData), whose value should be written, is set to "0".

#### Comments

The execution of the Visual Basic program is stopped until the data from the ADS device is available or until the time in the property AdsAmsCommTimeout [ 59] is exceeded.

**Note on the String data type:** When specifying the length of the data, note that it refers to the length of the variable in the Visual Basic program. Since Visual Basic represents a character with 2 bytes, the length of the variable must be determined with LenB(), not with Len().

#### **VB** sample

```
Dim VBVar As Long
'Wert auslesen
Call AdsOcx1.AdsSyncReadLongReq(&H4020&, 0&, 8&, VBVar)
'Variablen anzeigen
Label1.Caption = VBVar
Dim VBVar As String
'Visual Basic Variable initialisieren
VBVar = Space(10)
"Wert aus Variable auslesen
Call AdsOcx1.AdsSyncReadStringReq(&H4020&, 0&, LenB(VBVar), VBVar)
'Variablen in Form anzeigen
Label1.Caption = VBVar
```

#### **Delphi sample**

```
procedure TForm1.Button2Click(Sender: TObject);
      res :integer;
var
    //read buffer
   vWordBool : WordBool;
   vSmallint : Smallint;
   vLongint : Longint;
   vSingle : Single;
   vDouble : Double;
   vString : WideString;
begin
   res := AdsOcx1.AdsSyncReadBoolReq( $4020, 0, sizeof(vWordBool), vWordBool );
   Label1.Caption := Format('res: %d, Value: %s', [res, BoolToStr(vWordBool, TRUE)]);
   res := AdsOcx1.AdsSyncReadIntegerReq( $4020, 2, sizeof(vSmallint), vSmallint );
   Label2.Caption := Format('res: %d, Value: %d', [res, vSmallint]);
   res := AdsOcx1.AdsSyncReadLongReq( $4020, 4, sizeof(vLongint), vLongint );
   Label3.Caption := Format('res: %d, Value: %d', [res, vLongint]);
   res := AdsOcx1.AdsSyncReadSingleReq( $4020, 16, sizeof(vSingle), vSingle );
   Label4.Caption := Format('res: %d, Value: %f', [res, vSingle]);
   res := AdsOcx1.AdsSyncReadDoubleReq( $4020, 32, sizeof(vDouble), vDouble );
   Label5.Caption := Format('res: %d, Value: %f', [res, vDouble]);
   SetLength(vString,80{standard length of the PLC string variable});
   res := AdsOcx1.AdsSyncReadStringReq( $4020, 64, Length(vString)*2{byte length!}, vString );
   Label6.Caption := Format('res: %d, Length: %d, Value: %s', [res, Length(vString), vString]);
end:
```

## 4.2.4 AdsSyncWrite[Datatype]VarReq

AdsSyncWriteBoolVarReq

AdsSyncWriteIntegerVarReq

AdsSyncWriteLongVarReq

AdsSyncWriteSingleVarReq

AdsSyncWriteDoubleVarReq

AdsSyncWriteStringVarReq

Requests data synchronously from an ADS device, and writes it into a Visual Basic variable of type boolean, integer, long, single, double or string.

```
object.AdsSyncWrite[Datatype]VarReq(
    hVar As Long,
    length As Long,
    pData As [Datatype]
) As Long
```

#### Parameter

hVar

[in] Handle of the ADS variable (see the <u>AdsCreateVarHandle()</u> [▶ 14] method)

length

[in] Length of the data in bytes (see <u>VB variable lengths [) 69]</u>)

pData

[in] Visual Basic variable from which the data is written into the ADS variable

#### **Return value**

See ADS error codes

#### Comments

The execution of the Visual Basic program is stopped until the data from the ADS device is available or until the time in the property <u>AdsAmsCommTimeout [> 59]</u> is exceeded.

**Note on the String data type:** When specifying the length of the data, note that it refers to the length of the variable in the Visual Basic program. Since Visual Basic represents a character with 2 bytes, the length of the variable must be determined with LenB(), not with Len().

#### Example

```
Dim hVar As Long
Dim VBVar As Double
Call AdsOcx1.AdsCreateVarHandle("MAIN.PLCVar", hVar)
VBVar = 3,1415
Call AdsOcx1.AdsSyncWriteDoubleVarReq(hVar, 8&, VBVar)
Call AdsOcx1.AdsDeleteVarHandle(hVar)
Dim hVar As Long
Dim VBVar As String
'Handle holen
Call AdsOcx1.AdsCreateVarHandle("MAIN.PLCVar", hVar)
VBVar = "TwinCAT"
Call AdsOcx1.AdsSyncWriteStringVarReq(hVar, LenB(VBVar), VBVar)
'Handle freigeben
Call AdsOcx1.AdsDeleteVarHandle(hVar)
```

### 4.2.5 AdsSyncWriteReq

Writes data of any type synchronously to an ADS device.

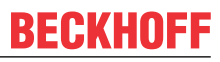

```
object.AdsSyncWriteReq(nIndexGroup As Long,
    nIndexOffset As Long,
    cbLength As Long,
    pData As YY
) As Long
```

#### Parameter

nIndexGroup

[in] Index group of the ADS variable

nIndexOffset

[in] Index offset of the ADS variable

cbLength

[in] Length of the data in bytes (see <u>VB variable lengths [) 69]</u>)

pData

[in] Visual Basic variable from which the data is written into the ADS variable

#### **Return value**

See ADS error codes

#### Comments

The execution of the Visual Basic program is stopped until the ADS device has received the data or until the time in the <u>AdsAmsCommTimeout [> 59]</u> property is exceeded.

The Visual Basic variable must be declared as an array. The entire array is passed to the method. The variable type string is not supported.

#### Example

```
Dim VBVarInteger(0) As Integer
Dim VBVarLong(0) As Long
Dim VBVarSingle(0) As Single
Dim VBVarDouble(0) As Double
Dim VBVarByte(0) As Byte
Dim VBVarBoolean(0) As Boolean
VBVarInteger(0) = 123
VBVarLong(0) = 456
VBVarSingle(0) = 3,1415
VBVarDouble(0) = 2,876
VBVarByte(0) = 7
VBVarBoolean(0) = False
'Werte in SPS schreiben
Call AdsOcx1.AdsSyncWriteReq(&H4020&, 0&, 2&, VBVarInteger)
Call AdsOcx1.AdsSyncWriteReq(&H4020&, 2&, 4&, VBVarLong)
Call AdsOcx1.AdsSyncWriteReq(&H4020&, 6&, 4&, VBVarSingle)
Call AdsOcx1.AdsSyncWriteReq(&H4020&, 10&, 8&, VBVarDouble)
Call AdsOcx1.AdsSyncWriteReq(&H4020&, 18&, 1&, VBVarByte)
Call AdsOcx1.AdsSyncWriteReq(&H4021&, 152&, 2&, VBVarBoolean)
```

### 4.2.6 AdsSyncWrite[Datatype]Req

AdsSyncWriteBoolReq AdsSyncWriteIntegerReq AdsSyncWriteLongReq AdsSyncWriteSingleReq

#### AdsSyncWriteDoubleReq

#### AdsSyncWriteStringReq

Writes data synchronously from a Visual Basic variable of type boolean, integer, long, single, double or string into a data item of an ADS device.

```
object.AdsSyncWrite[Datatype]Req(indexGroup As Long,
    indexOffset As Long,
    length As Long,
    pData As [Datatype]
) As Long
```

#### Parameter

indexGroup

[in] Index group of the ADS variable

indexOffset

[in] Index offset of the ADS variable

length

[in] Length of the data in bytes (see <u>VB variable lengths [) 69]</u>)

pData

[in] Visual Basic variable from which the data is written into the ADS variable

#### **Return value**

See ADS error codes

#### Comments

The execution of the Visual Basic program is stopped until the ADS device has received the data or until the time in the property <u>AdsAmsCommTimeout [ $\blacktriangleright$  59] is exceeded.</u>

**Note on the String data type:** When considering the length of the data, note that it refers to the length of the variable in the Visual Basic program. Since Visual Basic represents a character with 2 bytes, the length of the variable must be determined with LenB(), not with Len().

#### Example

Dim VBVar As Boolean
VBVar = True
Call AdsOcx1.AdsSyncWriteBoolReq(&H4021&, 0&, 2&, VBVar)
Dim VBVar As String
VBVar = "TwinCAT"
Call AdsOcx1.AdsSyncWriteStringReq(&H4020&, 0&, LenB(VBVar), VBVar)

## 4.3 asynchron

### 4.3.1 AdsRead[Datatype]Req

AdsReadIntegerReq

AdsReadLongReq

AdsReadSingleReq

AdsReadDoubleReq

AdsReadStringReq

Issues a read request for a data item of type integer, long, single, double or string.

```
object.AdsRead[Datatype]Req(
    nInvokeId As Long,
    nIndexGroup As Long,
    nIndexOffset As Long,
    cbLength As Long
) As Long
```

#### Parameter

nlnvokeld

[in] Job number for identification of the response

nIndexGroup

[in] Index group of the ADS variable

nIndexOffset

[in] Index offset of the ADS variable

cbLength

[in] Length of the data in bytes (see <u>VB variable lengths [) 69]</u>)

#### **Return value**

See ADS error codes

#### Comments

Once a read request has been sent to the ADS device, execution of the Visual Basic program continues. As soon as the data is available, the ADS-OCX triggers the event function <u>AdsRead[Datatype]Conf() [> 55]</u> with which the requested data is transmitted.

When the read request is sent, an identification number must be specified, which is later returned when the event function is called. This allows an assignment between Read-Request and the event function. **Note on the data type String:** It should be noted that the length of the data refers to the length of the variable in the Visual Basic program. Since Visual Basic represents a character with 2 bytes, the length of the variable must be determined with LenB(), not with Len().

#### Example

```
Dim nInvokeId As Long
nInvokeId = 1
'Lesen von MWO aus der SPS
Call AdsOcx1.AdsReadIntegerReq(nInvokeId, &H4020&, 0&, 4&)
Private Sub AdsOcx1 AdsReadIntegerConf(ByVal nInvokeId As Long, ByVal nResult As Long, ByVal cbLengt
h As Long, pData As Integer)
   If (nInvokeId = 1) And (nResult = 0) Then
    'Daten anzeigen
    Label1.Caption = pData
    End If
End Sub
Dim nInvokeId As Long
nInvokeId = 1
'Lesen aus SPS
Call AdsOcx1.AdsReadStringReq(nInvokeId, &H4020&, 0&, 20&)
Private Sub AdsOcx1 AdsReadStringConf(ByVal nInvokeId As Long, ByVal nResult As Long, ByVal cbLength
 As Long, ByVal pData As String)
    If (nInvokeId = 1) And (nResult = 0) Then
    'Daten anzeigen
    Label1.Caption = pData
    End If
End Sub
```

AdsWriteIntegerReq

AdsWriteLongReq

AdsWriteSingleReq

AdsWriteDoubleReq

#### AdsWriteStringReq

Issues a read request for a data item of type integer, long, single, double or string.

```
object.AdsWrite[Datatype]Req(
   nInvokeId As Long,
   nIndexGroup As Long,
   nIndexOffset As Long,
   cbLength As Long,
   pData As [Datatype]
) As Long
```

#### Parameter

nInvokeld

[in] Job number for identification of the response

nIndexGroup

[in] Index group of the ADS variable

nIndexOffset

[in] Index offset of the ADS variable

cbLength

[in] Length of the data in bytes (see <u>VB variable lengths [▶ 69]</u>)

pData

[in] Visual Basic variable from which the data is written into the ADS variable

#### **Return value**

See ADS error codes

#### Comments

Once the write request has been sent to the ADS device, execution of the Visual Basic program continues. As soon as the data has been written, the ADS-OCX triggers the <u>AdsWriteConf()</u> [> <u>58</u>] event function.

When a write request is issued, an identification number, which is later returned when the event function is called, must also be provided. This makes it possible to assign the event function to the appropriate write request.

**Note on the string data type:** When specifying the length of the data, note that it refers to the length of the variable in the Visual Basic program. Since Visual Basic represents a character with 2 bytes, the length of the variable must be determined with LenB(), not with Len().

#### Example

```
Dim VBVar As Integer
Dim nInvokeId As Long
VBVar = 100
nInvokeId = 1
Call AdsOcx1.AdsWriteIntegerReq(nInvokeId, &H4020&, 0&, 2&, VBVar)
```

```
Private Sub AdsOcx1_AdsWriteConf(ByVal nInvokeId As Long, ByVal nResult As Long)
    If (nResult <> 0) Then MsgBox ("Error AdsWriteConf " & nResult)
End Sub
Dim VBVar As String
Dim InvokeId As Long
VBVar = "TwinCAT"
InvokeId = 1
Call AdsOcx1.AdsWriteStringReq(InvokeId, &H4020&, 0&, LenB(VBVar), VBVar)
Private Sub AdsOcx1_AdsWriteConf(ByVal nInvokeId As Long, ByVal nResult As Long)
    If (nResult <> 0) Then MsgBox ("Error AdsWriteConf " & nResult)
End Sub
```

## 4.4 connect

## 4.4.1 AdsReadVarConnectEx

Creates a fixed connection between a Visual Basic variable and a data item from an ADS device.

```
object.AdsReadVarConnectEx(nIndexOffset As String,
    nRefreshType As ADSOCXTRANSMODE,
    nCycleTime As Long,
    phConnect As Long
    hUser As Variant
) As Long
```

#### Parameter

#### adsVarName

[in] Name of the ADS variable

nRefreshType

[in] Type of data exchange between VB variable and ADS variable (see the <u>ADSOCXTRANSMODE [) 65</u>] data type)

#### nCycleTime

[in] Read cycle in ms

phConnect

[out] Contains a unique handle for the connection that has been established (this is not the handle of the ADS variable!).

hUser

[in] Optional: This value is passed when the <u>AdsReadConnectUpdateEx() [> 53]</u> event is called.

#### **Return value**

See ADS error codes

#### Comments

If the connection to an ADS variable is no longer required, it should be released using the <u>AdsDisconnectEx()</u> [ $\underbrace{\bullet 40}$ ] method. If only certain specific values are required in a form, the connection should only be created when the form is loaded, and should be released again when the form is closed.

#### NOTE

#### Enable the Symbol download at the PLC

Ensure that 'Symbol download' is enabled in PLC Control under Project / Options / TwinCAT. You will find more detailed information in the PLC Control manual.

The method's first parameter is composed of the POE name and the PLC variable that is to be addressed. If, for instance, the variable 'SPSVar1' from the function 'Funk1' is to be accessed, then 'Funk1.SPSVar1' must be supplied as the first parameter. When global variables are being accessed, the POE name is omitted, as, for instance, in '.SPSGlobVar'. The parameter adsVarName does not distinguish between upper and lower case letters.

#### NOTE

#### In the NC, enable the Symbol download for each axis

Symbol download must be enabled for each axis in the System Manager. This can be specified in the configuration dialogue for the axis under General. The 'Create symbols' box must be checked. See System Manager manual.

The symbolic names of the individual NC parameters have a fixed specification, and can be found in the NC documentation.

#### NOTE

#### Parameters not passed correctly under Borland Delphi

When calling the corresponding event function AdsReadConnectUpdateEx(), the OleVariant parameters are not passed to the Delphi application correctly. The method AdsReadVarConnectEx2() with its associated event function AdsReadConnectUpdateEx2() provides the same functionality as the method AdsReadVarConnectEx/AdsReadConnectUpdateEx. Please use this method/event in Delphi applications. In Visual Basic applications both methods can be used.

#### Example

Visual Basic sample: <u>'Event-driven reading'</u> [> 74]

#### Also see about this

- AdsReadVarConnectEx2 [> 35]
- AdsReadConnectUpdateEx2 [> 54]
- AdsReadConnectUpdateEx [▶ 53]

### 4.4.2 AdsReadVarConnectEx2

Creates a fixed connection between a Visual Basic variable and a data item from an ADS device.

```
object.AdsReadVarConnectEx2(nIndexOffset As String,
    nRefreshType As ADSOCXTRANSMODE,
    nCycleTime As Long,
    phConnect As Long
    hUser As Variant
) As Long
```

#### Parameter

adsVarName

[in] Name of the ADS variable

nRefreshType

[in] Type of data exchange between VB variable and ADS variable (see the <u>ADSOCXTRANSMODE [) 65</u>] data type)

nCycleTime

[in] Read cycle in ms

phConnect

[out] Contains a unique handle for the connection that has been established (this is not the handle of the ADS variable!).

#### hUser

[in] Optional: This value is passed when the <u>AdsReadConnectUpdateEx2()</u> [> 54] event is called.

#### Return value

See ADS error codes

#### Comments

If the connection to an ADS variable is no longer required, it should be released using the <u>AdsDisconnectEx()</u> [ $\underbrace{\bullet 40}$ ] method. If only certain specific values are required in a form, the connection should only be created when the form is loaded, and should be released again when the form is closed.

#### NOTE

#### Enable the Symbol download at the PLC

Ensure that 'Symbol download' is enabled in PLC Control under Project / Options / TwinCAT. You will find more detailed information in the PLC Control manual.

The method's first parameter is composed of the POE name and the PLC variable that is to be addressed. If, for instance, the variable 'SPSVar1' from the function 'Funk1' is to be accessed, then 'Funk1.SPSVar1' must be supplied as the first parameter. When global variables are being accessed, the POE name is omitted, as, for instance, in '.SPSGlobVar'. The parameter adsVarName does not distinguish between upper and lower case letters.

#### NOTE

#### In the NC, enable the Symbol download for each axis

Symbol download must be enabled for each axis in the System Manager. This can be specified in the configuration dialogue for the axis under General. The Create symbols box must be checked. See System Manager manual.

The symbolic names of the individual NC parameters have a fixed specification, and can be found in the NC documentation.

#### NOTE

#### Parameters not passed correctly under Borland Delphi

When calling the AdsReadConnectUpdateEx() event function, the OleVariant parameters are not passed to the Delphi application correctly. Please use the method AdsReadVarConnectEx2 and the corresponding event in Delphi applications. In Visual Basic applications both methods/events can be used.

#### Example

Visual Basic: 'Event-driven reading' [▶ 74]

### 4.4.3 AdsReadVarConvertConnect

#### From TwinCAT 2.8 Build > 743 and above.

This method creates a fixed connection to a variable in an ADS device. The 'usrConvertType' parameter can be used to specify which data type (format) the incoming variable data should have in the event function. The 'usrConvertType' parameter is passed by value, which means that the data type passed is only used as a "template" for the conversion. During the conversion, the appropriate quantity of data bytes is copied into the data type specified by the user.

```
object.AdsReadVarConvertConnect(nIndexOffset As String,
nRefreshType As ADSOCXTRANSMODE,
nCycleTime As Long,
phConnectAs Long,
```
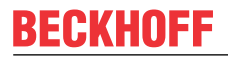

```
usrConvertType As Variant,
hUser As Variant
) As Long
```

#### Parameter

#### adsVarName

[in] Name of the ADS variable

#### nRefreshType

[in] Type of data exchange between VB variable and ADS variable (see the <u>ADSOCXTRANSMODE [) 65</u>] data type)

#### nCycleTime

[in] Read cycle in ms

#### phConnect

[out] Contains a unique handle for the connection that has been established (this is not the handle of the ADS variable!).

#### usrConverType

[in] Data type into which the event data is to be converted. The following table contains a list of the supported VB data types that can be passed as parameters.

| Visual Basic data type                                          | Equal to C++ VARTYPE                                        | Equal to PLC data type (memory use)                |
|-----------------------------------------------------------------|-------------------------------------------------------------|----------------------------------------------------|
| Byte                                                            | VT_UI1                                                      | BYTE (1 byte)                                      |
| Integer                                                         | VT_I2                                                       | INT (2 bytes) and enums                            |
| Long                                                            | VT_14                                                       | DINT (4 bytes)                                     |
| Single                                                          | VT_R4                                                       | REAL (4 bytes)                                     |
| Double                                                          | VT_R8                                                       | LREAL (8 bytes)                                    |
| String*                                                         | VT_BSTR                                                     | STRING (declared string length + null termination) |
| Boolean**                                                       | VT_BOOL                                                     | BOOL (1 byte)                                      |
| Date***                                                         | VT_DATE                                                     | DT; DATE_AND_TIME (4 bytes)                        |
| not supported in VB                                             | VT_UI2                                                      | WORD; UINT (2 bytes)                               |
| not supported in VB                                             | VT_UI4                                                      | DWORD; UDINT (4 bytes)                             |
| not supported in VB                                             | VT_I1                                                       | SINT (1 byte)                                      |
| Variant****                                                     | VT_VARIANT                                                  | -                                                  |
| Dim varArray() As <anything above="" of="" types=""></anything> | VT_ARRAY   <anything above<br="" of="">types&gt;</anything> | -                                                  |

\* The string length must be set to the maximum number of characters (including the closing NULL) that the string variable can adopt. (VB string length + 1 byte (for null termination)) bytes are then copied from the event data into a string variable. After this, the length of the string is then shortened to the actual length. In other words, the string is truncated at the first null character. With appropriately set string length, string arrays can also be read from the PLC. E.g.:

VAR\_GLOBAL
 plcStringArr : ARRAY[ 1..2 ] OF STRING(30);
END\_VAR

#### in VB:

```
Dim vbStringArr(1 To 2) As String
vbStringArr(1) = String(31, "#")
vbStringArr(2) = String(31, "#")
call AdsOcx1.AdsReadVarConvertConnect(".plcStringArr", ADSTRANS_SERVERONCHA, 300, hConnect, vbString
Arr )
```

\*\* During the conversion, one byte of event data at a time is converted to a 2-byte OleVariant data type. The following applies: TRUE when data <> 0 and FALSE when data = 0;

\*\*\* The OLE variant data type *Date* can only be used, for instance, to read PLC variables of type DATE\_AND\_TIME into a VB application. The local settings of the PC are taken into account during the conversion. Other PLC data types such as TIME or TOD are not supported, because they cannot be appropriately converted.

\*\*\*\* The variant variable must be initialized with a data type. VT\_EMPTY or VT\_NULL, for instance, are not allowed.

# hUser

[in] Optional: This value is passed when the <u>AdsReadConvertConnectUpdate()</u> [▶ <u>55</u>] event is called.

## Return value

See ADS error codes

## Comments

If the connection to an ADS variable is no longer required, it should be released using the <u>AdsDisconnectEx()</u> [ $\underbrace{\bullet 40}$ ] method. If only certain specific values are required in a form, the connection should only be created when the form is loaded, and should be released again when the form is closed.

NOTE

# Enable the Symbol download at the PLC

Ensure that 'Symbol download' is enabled in PLC Control under Project / Options / TwinCAT. You will find more detailed information in the PLC Control manual.

The method's first parameter is composed of the POE name and the PLC variable that is to be addressed. If, for instance, the variable 'SPSVar1' from the function 'Funk1' is to be accessed, then 'Funk1.SPSVar1' must be supplied as the first parameter. When global variables are being accessed, the POE name is omitted, as, for instance, in '.SPSGlobVar'. The parameter adsVarName does not distinguish between upper and lower case letters.

# NOTE

# In the NC, enable the Symbol download for each axis

Symbol download must be enabled for each axis in the System Manager. This can be specified in the configuration dialogue for the axis under General. The 'Create symbols' box must be checked. See System Manager manual.

The symbolic names of the individual NC parameters have a fixed specification, and can be found in the NC documentation.

## Example

Visual Basic sample: Event-driven reading (with conversion to another type) [ 84]

# 4.4.4 AdsRead[Datatype]VarConnect

AdsReadBoolVarConnect

AdsReadIntegerVarConnect

AdsReadLongVarConnect

AdsReadSingleVarConnect

AdsReadDoubleVarConnect

AdsReadStringVarConnect

Creates a fixed connection between a Visual Basic variable of type boolean, integer, long, single, double or string and a data item from an ADS device.

```
object.AdsRead[Datatype]VarConnect(
    nIndexOffset As String,
    cbLength As Long,
    nRefreshType As Integer,
    nCycleTime As Integer,
    pData As [Datatype]
) As Long
```

#### Parameter

adsVarName

[in] Name of the ADS variable

cbLength

[in] Length of the data in bytes (see <u>VB variable lengths [▶ 69]</u>)

#### nRefreshType

[in] Type of data exchange between VB variable and ADS variable (see the <u>ADSOCXTRANSMODE [) 65</u>] data type)

nCycleTime

[in] Read cycle in ms

pData

[in] Visual Basic variable into which the data is written from the ADS variable

#### Return value

See ADS error codes

### Comment

When the PLC variable is changed, the event <u>AdsReadConnectUpdate()</u> [> <u>53</u>] is triggered.

If the connection to an ADS variable is no longer required, it should be released using the <u>AdsRead[DataType]Disconnect()</u> [ 44] method. If only certain specific values are required in a form, the connection should only be created when the form is loaded, and should be released again when the form is closed.

Only one handle is created per PLC variable, i.e. when connecting several variables to a PLC variable, the event <u>AdsReadConnectUpdate() [> 53]</u> is called accordingly several times with the same handle when changes are made.

# NOTE

#### Enable the Symbol download at the PLC

Ensure that 'Symbol download' is enabled in PLC Control under Project / Options / TwinCAT. You will find more detailed information in the PLC Control manual.

The method's first parameter is composed of the POE name and the PLC variable that is to be addressed. If, for instance, the variable 'SPSVar1' from the function 'Funk1' is to be accessed, then 'Funk1.SPSVar1' must be supplied as the first parameter. When global variables are being accessed, the POE name is omitted, as, for instance, in '.SPSGlobVar'. The parameter 'adsVarName' does not distinguish between upper and lower case letters.

If a variable from the PLC is linked to a Visual Basic variable you must enter 2 for the length, since Visual Basic manages boolean variables internally using 2 bytes.

# NOTE

## In the NC, enable the Symbol download for each axis

Symbol download must be enabled for each axis in the System Manager. This can be specified in the configuration dialog for the axis under 'General'. The 'Create symbols' box must be checked. See System Manager manual.

The symbolic names of the individual NC parameters have a fixed specification, and can be found in the NC documentation.

This method has been replaced by <u>AdsReadVarConnectEx()</u> [> <u>34</u>]. In future, use AdsReadVarConnectEx(), since AdsReadBoolVarConnect() will no longer be maintained, and will only be included for reasons of compatibility.

### Example

-

# 4.4.5 AdsDisconnectEx

Closes a fixed connection between a Visual Basic variable and a data item from an ADS device.

object.AdsDisconnectEx(hConnectAs Long) As Long

## Parameter

hConnect

[in] Handle of the connection between the Visual Basic variable and the ADS variable

## Return value

See ADS error codes

#### Comments

If the connection to an ADS variable is no longer required, it should be closed using the AdsDisconnectEx() method. If only certain specific values are required in a form, the connection should only be created when the form is loaded, and should be released again when the form is closed. See also the AdsReadVarConnectEx() [ $\triangleright$  34] method.

## Example

Visual Basic sample: 'Event-driven reading [▶ 74]'

# 4.4.6 AdsReadConnect

Creates a fixed connection between a Visual Basic variable and a data item from an ADS device.

```
object.AdsReadConnect(
nIndexGroupAs Long,
nIndexOffset As Long,
cbLength As Long,
```

```
nRefreshType As ADSOCXTRANSMODE,
nCycleTime As Integer,
pData As Variant
) As Long
```

## Parameter

nIndexGroup

[in] Index group of the ADS variable

nIndexOffset

[in] Index offset of the ADS variable

cbLength

[in] Length of the data in bytes (see <u>VB variable lengths [) 69]</u>)

### nRefreshType

[in] Type of data exchange between VB variable and ADS variable (see the <u>ADSOCXTRANSMODE</u> [▶ <u>65</u>] data type)

### nCycleTime

[in] Read cycle in ms

pData

[in] Visual Basic variable into which the data is written from the ADS variable

### **Return value**

See ADS error codes

### Comments

If the connection to an ADS variable is no longer required, it should be released using the <u>AdsReadDisconnect() [ $\blacktriangleright$  42]</u> method. If only certain specific values are required in a form, the connection should only be created when the form is loaded, and should be released again when the form is closed. The variable type string is not supported by the AdsReadConnect() method.

#### Example

```
Dim VBVarInteger(0) As Integer
Dim VBVarSingle(0) As Single
Dim VBVarBoolean(0) As Boolean
'wird beim Starten des Programms aufgerufen
Private Sub Form Load()
  'Verbindung zu den Variablen in der SPS herstellen
  Call AdsOcx1.AdsReadConnect(&H4020&, 0&, 2&, ADSTRANS_SERVERONCHA, 55, VBVarInteger)
Call AdsOcx1.AdsReadConnect(&H4020&, 2&, 4&, ADSTRANS_SERVERONCHA, 55, VBVarSingle)
  Call AdsOcx1.AdsReadConnect(&H4021&, 48&, 2&, ADSTRANS_SERVERONCHA, 55, VBVarBoolean)
End Sub
'wird beim Beenden des Programms aufgerufen
Private Sub Form_Unload (Cancel As Integer)
  'Verbindungen zu den Variablen in der SPS beenden
  Call AdsOcx1.AdsReadDisconnect(VBVarInteger)
  Call AdsOcx1.AdsReadDisconnect(VBVarSingle)
  Call AdsOcx1.AdsReadDisconnect(VBVarBoolean)
End Sub
'wird nach Änderung einer SPS-Variablen vom ADS-OCX aufgerufen
Private Sub AdsOcx1_AdsReadConnectUpdate(ByVal nIndexGroup As Long, ByVal nIndexOffset As Long)
  If (nIndexGroup = &H4020&) Then
    Select Case nIndexOffset
      Case 0: lblInteger.Caption = VBVarInteger(0)
      Case 2: lblSingle.Caption = VBVarSingle(0)
  End Select
```

```
End If
If (nIndexGroup = &H4021&) Then
Select Case nIndexOffset
Case 48: Shape1.BackColor = IIf(VBVarBoolean(0) = True, &HFF00&, &H8000&)
End Select
End If
End Sub
```

# 4.4.7 AdsReadDisconnect

Closes a fixed connection between a Visual Basic variable and a data item from an ADS device.

```
object.AdsReadDisconnect(pData As Variant) As Long
```

## Parameter

pData

API

[in] Visual Basic variable into which the data is written from the ADS variable

# **Return value**

See ADS error codes

## Comments

If the connection to an ADS variable is no longer required, it should be closed using the AdsReadDisconnect() method. If only certain specific values are required in a form, the connection should only be created when the form is loaded, and should be released again when the form is closed. See also the <u>AdsReadConnect() [ $\bullet$ \_40] method.</u>

## Example

# 4.4.8 AdsRead[Datatype]Connect

AdsReadBoolConnect

AdsReadIntegerConnect

AdsReadLongConnect

AdsReadSingleConnect

AdsReadDoubleConnect

#### AdsReadStringConnect

Creates a cyclic connection between a Visual Basic variable of type boolean, integer, long, single, double or string and a data item from an ADS device.

```
object.AdsRead[Datatype]Connect(
    nIndexGroupAs Long,
    nIndexOffset As Long,
    cbLength As Long,
    nRefreshType As Integer,
    nCycleTime As Integer,
    pData As [Datatype]
) As Long
```

#### Parameter

#### nIndexGroup

[in] Index group of the ADS variable

# nIndexOffset

[in] Index offset of the ADS variable

cbLength

[in] Length of the data in bytes (see <u>VB variable lengths</u> [) <u>69]</u>)

## nRefreshType

[in] Type of data exchange between VB variable and ADS variable (see the <u>ADSOCXTRANSMODE</u> [▶ <u>65</u>] data type)

nCycleTime

[in] Read cycle in ms

pData

[in] Visual Basic variable into which the data is written from the ADS variable

### **Return value**

See ADS error codes

### Comments

If the connection to the ADS variable is no longer required, it should be released using the <u>AdsRead[Datatype]Disconnect() [> 44]</u> method. If only certain values are required in a form, the connection should only be created when the form is loaded and released again when the form is closed. **Note on the data type String:** It should be noted that the length of the data refers to the length of the variable in the Visual Basic program. Since Visual Basic represents a character with 2 bytes, the length of the variable must be determined with LenB(), not with Len().

#### Example

```
Dim VBVar As Integer
'wird beim Starten des Programms aufgerufen
Private Sub Form Load()
    'Verbindung zwischen Merkerwort 0 der SPS und VBVar herstellen
    Call AdsOcx1.AdsReadIntegerConnect(&H4020&, 0&, 2&, 1, 110, VBVar)
End Sub
'wird beim Beenden des Programms aufgerufen
Private Sub Form Unload (Cancel As Integer)
    'Verbindung zwischen den Variablen trennen
    Call AdsOcx1.AdsReadIntegerDisconnect(VBVar)
End Sub
'wird nach jedem Lesen vom ADS-OCX aufgerufen
Private Sub AdsOcx1 AdsReadConnectUpdate (ByVal nIndexGroup As Long, ByVal nIndexOffset As Long)
    'Variablen am Bildschirm anzeigen
    Label1.Caption = VBVar
End Sub
Dim VBVar As String
'wird beim Starten des Programms aufgerufen
Private Sub Form Load()
    'Visual Basic Variable initialisieren
    VBVar = Space(10)
    'Verbindung zur Variable in der SPS herstellen
    Call AdsOcx1.AdsReadStringConnect(&H4020&, 0&, LenB(VBVar), 4, 110, VBVar)
End Sub
'wird beim Beenden des Programms aufgerufen
Private Sub Form Unload (Cancel As Integer)
    'Verbindung zur Variable in SPS beenden
    Call AdsOcx1.AdsReadStringDisconnect(VBVar)
End Sub
```

'wird bei Veränderung der SPS-Variablen vom ADS-OCX aufgerufen

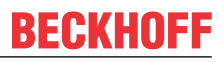

```
Private Sub AdsOcx1 AdsReadConnectUpdate (ByVal nIndexGroup As Long, ByVal nIndexOffset As Long)
   If (nIndexGroup = &H4020) And (nIndexOffset = 0) Then
    'Variablen in Form anzeigen
   Label1.Caption = VBVar
   End If
End Sub
```

API

#### 4.4.9 AdsRead[Datatype]Disconnect

AdsReadBoolDisconnect

AdsReadIntegerDisconnect

AdsReadLongDisconnect

AdsReadSingleDisconnect

AdsReadDoubleDisconnect

AdsReadStringDisconnect

Ends a fixed connection between a Visual Basic variable of type boolean, integer, long, single, double or string and a data item from an ADS device.

```
object.AdsRead[Datatype]Disconnect(
 pData As [Datatype]
) As Long
```

#### Parameter

pData

[in] Visual Basic variable into which the data is written from the ADS variable

#### **Return value**

See ADS error codes

#### Comments

If the value of an ADS variable is no longer required, the connection should be closed using the AdsReadBoolDisconnect() method. If only certain specific values are required in a form, the connection should only be created when the form is loaded, and should be released again when the form is closed. See also the <u>AdsRead[Datatype]VarConnect()</u> [>38] and <u>AdsRead[Datatype]Connect()</u> [>42] method.

#### Example

#### 4.4.10 AdsWriteDisconnect

Closes a fixed connection between a Visual Basic variable and the data item in an ADS device.

object.AdsWriteDisconnect(pData As Variant) As Long

#### Parameter

#### pData

[in] Visual Basic variable into which the data is written from the ADS variable

### **Return value**

See ADS error codes

# Comments

If the connection to the ADS variable is no longer required, it should be released using the AdsWriteDisconnect() method. If only certain specific values are required in a form, the connection should only be created when the form is loaded, and should be released again when the form is closed.

### Example

-

# 4.4.11 AdsWrite[Datatype]Disconnect

AdsWriteBoolDisconnect

AdsWriteIntegerDisconnect

AdsWriteLongDisconnect

AdsWriteSingleDisconnect

AdsWriteDoubleDisconnect

Ends a fixed connection between a Visual Basic variable of type boolean, integer, long, single or double and a data item from an ADS device.

object.AdsWrite[Datatype]Disconnect(pData As [Datatype]) As Long

#### Parameter

#### pData

[in] Visual Basic variable into which the data is written from the ADS variable

#### **Return value**

See ADS error codes

#### Comments

If the connection to the ADS variable is no longer required, it should be released using the AdsWrite[*Datatype*]Disconnect() method. If only certain specific values are required in a form, the connection should only be created when the form is loaded, and should be released again when the form is closed.

#### Example

-

# 4.4.12 AdsWriteVarConnect

Creates a fixed connection of a Visual Basic variable and a variable from an ADS device.

```
object.AdsWriteVarConnect(
   adsVarName As String,
   cbLength As Long,
   nRefreshType As ADSOCXTRANSMODE,
   nCycleTime As Integer,
   pData As Variant
) As Long
```

#### Parameter

adsVarName

[in] Name of the ADS variable

# cbLength

[in] Length of the data in bytes (see <u>VB variable lengths</u> [▶ <u>69]</u>)

## nRefreshType

[in] Type of data exchange between VB variable and ADS variable (see the <u>ADSOCXTRANSMODE</u> [▶ <u>65</u>] data type). The method *AdsWriteVarConnect* supports (sensibly) only the **ADSTRANS\_CLIENTCYCLE** mode. The value of the Visual Basic variable is written cyclically to the ADS device.

# nCycleTime

[in] Write cycle in ms

pData

[in] Visual Basic variable from which the data is written into the ADS variable

## Return value

See ADS error codes

# Comments

If the connection to an ADS variable is no longer required, it should be released using the <u>AdsWriteDisconnect()</u> [ $\blacktriangleright$  44] method. If only certain specific values are required in a form, the connection should only be created when the form is loaded, and should be released again when the form is closed. The string variable type is not supported.

# NOTE

# Enable the Symbol download at the PLC

Ensure that 'Symbol download' is enabled in PLC Control under Project / Options / TwinCAT. You will find more detailed information in the PLC Control manual.

The method's first parameter is composed of the POE name and the PLC variable that is to be addressed. If, for instance, the variable 'SPSVar1' from the function 'Funk1' is to be accessed, then 'Funk1.SPSVar1' must be supplied as the first parameter. When global variables are being accessed, the POE name is omitted, as, for instance, in '.SPSGlobVar'. The parameter adsVarName does not distinguish between upper and lower case letters.

# NOTE

## In the NC, enable the Symbol download for each axis

Symbol download must be enabled for each axis in the System Manager. This can be specified in the configuration dialogue for the axis under General. The 'Create symbols' box must be checked. See System Manager manual.

The symbolic names of the individual NC parameters have a fixed specification, and can be found in the NC documentation.

## Example

```
Dim VBVarInteger(0) As Integer
Dim VBVarSingle(0) As Single
Dim VBVarBoolean(0) As Boolean
'wird beim Starten des Programms aufgerufen
Private Sub Form_Load()
  'Verbindung zu den Variablen in der SPS herstellen
  Call AdsOcx1.AdsWriteVarConnect("MAIN.PLCVarInteger", 2&, 1, 110, VBVarInteger)
  Call AdsOcx1.AdsWriteVarConnect("MAIN.PLCVarSingle", 4&, 1, 110, VBVarSingle)
  Call AdsOcx1.AdsWriteVarConnect("MAIN.PLCVarSingle", 4&, 1, 110, VBVarSingle)
  Call AdsOcx1.AdsWriteVarConnect("MAIN.PLCVarBoolean", 2&, 1, 110, VBVarBoolean)
End Sub
'wird beim Beenden des Programms aufgerufen
Private Sub Form Unload(Cancel As Integer)
```

```
'Verbindung zu den Variablen in der SPS beenden
```

```
Call AdsOcx1.AdsWriteDisconnect(VEVarInteger)
Call AdsOcx1.AdsWriteDisconnect(VEVarSingle)
Call AdsOcx1.AdsWriteDisconnect(VEVarBoolean)
End Sub
'wird vom Bediener aufgerufen
Private Sub cmd_write_Click()
VEVarInteger(0) = CInt(txt_int.Text)
VEVarSingle(0) = CSng(txt_single.Text)
VEVarBoolean(0) = IIf(chk_boolean.Value = 1, True, False)
End Sub
```

# 4.4.13 AdsWrite[Datatype]VarConnect

AdsWriteBoolVarConnect

AdsWriteIntegerVarConnect

AdsWriteLongVarConnect

AdsWriteSingleVarConnect

AdsWriteDoubleVarConnect

Creates a fixed connection between a Visual Basic variable of type boolean, integer, long, single or double and an ADS device.

```
object.AdsWrite[Datatype]VarConnect(
   adsVarName As String,
   cbLength As Long,
   nRefreshType As Integer,
   nCycleTime As Integer,
   pData As [Datatype]
) As Long
```

#### Parameter

adsVarName

[in] Name of the ADS variable

cbLength

[in] Length of the data in bytes (see <u>VB variable lengths [▶ 69]</u>)

nRefreshType

[in] Type of data exchange between VB variable and ADS variable (see the <u>ADSOCXTRANSMODE [) 65</u>] data type)

nCycleTime

[in] Write cycle in ms

pData

[in] Visual Basic variable from which the data is written into the ADS variable

## **Return value**

See ADS error codes

#### Comments

If the connection to an ADS variable is no longer required, it should be released using the <u>AdsWrite[Datatype]Disconnect()</u> [ $\bullet$  45] method. If only certain specific values are required in a form, the connection should only be created when the form is loaded, and should be released again when the form is closed.

# NOTE

# Enable the Symbol download at the PLC

Ensure that 'Symbol download' is enabled in PLC Control under Project / Options / TwinCAT. You will find more detailed information in the PLC Control manual.

The method's first parameter is composed of the POE name and the PLC variable that is to be addressed. If, for instance, the variable 'SPSVar1' from the function 'Funk1' is to be accessed, then 'Funk1.SPSVar1' must be supplied as the first parameter. When global variables are being accessed, the POE name is omitted, as, for instance, in '.SPSGlobVar'. The parameter adsVarName does not distinguish between upper and lower case letters.

# NOTE

# In the NC, enable the Symbol download for each axis

Symbol download must be enabled for each axis in the System Manager. This can be specified in the configuration dialogue for the axis under General. The 'Create symbols' box must be checked. See System Manager manual.

The symbolic names of the individual NC parameters have a fixed specification, and can be found in the NC documentation.

## Example

```
Dim VBVar As Integer
'wird beim Starten des Programms aufgerufen
Private Sub Form_Load()
    'Verbindung zur Variable in der SPS herstellen
    Call AdsOcx1.AdsWriteIntegerVarConnect("MAIN.PLCVar", 2&, 1, 110, VBVar)
End Sub
'wird beim Beenden des Programms aufgerufen
Private Sub Form_Unload(Cancel As Integer)
    'Verbindung zur Variable in SPS beenden
    Call AdsOcx1.AdsWriteIntegerDisconnect(VBVar)
End Sub
'wird vom Bediener aufgerufen
Private Sub cmd_write_Click()
    VBVar = CInt(Text1.Text)
End Sub
```

# 4.4.14 AdsWriteConnect

Creates a fixed connection of a Visual Basic variable and an ADS device.

```
object.AdsWriteConnect(
    nIndexGroup As Long,
    nIndexOffset As Long,
    cbLength As Long,
    nRefreshType As ADSOCXTRANSMODE,
    nCycleTime As Integer,
    pData As Variant
) As Long
```

## Parameter

nIndexGroup

[in] Index group of the ADS variable

nIndexOffset

[in] Index offset of the ADS variable

cbLength

[in] Length of the data in bytes (see <u>VB variable lengths [ 69]</u>)

# nRefreshType

[in] Type of data exchange between VB variable and ADS variable (see the <u>ADSOCXTRANSMODE</u> [▶ <u>65</u>] data type)

## nCycleTime

[in] Write cycle in ms

pData

[in] Visual Basic variable from which the data is written into the ADS variable

## **Return value**

See ADS error codes

### Comments

If the connection to the ADS variable is no longer required, it should be released using the <u>AdsWriteDisconnect()</u> [ $\blacktriangleright$  44] method. If only certain specific values are required in a form, the connection should only be created when the form is loaded, and should be released again when the form is closed. The string variable type is not supported.

#### Example

```
Dim VBVarInteger(0) As Integer
Dim VBVarSingle(0) As Single
Dim VBVarBoolean(0) As Boolean
'wird beim Starten des Programms aufgerufen
Private Sub Form_Load()
  'Verbindung zu den Variablen in der SPS herstellen
   Call AdsOcx1.AdsWriteConnect(&H4020&, 0&, 2&, ADSTRANS_CLIENTCYCLE, 55, VBVarInteger)
Call AdsOcx1.AdsWriteConnect(&H4020&, 2&, 4&, ADSTRANS_CLIENTCYCLE, 55, VBVarSingle)
Call AdsOcx1.AdsWriteConnect(&H4021&, 48&, 2&, ADSTRANS_CLIENTCYCLE, 55, VBVarBoolean)
End Sub
'wird beim Beenden des Programms aufgerufen
Private Sub Form Unload (Cancel As Integer)
   'Verbindung zu den Variablen in der SPS beenden
  Call AdsOcx1.AdsWriteDisconnect(VBVarInteger)
  Call AdsOcx1.AdsWriteDisconnect(VBVarSingle)
  Call AdsOcx1.AdsWriteDisconnect(VBVarBoolean)
End Sub
'wird vom Bediener aufgerufen
Private Sub cmd write Click()
  VBVarInteger(0) = CInt(txt int.Text)
  VBVarSingle(0) = CSng(txt_single.Text)
  VBVarBoolean(0) = IIf(chk boolean.Value = 1, True, False)
End Sub
```

# 4.4.15 AdsWrite[Datatype]Connect

AdsWriteBoolConnect

AdsWriteIntegerConnect

AdsWriteLongConnect

AdsWriteSingleConnect

AdsWriteDoubleConnect

Creates a fixed connection between a Visual Basic variable of type boolean, integer, long, single or double and a data item from an ADS device.

```
object.AdsWrite[Datatype]Connect(
    nIndexGroupAs Long,
    nIndexOffset As Long,
    cbLength As Long,
    nRefreshType As Integer,
    nCycleTime As Integer,
    pData As [Datatype]
) As Long
```

## Parameter

nIndexGroup

[in] Index group of the ADS variable

nIndexOffset

[in] Index offset of the ADS variable

cbLength

[in] Length of the data in bytes (see <u>VB variable lengths [▶ 69]</u>)

#### nRefreshType

[in] Type of data exchange between VB variable and ADS variable (see the <u>ADSOCXTRANSMODE [) 65</u>] data type)

nCycleTime

[in] Write cycle in ms

#### pData

[in] Visual Basic variable from which the data is written into the ADS variable

#### **Return value**

See ADS error codes

#### Comments

If the connection to the ADS variable is no longer required, it should be released using the <u>AdsWrite[Datatype]Disconnect()</u> [ $\blacktriangleright$  45] method. If only certain specific values are required in a form, the connection should only be created when the form is loaded, and should be released again when the form is closed.

#### Example

```
Dim VBVar As Integer
'wird beim Starten des Programms aufgerufen ---
Private Sub Form_Load()
   'Verbindung zur Variable herstellen
    Call AdsOcx1.AdsWriteIntegerConnect(&H4020&, 0&, 2&, 1, 110, VBVar)
End Sub
'wird beim Beenden des Programms aufgerufen
Private Sub Form_Unload(Cancel As Integer)
    'Verbindung zu den Variablen in SPS beenden
    Call AdsOcx1.AdsWriteIntegerDisconnect(VBVar)
End Sub
'wird durch den Bediener aufgerufen
Private Sub Cmd_write_Click()
    VBVar = CInt(Text1.Text)
End Sub
```

# 4.5 Events

# 4.5.1 AdsAmsConnectTimeout

This event is called as soon as a timeout occurs for a variable connected "per Connect".

```
object_AdsAmsConnectTimeout(
   nIndexGroup As Long,
   nIndexOffset As Long
)
```

# Parameter

nIndexGroup

[out] Index group of the ADS variable where the timeout occurred.

nIndexOffset

[out] Index offset of the ADS variable where the timeout occurred.

#### Comments

The AdsAmsConnectTimeout event is called only if the type of data exchange between VB variable and ADS variable is controlled by the client (<u>ADSTRANS\_CLIENTCYCLE</u> [▶ 65]).

### Example

-

# 4.5.2 AdsAmsTimeout

This event is called as soon as a timeout occurs during an asynchronous read/write request.

object\_AdsAmsTimeout(nInvokeId As Long)

#### Parameter

nInvokeld

[out] Identification number of the request where the timeout occurred.

#### Comments

-

#### Example

-

# 4.5.3 AdsConnectError

If an error occurs in the server on a variable connected "by connect", this event is called.

```
BECKHOFF
```

```
object_AdsAmsConnectTimeout(
    nIndexGroup As Long,
    nIndexOffset As Long,
    errorCode As Long
```

## Parameter

nIndexGroup

[out] Index group of the ADS variable where the error occurred.

nIndexOffset

[out] Index offset of the ADS variable where the error occurred.

errorCode

[out] Error state; see ADS error codes

### Comments

-

### Example

-

# 4.5.4 AdsLogNotification

This event is called as soon as an ADS device has issued a message and the previously defined filter conditions are satisfied.

```
object_AdsLogNotification(
dateTime As Date,
nMs As Long,
dwMsgCtrl As Long,
nServerPort As Long,
szDeviceName As String,
szLogMsgAs String
```

## Parameter

dateTime

[out] Date and time at which the message was issued by the ADS device

nMs

[out] Milliseconds as the message was issued by the ADS device

dwMsgCtrl

[out] Filter mask for the kinds of messages that are to be reported (see <u>ADSLOGMSGTYPE [) 65]</u> data type)

nServerPort

[out] Port number of the ADS device that issued the message

szDeviceName

[out] Name of the ADS device that issued the message

## szLogMsg

[out] Message that was issued by the ADS device

# Comments

As soon as an ADS device has issued a message, and the filter conditions defined by the <u>AdsEnableLogNotification()</u> [▶ 15] method are met, the AdsLogNotification() event is triggered. The message can be further evaluated by means of the parameters that are passed.

### Example

Visual Basic sample: <u>'Send/receive messages via the TwinCAT Router [> 81]</u>'

# 4.5.5 AdsReadConnectUpdate

This event is called if the AdsReadYY(Var)Connect() method has been called, and the value from the ADS device has been read or has changed.

```
object_AdsReadConnectUpdate(
    nIndexGroup As Long,
    nIndexOffset As Long
)
```

#### Parameter

#### nIndexGroup

[out] Date and time at which the message was issued by the ADS device

nIndexOffset

[out] Milliseconds as the message was issued by the ADS device

#### Comments

With the AdsReadConnectUpdate() event, it is not necessary that the value is transmitted at the same time, since the ADS-OCX will be updating the Visual Basic variable in the background. To optimize write accesses to display objects on the form, the event function should query which variable has changed and update only the element on the form that displays the value. If a VB variable was connected to an ADS variable via VarConnect, the handle of the variable is passed in the parameter *nIndexOffset* in the event AdsReadConnectUpdate(). The constant value &HF005 is transferred to the parameter *nIndexGroup* in this case. In order to be able to evaluate the *nIndexOffset*, you must first use the <u>AdsCreateVarHandle() [ $\blacktriangleright$ \_14]</u> method to fetch the handle of the ADS variable. This can be done, for instance, in the form's load event. In the event AdsReadConnectUpdate() it is then queried which variable handle was transferred in the parameter *nIndexOffset*.

If the connection was not created with the variable name, but with the variable address, then in the parameters *nIndexGroup* and *nIndexOffset* the address of the variable is transferred, which has changed. If the connection between VB variable and ADS variable is terminated, also the handle should be released again with the method <u>AdsDeleteVarHandle() [ $\blacktriangleright$  15].</u>

#### Example

-

# 4.5.6 AdsReadConnectUpdateEx

This event is called if the <u>AdsReadVarConnectEx() [ $\blacktriangleright$  34]</u> method has been called, and the value from the ADS device has been read or has changed.

```
object_AdsReadConnectUpdateEx(
ByVal dateTime As Date,
ByVal nMs As Long,
ByVal hConnect As Long,
ByVal data As Variant,
Optional ByVal hUser As Variant
```

# \_\_\_\_\_

API

# Parameter

dateTime

[out] Timestamp

nHs

[out] Milliseconds of timestamp

hConnect

[out] Handle of the connection; is created by the <u>AdsReadVarConnectEx()</u> [▶<u>34</u>] method

data

[out] Value from the ADS device

hUser

[out] General purpose value; is passed when the <u>AdsReadVarConnectEx()</u> [▶ <u>34</u>] method is called

# Comments

-

# Example

Visual Basic sample: 'Event-driven reading [> 74]'

# 4.5.7 AdsReadConnectUpdateEx2

This event is called if the <u>AdsReadVarConnectEx2()</u> [ $\blacktriangleright$  <u>35</u>] method has been called, and the value from the ADS device has been read or has changed.

```
object_AdsReadConnectUpdateEx2(
ByVal dateTime As Date,
ByVal nMs As Long,
ByVal hConnect As Long,
ByRef data As Variant,
Optional ByRef hUser As Variant
```

# Parameter

dateTime

[out] Timestamp

nHs

[out] Milliseconds of timestamp

hConnect

[out] Handle of the connection; is created by the <u>AdsReadVarConnectEx2()</u> [> <u>35</u>] method

data

[out] Value from the ADS device

hUser

[out] General purpose value; is passed when the <u>AdsReadVarConnectEx2()</u> [▶ <u>35</u>] method is called

# Comments

The parameters data and hUser must be passed ByRef (necessary for use under Borland Delphi).

# Example

Visual Basic: 'Event-driven reading' [▶ 74]

# 4.5.8 AdsReadConvertConnectUpdate

### From TwinCAT 2.8 Build > 743 and above.

This event is called if the <u>AdsReadVarConvertConnect()</u> [> <u>36</u>] method has been called, and the value from the ADS device has been read or has changed.

```
object_AdsReadConvertConnectUpdate(
    ByVal dateTime As Date,
    ByVal nMs As Long,
    ByVal hConnect As Long,
    ByRef data As Variant,
    Optional ByRef hUser As Variant
)
```

### Parameter

dateTime

[out] Timestamp.

nHs

[out] Milliseconds of timestamp.

hConnect

[out] Handle of the connection; is created by the <u>AdsReadVarConvertConnect()</u> [▶ <u>36</u>] method.

data

[out] Value from the ADS device. The data type of the variant variable is specified as a parameter when <u>AdsReadVarConvertConnect()</u> [ $\blacktriangleright$  36] is called.

hUser

[out] General purpose value; is passed when the <u>AdsReadVarConvertConnect()</u> [ <u>36</u>] method is called.

## Example

Visual Basic: Event-driven reading (with conversion to another type) [ 84]

# 4.5.9 AdsRead[Datatype]Conf

AdsReadIntegerConf

AdsReadLongConf

AdsReadSingleConf

AdsReadDoubleConf

AdsReadStringConf

Returns the result after the AdsRead[Datatype]Req() method has been called.

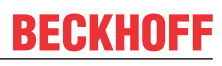

```
object_AdsRead[Datatype]Conf(
nInvokeId As Long,
nResult As Long,
cbLength As Long,
pData As [Datatype]
```

### Parameter

nInvokeld

[out] Job number for identification of the response

nResult

[out] Error state; see ADS error codes

cbLength

[out] Length of the data in bytes

pData

[out] Data being read from the ADS device

#### Comments

Once a read request has been sent to the ADS device, execution of the Visual Basic program continues. As soon as the data is available, the ADS-OCX triggers the event function AdsRead[*Datatype*]Conf() with which the requested data is transmitted.

When the read request is sent, an identification number must be specified, which is later returned when the event function is called. This makes it possible to assign the event function to the appropriate read request. See also <u>AdsRead[Datatype]Req() [> 31]</u>.

#### Example

-

# 4.5.10 AdsRouterRemove

This event is triggered if the TwinCAT Router is completely removed from the operating system in the Windows NT/2000 Control Panel.

object\_AdsRouterRemove()

#### Parameter

-

# Comments

-

# Example

Visual Basic: 'Detect/alter state change in TwinCAT Router and the PLC [▶ 79]'

# 4.5.11 AdsRouterShutdown

This event is triggered when the TwinCAT Router is stopped.

```
object_AdsRouterShutdown()
```

# Parameter

-

# Comments

-

# Example

Visual Basic: 'Detect/alter state change in TwinCAT Router and the PLC [> 79]'

# 4.5.12 AdsRouterStart

This event is triggered when the TwinCAT Router is started. object AdsRouterStart()

## Parameter

\_

# Comments

-

# Example

Visual Basic: 'Detect/alter state change in TwinCAT Router and the PLC [> 79]'

# 4.5.13 AdsServerStateChanged

This event function is called when the state of the ADS device has changed.

```
object_AdsServerStateChanged(
    nAdsState As ADSSTATE,
    nDeviceState As Long
```

# Parameter

nAdsState

[out] New state of the ADS device (see the <u>ADSSTATE</u> [▶ <u>65</u>] data type)

## nDeviceState

[out] (not presently supported)

## Comments

-

# Example

Visual Basic: 'Detect/alter state change in TwinCAT Router and the PLC [> 79]'

## Also see about this

ADSSTATE [> 65]

# 4.5.14 AdsServerSymChanged

This event function is triggered when the symbol table in the ADS device has changed.

object\_AdsServerSymChanged()

## Parameter

-

# Comments

Every ADS device stores its symbol names in an internal table. Each symbol is assigned a handle that can be read with the <u>AdsCreateVarHandle()</u> [ $\blacktriangleright$  <u>14</u>] method. This event is triggered if the symbol table changes, for instance because the number of variables has changed.

# Example

Visual Basic: 'Detect/alter state change in TwinCAT Router and the PLC [> 79]'

# 4.5.15 AdsWriteConf

# Confirms a write request.

```
object_AdsWriteConf(
nInvokeId As Long,
nResult As Long
```

# Parameter

nInvokeld

[out] Job number for identification of the response

nResult

[out] Error state; see ADS error codes

# Comments

Once a write request has been sent to the ADS device, execution of the Visual Basic program continues. As soon as the data has been written to the device, the ADS-OCX triggers the event function AdsWriteConf(). When the write request is issued, an identification number must be specified, which is later returned when the event function is called. This makes it possible to assign the event function to the appropriate write request. See also <u>AdsWrite[Datatype]Req()</u> [▶ 33].

# Example

-

# 4.6 **Properties**

# 4.6.1 AdsAmsClientNetId

This property stores the NetId of the computer in which the Visual Basic program with the ADS-OCX is executing.

object.AdsAmsClientNetId As String

# Comment

This is a read-only property, and can be changed neither within the Visual Basic development environment nor during the program's runtime.

The NetID can be set using the TwinCAT system control.

# 4.6.2 AdsAmsClientPort

The client port number is the port number with which other ADS devices can address the Visual Basic program.

object.AdsAmsClientPort As Long

## Comment

If you do not prescribe a port number yourself, the ADS-OCX will automatically assign a port number. This will always be greater than 32767. Note that this port number is different after each start.

If your Visual Basic program is to receive a fixed port number, you must set the desired port number in the program using the AdsAmsClientPort property. In that case the value must be between 16000 and 32000.

You can also set the AdsAmsClientPort property by means of the ADS-OCX properties window during the development phase. SavePort must then be set to TRUE. This will cause the ADS-OCX not to change the port number.

See also the <u>AdsAmsSaveClientPort</u> [> <u>59</u>] property.

# 4.6.3 AdsAmsCommTimeout

AdsAmsCommTimeOut provides a time in milliseconds within which the communication partner is expected to respond.

object.AdsAmsCommTimeout As Long

## Comment

Allowed values: 1 to 2147483647 milliseconds. Negative values and the value zero are not accepted during an assignment. Default: 5000 milliseconds.

# 4.6.4 AdsAmsConnected

AdsAmsConnected can be used to determine the state of the connection between ADS-OCX and TwinCAT ADS routers

object.AdsAmsConnected As Boolean

## Comments

If the connection to the TwinCAT ADS router exists, the value of the property is "TRUE", otherwise the value is "FALSE".

This property can only be read.

# 4.6.5 AdsAmsSaveClientPort

Prevents the ADS-OCX from assigning the client's port dynamically.

```
object.AdsAmsSaveClientPort As Boolean
```

# Comment

If you do not prescribe a port number yourself, the ADS-OCX will automatically assign a port number. This will always be greater than 32767. Note that this port number is different after each start.

If your Visual Basic program is to receive a fixed port number, you must set the desired port number in the program using the AdsAmsClientPort property. In that case the value must be between 16000 and 32000.

You can also set the AdsAmsClientPort property by means of the ADS-OCX properties window during the development phase. SavePort must then be set to TRUE. This will cause the ADS-OCX not to change the port number.

See also the <u>AdsAmsClientPort [ 59]</u> property.

# 4.6.6 AdsAmsServerNetId

This property stores the NetId of the computer that the Visual Basic program with the ADS-OCX is to access.

object.AdsAmsServerNetId As String

# Comment

ADS devices can be located on various computers within a network. Each computer must have a unique NetId within that network.

Enter the NetId of the computer in which the ADS device with which you want to communicate is located into this property. If this property contains an empty string, the ADS devices of the local computer are addressed. If, for instance, your Visual Basic program is always located on the same computer as the PLC, leave this property empty. This makes it easier for the Visual Basic program to be used on other computers, even when those computers have different NetIds.

The TwinCAT system control can be used to determine what NetID has been set.

# 4.6.7 AdsAmsServerPort

Contains the port number of the ADS device that is to be addressed with the ADS-OCX.

object.AdsAmsServerPort As Long

## Comment

The port numbers of the individual ADS devices can be found in the corresponding documentation. The following table lists the most important ADS devices:

| ADS device           | Port number |
|----------------------|-------------|
| NC / NCI             | 501         |
| PLC runtime system 1 | 801         |
| PLC runtime system 2 | 811         |
| PLC runtime system 3 | 821         |
| PLC runtime system 4 | 831         |
| Cam controller       | 901         |

This property can be used to tell other communication partners what state the ADS device is in at the moment.

object.AdsClientAdsState As String

# Comment

The states that are supported by an ADS device can be found in the documentation for the ADS device.

# 4.6.9 AdsClientBuild

Contains the build level of the ADS device.

object.AdsClientBuild As Integer

## Comment

Every ADS device has properties from which the ADS device's version number and type identification can be read. The version number consists of:

- · Version (see the <u>AdsClientVersion [▶ 62]</u> property)
- Revision (see the <u>AdsClientRevision</u> [▶ <u>61</u>] property)
- Build (see the <u>AdsClientBuild [▶ 61]</u> property)

Whenever ADS devices are created you should ensure that these properties are set, so that the ADS device can be identified by other participating devices.

# 4.6.10 AdsClientRevision

Contains the revision level of the ADS device.

object.AdsClientRevision As Integer

## Comment

Every ADS device has properties from which the ADS device's version number and type identification can be read. The version number consists of:

- · Version (see the <u>AdsClientVersion [▶ 62]</u> property)
- · Revision (see the <u>AdsClientRevision [▶ 61]</u> property)
- · Build (see the <u>AdsClientBuild [▶ 61]</u> property)

Whenever ADS devices are created you should ensure that these properties are set, so that the ADS device can be identified by other participating devices.

# 4.6.11 AdsClientType

Contains the type identification of the ADS device.

```
object.AdsClientType As String
```

# Comment

The type identification consists of a character string of indeterminate length. Whenever ADS devices are created you should ensure that these properties are set, so that this ADS device can be identified by other participating devices.

# 4.6.12 AdsClientVersion

Contains the version number of the ADS device.

object.AdsClientVersion As Integer

## Comment

Every ADS device has properties from which the ADS device's version number and type identification can be read. The version number consists of:

- Version (see the <u>AdsClientVersion [▶ 62]</u> property)
- Revision (see the <u>AdsClientRevision [▶ 61]</u> property)
- Build (see the <u>AdsClientBuild [▶ 61]</u> property)

Whenever ADS devices are created you should ensure that these properties are set, so that the ADS device can be identified by other participating devices.

# 4.6.13 AdsServerAdsState

These properties can be used in order to query the state of the ADS device that is currently being addressed.

object.AdsServerAdsState As String

## Comment

The states that are indicated by an ADS device through this property can be found in the documentation for the ADS device. This property is read-only

This property is read-only.

# 4.6.14 AdsServerBuild

This property can be used in order to query the version of the ADS device that is addressed.

```
object.AdsServerBuild As Integer
```

## Comment

Every ADS device has properties from which the ADS device's version number and type identification can be read. The version number consists of:

- · Version (see the <u>AdsServerVersion</u> [▶ <u>63</u>] property)
- · Revision (see the <u>AdsServerRevision</u> [▶ <u>62</u>] property)
- Build (see the <u>AdsServerBuild</u> [▶ <u>62</u>] property)

# 4.6.15 AdsServerRevision

This property can be used in order to query the revision level of the ADS device that is addressed.

object.AdsServerRevision As Integer

## Comment

Every ADS device has properties from which the ADS device's version number and type identification can be read. The version number consists of:

Version (see the <u>AdsServerVersion [> 63]</u> property)

- Revision (see the <u>AdsServerRevision [▶ 62]</u> property)
- Build (see the <u>AdsServerBuild [) 62]</u> property)

# 4.6.16 AdsServerType

This property can be used in order to query the type of the ADS device that is addressed.

object.AdsServerType As String

## Comment

The table below lists the type identifications of the most important ADS devices:

| ADS device | Name          |
|------------|---------------|
| I/O        | I/O server    |
| PLC        | PLC server    |
| NC / NCI   | NC-ADS server |

# 4.6.17 AdsServerVersion

This property can be used in order to query the version number of the ADS device that is addressed.

object.AdsServerVersion As Integer

## Comment

Every ADS device has properties from which the ADS device's version number and type identification can be read. The version number consists of:

- Version (see the <u>AdsServerVersion</u> [▶ <u>63</u>] property)
- Revision (see the <u>AdsServerRevision</u> [▶ <u>62</u>] property)
- Build (see the <u>AdsServerBuild [) 62]</u> property)

# 4.6.18 EnableErrorHandling

Switches on the exception handling.

object.EnableErrorHandling As Boolean

## Comment

If this property is TRUE, and an error occurs within a method, an exception is triggered. Using the *On Error Goto* instruction it is possible to trap the exception at a defined label, and to examine the *Err* object to determine the cause.

# 4.6.19 Index

Index within a control array.

object.Index As Integer

## Comment

It is possible to create an array of more than one ADS-OCX. For this purpose, each ADS-OCX that is to belong to the array is given the same name. The individual ADS-OCX devices are distinguished by their index property. The index normally begins with 0. The individual objects are addressed by the array name followed by the index in parenthesis, e.g. *AdsOcxName(1)*.

# 4.6.20 Name

Unique name of the controller.

object.Name As String

# Comment

The standard name for newly added ADS-OCX devices is the object type (AdsOcx) plus a unique integer. For example, the first ADS-OCX has the name *AdsOcx1*, the second *AdsOcx2* and the third *AdsOcx3*. The name must start with a letter and can be a maximum of 40 characters long. Underscore characters (\_) and numbers are permitted within the name. The names of global system objects (Clipboard, Screen or App) should not be used, as it would then no longer be possible to address them.

# 4.6.21 Object

With the aid of the object property of an OLE container you can also utilize the properties and methods of the linked or embedded object.

object.Object As Object

## Comment

This property is used in association with OLE (Object Linking and Embedding). See the Visual Basic programming manual for further information.

# 4.6.22 Parent

Returns a form, object or a collection in which the ADS-OCX is contained.

object.Parent As Object

## Comment

In order, for instance, to find the name of the container, you must enter the following instruction: AdsOcx1.Parent.Name

# 4.6.23 Tag

Contains a string for general purpose use.

object.Tag As String

## Comment

Any data you wish may be stored in this property. Such data is neither evaluated by Visual Basic nor by the ADS-OCX.

# 4.7 Enums

# 4.7.1 ADSDATATYPEID

| ADST | BIT   | = | 33 | (&H21) |
|------|-------|---|----|--------|
| ADST | INT8  | = | 16 | (&H10) |
| ADST | INT16 | = | 2  |        |
| ADST | INT32 | = | 3  |        |

| ADST INT64   | = | 20 | (&H14) |
|--------------|---|----|--------|
| ADST UINT8   | = | 17 | (&H11) |
| ADST_UINT16  | = | 18 | (&H12) |
| ADST UINT32  | = | 19 | (&H13) |
| ADST UINT64  | = | 21 | (&H15) |
| ADST REAL32  | = | 4  |        |
| ADST REAL64  | = | 5  |        |
| ADST_REAL80  | = | 32 | (&H20) |
| ADST_BIGTYPE | = | 65 | (&H41) |
| ADST VOID    | = | 0  |        |

# 4.7.2 ADSLOGMSGTYPE

ADSLOG\_MSGTYPE\_HINT = 1 ADSLOG\_MSGTYPE\_WARN = 2 ADSLOG\_MSGTYPE\_ERROR = 4

# 4.7.3 ADSOCXTRANSMODE

| ADSTRANS | CLIENTCYCLE | = | 1 |
|----------|-------------|---|---|
| ADSTRANS | SERVERCYCLE | = | 3 |
| ADSTRANS | SERVERONCHA | = | 4 |

## Description

| Parameter                                   | Description                                                                                                    |
|---------------------------------------------|----------------------------------------------------------------------------------------------------|
| ADSTRANS_CLIENTCYCLE                        | The ADS-OCX executes a write / read command cyclically. The cycle time is rounded up to a multiple of 55. The shortest time is 55 ms. The timer that initiates the read / write runs in Windows NT/2000/XP user mode, which means that the time behavior strongly depends on the loading of the system.                                                                                                    |
| ADSTRANS_SERVERCYCLE<br>(only when reading) | The ADS that has been addressed writes the data cyclically to the ADS-OCX. The smallest possible time is the cycle time of the ADS device; for the PLC, this is the task cycle time. The cycle time can be handled in 1 ms steps. If you enter 0 ms as the cycle time, then the data is sent to the ADS-OCX with every cycle of the ADS device task.                                                                            |
| ADSTRANS_SERVERONCHA<br>(only when reading) | The ADS device that has been addressed then only<br>writes the data to the ADS-OCX if they have<br>changed. The ADS device is sampled at the rate<br>given by the cycle time. The cycle time can be<br>handled in 1 ms steps. If you enter a cycle time of 0<br>ms, every change in the variables will be sent to the<br>ADS-OCX. A longer cycle time can be used to reduce<br>the number of data transmissions to the ADS-OCX. |

The largest cycle time is 32767 ms.

# NOTE

## Too many write / read operations

Too many write / read operations can load the system so heavily that the user interface becomes much slower.

• Set the cycle time to the most appropriate values, and always close connections when they are no longer required.

# 4.7.4 ADSSTATE

ADSSTATE\_INVALID = 0 ADSSTATE\_IDLE = 1 ADSSTATE\_RESET = 2

| ADSSTATE INIT         | = | 3                                              |
|-----------------------|---|------------------------------------------------|
| ADSSTATE START        | = | 4                                              |
| ADSSTATE RUN          | = | 5                                              |
| ADSSTATE STOP         | = | 6                                              |
| ADSSTATE SAVECFG      | = | 7                                              |
| ADSSTATE_LOADCFG      | = | 8                                              |
| ADSSTATE_POWERFAILURE | 2 | = 9                                            |
| ADSSTATE_POWERGOOD    |   | = 10 (&HOA)                                    |
| ADSSTATE_ERROR        | = | 11 (&HOB)                                      |
| ADSSTATE_SHUTDOWN     | = | 12 (&HOC)                                      |
| ADSSTATE_SUSPEND      | = | 13 (&HOD)                                      |
| ADSSTATE_RESUME       | = | 14 (&HOE)                                      |
| ADSSTATE_CONFIG       | = | 15 (&HOF)'system is in config mode             |
| ADSSTATE_RECONFIG     | = | 16 (&H10)'system should restart in config mode |
| ADSSTATE_MAXSTATES    |   | = 17 (&H11)                                    |

#### 4.7.5 **ADSGETDYNSYMBOLTYPE**

ADSDYNSYM\_GET\_NEXT = 1 'liefert nächstes Symbol (versucht erst ADSDYNSYM\_GET\_CHILD, dann ADSDYNSYM\_GET\_SIBLING, dann ADSDYNSYM\_GET\_PARENT) ADSDINSIM\_GET\_SIBLING, damm ADSDINSIM\_GET\_FAKENT) ADSDYNSYM\_GET\_SIBLING = 2 ' liefert nächstes Symbol auf derselben Ebene ADSDYNSYM\_GET\_CHILD = 3 ' liefert Child Symbol ADSDYNSYM\_GET\_PARENT = 4 ' liefert das nächste Symbol auf der Ebene des Parents

# 5 Samples

# 5.1 Visual Basic - samples

# 5.1.1 Linking into Visual Basic

## Select the ADS-OCX

In order to select the ADS-OCX you must choose the command *Components...* under the *Project* menu item in Visual Basic, and mark the *AdsOcx OLE Control module* entry.

| Components                                                                                                    | ×                            |
|----------------------------------------------------------------------------------------------------|------------------------------|
| Controls Designers Insertable Objects                                                                                                    |                              |
| AdsOcx OLE Control module Apex True DBGrid Data Bound Grid Crystal Report Control 4.6 E:\WINNT\System32\refedit.dll IngES Enumerationen IStudio Active Designer Controls Marquee Control Library MCIWndX Control Mediaview 1.41 Control Microsoft ActiveX Layout 1.0 Microsoft Calendar Control 8.0 Microsoft Chart Control Microsoft Chart Control Microsoft Comm Control 5.0 AdsOcx OLE Control module Location: E:\WINNT\system32\AdsOcx.ocx | Browse   Selected Items Only |
| ОК                                                                                                    | Cancel <u>Apply</u>          |

The ADS-OCX then appears in the Visual Basic toolbox (bottom right).

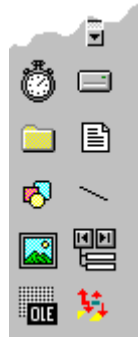

## **Define properties**

Before you can use the ADS-OCX you must drag it onto a form and adjust the properties. The general properties can be configured or read using either the *properties pages* of the ADS-OCX or the Visual Basic *properties list.* The representation displayed on the *properties page* is particularly clear, since the properties are sorted here into groups. In order to make the Visual Basic program more readable, the names of (almost) all of the properties, methods and events begin with *Ads*.

# **AMS Properties**

This page describes the communication channel between the ADS-OCX and the ADS device that is to be addressed. The terms ADS client and ADS server are also used here. The ADS client is the program that requests information or services from the ADS server. In our case, the Visual Basic program with the ADS-OCX is the ADS client. In most of the samples the TwinCAT PLC server is the ADS server.

| Property Pages                                       | ×                |
|------------------------------------------------------|------------------|
| AMS ADS Client ADS Serve                             | a l              |
| Server<br>NetId:<br>Port: 801                        | Timeout: 5000 ms |
| Client<br>NetId: 172.16.3.29.1.1<br>Port: 33229 🗖 sa | Connected: 🔽     |
|                                                      | OK Cancel Apply  |

Each ADS device within TwinCAT has a unique address. This address is composed of a NetId and the port number. The NetId must be unique for each TwinCAT system within a network. The NetId of a computer can be read through the system control in the *TwinCAT system properties* dialog on the *AMS router* page. The NetId consists of 6 digits, separated from one another by a point. Do not provide a NetId when you want to address local ADS devices. In addition to the NetId, each ADS device is also addressed by a port number. Each port number may only exist once on a TwinCAT computer. Further information is to be found under TwinCAT ADS.

If, for instance, you want to address runtime system 1 in the PLC in the local computer, you should leave the server's *NetId* field empty, and enter port number 801 as the server *port*. The fields under *Client* can have different values in your case from those illustrated above.

If you want to address a number of ADS devices with the ADS-OCX (e.g. PLC and NC), you should use an ADS-OCX for each of these ADS devices. You should not alter the port number of the NetId while the system is running.

## **ADS Client Properties**

This page shows the type and version of the ADS device with the ADS-OCX, as well as the current state of the ADS interface within the ADS-OCX.

| Property Pages                                                   | ×                                                                                    |
|------------------------------------------------------------------|--------------------------------------------------------------------------------------|
| AMS ADS Client ADS Server                                        |                                                                                      |
| Identification<br>Type:<br>Version: 0<br>Revision: 0<br>Build: 0 | Control/State<br>Ads State:<br>Device State:<br>Ads Control:<br>Device Control:<br>0 |
| ОК                                                               | Cancel <u>Apply</u>                                                                  |

The *Identification* properties group shows the type, version, revision and build of the ADS-OCX. The other communication partner is able to interrogate these values in order to obtain more information about the ADS device. These fields can be released by the application.

In the property group *Control/State* the current state of the ADS interface within the ADS-OCX is displayed.

#### **ADS Server Properties**

This page shows the type and version of the ADS device that is to be addressed by the ADS-OCX. The current state of the ADS device is also displayed.

| Property Pages                                                  | ×                                                                  |
|-----------------------------------------------------------------|--------------------------------------------------------------------|
| AMS ADS Client ADS Server                                       |                                                                    |
| Identification<br>Type: PLC Server<br>Version: 2<br>Revision: 6 | Control/State<br>Ads State: RUN<br>Device State: 0<br>Ads Control: |
| Build: 0<br>Refresh<br>Type: Timer: 0                           | Vevice Control                                                     |
|                                                                 | Lancel <u>Apply</u>                                                |

The *Identification* properties group shows the type, version, revision and build of the ADS device that is addressed by the ADS-OCX. These properties are read-only.

The property group *Control/State* displays the current state of the ADS interface within the ADS device. The property group *Refresh* is reserved and not yet supported.

The PLC is addressed by the ADS-OCX in the dialog shown above. This is in the RUN state, and is of version 2.6.0.

The ADS-OCX is now configured in such a way that it can address the PLC.

# 5.1.2 Visual Basic 6.0 variable lengths

| VB variable type | Variable length in byte |
|------------------|-------------------------|
| Boolean          | 2                       |

| VB variable type | Variable length in byte  |
|------------------|--------------------------|
| Integer          | 2                        |
| Long             | 4                        |
| Single           | 4                        |
| Double           | 8                        |
| String           | Number of characters * 2 |
| Byte             | 1                        |

# Array sizes

The length of an array is calculated from the number of individual array elements multiplied by the length of the variable type.

# Example

If an array of 5 Long elements is to be read, the length is 20 bytes (5 elements \* 4 bytes).

For a string with 25 characters, the length is 50 bytes (25 characters \* 2 bytes).

# 5.1.3 Accessing an array in the PLC

## Task

The PLC contains an array that is to be read by Visual Basic using a read command.

## Description

The PLC contains an array of 100 elements of type integer (2 bytes). The array is filled in the PLC with the values 3500 to 3599.

In the load event function of the Visual Basic program, the handle of the PLC variable is fetched first. When the program is terminated, this is released again in the Unload event function.

If the user presses the button on the form, the method <u>AdsSyncRead[Datatype]VarReq() [> 24]</u> reads the complete array from the PLC into the Visual Basic variable *Data*.

The variable *Data* must have the same structure as the corresponding variable in the PLC; 100 elements of type integer (2 bytes). The length specification in the method call is 200, because the length of the requested data is 200 bytes (100 elements with 2 bytes each).

In the following FOR loop, the array from the PLC is displayed in a list box control.

| 💐 ADS                                                      | -OCX - Sample                                                                                        | e01 🛛 🗶 |
|------------------------------------------------------------|----------------------------------------------------------------------------------------------------|---------|
| Index:                                                     | Value:                                                                                               |         |
| 0<br>1<br>2<br>3<br>4<br>5<br>6<br>7<br>8<br>9<br>10<br>11 | 3500<br>3501<br>3502<br>3503<br>3504<br>3505<br>3506<br>3507<br>3508<br>3509<br>3509<br>3510<br>3511 |         |
| 12<br>13<br>14<br>15<br>16                                 | 3512<br>3513<br>3514<br>3515<br>3516<br>read                                                         |         |

# Visual Basic 6 program

```
Dim hVar As Long
Dim Data(100) As Integer
'--- wird beim Starten aufgerufen ---
Private Sub Form Load()
   --- Exception freigeben --- AdsOcx1.EnableErrorHandling = True
 Call AdsOcx1.AdsCreateVarHandle("Main.PLCVar", hVar)
End Sub
'--- wird beim Beenden aufgerufen ---
Private Sub Form Unload (Cancel As Integer)
 Call AdsOcx1.AdsDeleteVarHandle(hVar)
End Sub
'--- wird vom Bediener aufgerufen ---
Private Sub cmd_read_Click()
  Dim intIndex As Integer
  '--- Array komplett auslesen ---
  Call AdsOcx1.AdsSyncReadIntegerVarReg(hVar, 200, Data(0))
  '--- Array Elemente in Form anzeigen ---
  lstArray.Clear
  For intIndex = 0 To 99
   lstArray.AddItem (CStr(intIndex) & Chr(vbKeyTab) & CStr(Data(intIndex)))
 Next
End Sub
```

#### **PLC program**

```
PROGRAM MAIN
VAR
PLCVar : ARRAY [0..99] OF INT;
Index: BYTE;
END_VAR
FOR Index := 0 TO 99 DO
PLCVar[Index] := 3500 + INDEX;
END FOR
```

| Language / IDE | Unpack sample program                               |
|----------------|-----------------------------------------------------|
| Visual Basic 6 | https://infosys.beckhoff.com/content/1033/tcadsocx/ |
|                | Resources/12463158027/.exe                          |

# 5.1.4 Transmitting structures to the PLC

# Task

A structure is to be written into the PLC by Visual Basic. The elements in the structure have different data types.

#### Description

In order for the CPU running under Windows NT/2000 to be able to access the variables more quickly, Visual Basic (as well as other programming languages) arranges them in the main memory according to certain rules. This arrangement of variables is called alignment. This can mean that 'memory gaps' occur within a structure. Since Visual Basic and IEC1131-3 have different guidelines for the alignment, these must be filled by dummy variables.

Unfortunately, no general rule for the alignment can be defined under Visual Basic. There are however two Visual Basic functions which allow the memory assignments of a structure to be analyzed. They are the functions *VarPtr()* and *LenB()*.

*VarPtr()* returns the address of a variable, *LenB()* the length in bytes that a variable (or a whole structure) occupies. The sample below illustrates the memory map of the structure in a form. This information can be

used to determine where the structure has 'memory gaps'. In the sample program these are filled by the variables *VarDummyX*.

The function VarPtr() is only available from Visual Basic 5.

| 🐂 ADS-OCX - Sa    | mple02          |                    | ×          |
|-------------------|-----------------|--------------------|------------|
| PLCVar (Integer): | Value:<br> 1000 | Adress:<br>1324216 | 1          |
| PLCVar (Long):    | 100000          | 1324220            | - 🔪 Length |
| PLCVar (Byte):    | 100             | 1324224            | 24 Bytes   |
| PLCVar (Double):  | 3,1415          | 1324228            | 1          |
| PLCVar (Single):  | 3,14            | 1324236            | 1/         |
| write             |                 |                    |            |

The following sketch shows the memory allocation graphically once more:

| VarInteger | 1324 216 |            | $>\!\!\!<$ | $>\!\!\!<$ |
|------------|----------|------------|------------|------------|
| VarLong    | 1324 220 |            |            |            |
| VarByte    | 1324 224 | $>\!\!\!<$ | $>\!\!\!<$ | $>\!\!\!<$ |
| VarDouble  | 1324 228 |            |            |            |
|            | 1324 232 |            |            |            |
| VarSingle  | 1324 236 |            |            |            |

A rectangle means that the variable occupies one byte at this location. A cross represents the location of a byte that is not used by any variables. In the sample program the crosses are filled by dummy variables.

#### **Structure declaration in Visual Basic**

Type VBStruct VarInteger As Integer VarDummy1 As Integer VarLong As Long VarByte As Byte VarDummy2 As Byte VarDummy3 As Byte VarDummy4 As Byte VarDouble As Double VarSingle As Single End Type

#### Structure declaration in the PLC

After the structure in the Visual Basic program has been adapted to the alignment, the structure in the PLC program must also be supplemented:

```
TYPE PLCStruct

STRUCT

PLCVarInteger : INT;

PLCVarDummy1 : INT;

PLCVarLong : DINT;

PLCVarByte : SINT;

PLCVarDummy2 : SINT;

PLCVarDummy3 : SINT;

PLCVarDummy4 : SINT;

PLCVarDouble : LREAL;

PLCVarSingle : REAL;

END_STRUCT

END_TYPE
```
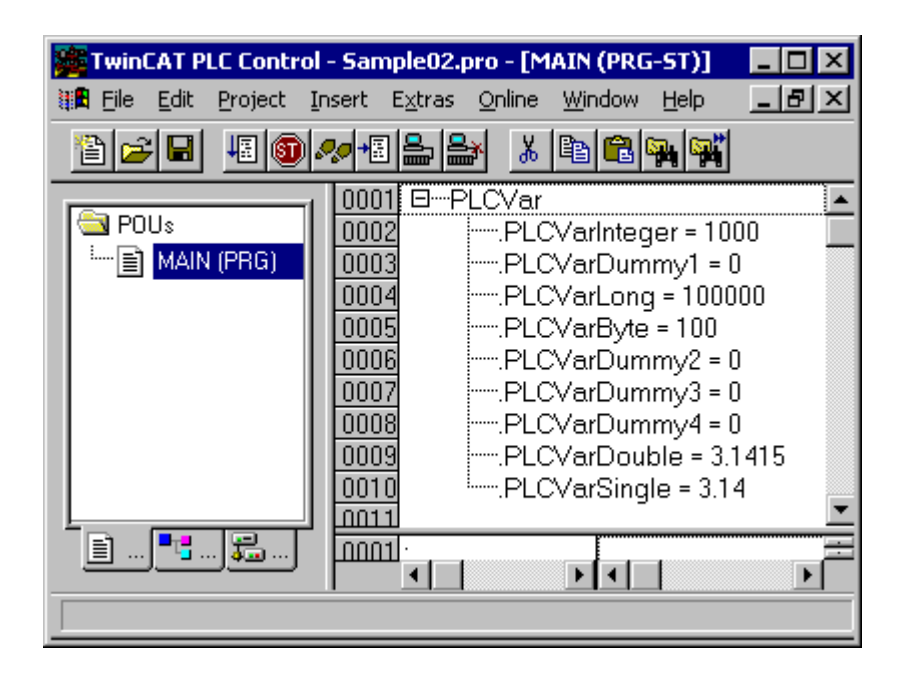

#### Visual Basic 6 program

```
Dim hVar As Long
Dim VBVar As VBStruct
'--- wird beim Starten aufgerufen ---
Private Sub Form Load()
      '--- Exception freigeben --- AdsOcx1.EnableErrorHandling = True
     Call AdsOcx1.AdsCreateVarHandle("Main.PLCVar", hVar)
      '--- Adressen der Variablen anzeigen ---
     lblInteger.Caption = VarPtr(VBVar.VarInteger)
    lblLong.Caption = VarPtr(VBVar.VarLong)
    lblByte.Caption = VarPtr(VBVar.VarByte)
    lblDouble.Caption = VarPtr(VBVar.VarDouble)
lblSingle.Caption = VarPtr(VBVar.VarSingle)
       '--- Länge der Struktur anzeigen -
     lblVarLength.Caption = LenB(VBVar)
End Sub
'--- wird beim Beenden aufgerufen ---
Private Sub Form Unload (Cancel As Integer)
    Call AdsOcx1.AdsDeleteVarHandle(hVar)
End Sub
'--- wird vom Bediener aufgerufen ---
Private Sub cmd write Click()
    Dim intIndex As Integer
      '--- Struktur auffüllen ---
     VBVar.VarInteger = CInt(txtInteger.Text)
    VBVar.VarLong = CLng(txtLong.Text)
    VBVar.VarByte = CByte(txtByte.Text)
    VBVar.VarDouble = CDbl(txtDouble.Text)
    VBVar.VarSingle = CSng(txtSingle.Text)
      '--- Struktur in SPS schreiben -
     Call AdsOcx1.AdsSyncWriteIntegerVarReq(hVar, LenB(VBVar), VBVar.VarInteger)
End Sub
```

### PLC program

```
PROGRAM MAIN
VAR
PLCVar : PLCStruct;
END VAR
```

### Optimizations

By a clever arrangement of the VBStruct member variables in the VB application the adding of the dummy bytes can be avoided. The following rule must be observed:

- Arrange the member variables in the VB structure according to the occupied memory size: first the largest and finally the smallest data types.
- The last bytes can (but do not have to) be padded to a full 4 bytes.

## **Optimized structure declaration in Visual Basic**

```
Type VBStruct
VarDouble As Double ' 8 bytes
VarSingle As Single '+4 bytes
VarLong As Long '+4 byte
VarInteger As Integer '+2 bytes
VarByte As Byte '+1 byte '+1 hidden padding byte in memory
'=20 bytes (LenB result)
End Type
```

## **Optimized structure declaration in the PLC**

```
TYPE PLCStruct
STRUCT
PLCVarDouble : LREAL;
PLCVarSingle : REAL;
PLCVarLong : DINT;
PLCVarInteger : INT;
PLCVarByte : SINT;
END_STRUCT
END TYPE
```

Our optimized VB structure now starts with a double, accordingly the VB program must be changed:

```
'--- wird vom Bediener aufgerufen ---
Private Sub cmd_write_Click()
...
'--- Struktur in SPS schreiben ---
call AdsOcx1.AdsSyncWriteDoubleVarReq(hVar, Len(VBVar), VBVar.VarDouble)
End Sub
```

In addition to the changed method name, the data length to be written must be determined with the Len function and not with LenB. If you use LenB, the data will not be written to the PLC. The reason is that LenB returns a length = 20 bytes (including a padding byte in VB memory), but our structure in the PLC is only 19 bytes long.

### Len vs. LenB

- With user-defined types, Len returns the size as it will be written to the file.
- With user-defined types, LenB returns the in-memory size, including any padding between elements.

| Language / IDE | Unpack sample program                                                             |
|----------------|-----------------------------------------------------------------------------------|
| Visual Basic 6 | https://infosys.beckhoff.com/content/1033/tcadsocx/<br>Resources/12463159435/.exe |

## 5.1.5 Event driven reading

#### Task

There are 7 global variables in the PLC. Each of these PLC variables is of a different data type. The values of the variables should be read in the most effective manner, and the value with its timestamp is to be displayed on a form in Visual Basic.

### Description

In the form's load event, a connection to each of the PLC variables is created with the <u>AdsReadVarConnectEx()</u> [> <u>34</u>] method. The handle of this connection is stored in a global array. The second parameter of the AdsReadVarConnectEx() method specifies the type of data exchange. ADSTRANS\_SERVERONCHA has been selected here. This means that the value of the PLC variable is

only transmitted if its value within the PLC has changed (see the <u>ADSOCXTRANSMODE</u> [ $\blacktriangleright$  <u>65</u>] data type). The third parameter indicates that the PLC is to check whether the corresponding variable has changed every 100 ms.

| 🖏 ADS-OG | CX Sample 03                                       | × |
|----------|----------------------------------------------------|---|
| Boolean  | Date Time: 11/25/2005 2:55:07 PM,101 Data: True    |   |
| Integer  | Date Time: 11/25/2005 2:55:07 PM,101 Data: 1       |   |
| Long     | Date Time: 11/25/2005 2:55:07 PM,111 Data: 2       |   |
| Double   | Date Time: 11/25/2005 2:55:07 PM,121 Data: 3.3     |   |
| Single   | Date Time: 11/25/2005 2:55:07 PM,121 Data: 4.4     |   |
| String   | Date Time: 11/25/2005 2:55:07 PM,131 Data: TwinCAT | ] |
| Byte     | Date Time: 11/25/2005 2:55:07 PM,131 Data: 7       |   |
|          |                                                    |   |

When the PLC variable changes, the <u>AdsReadConnectUpdateEx()</u> [ $\blacktriangleright$  <u>53</u>] event is called. The timestamp, the handle, the value and a reference to the control in which the value is to be displayed are passed as parameters.

In the Unload event, the connections are released again with the method  $\underline{AdsDisconnectEx()} [ ] 40]$ . You should pay attention to this, because every connection made with AdsReadVarConnectEx() consumes resources.

Also, set the CycleTime to reasonable values, since too many read/write operations can load the system so much that the user interface slows down considerably.

| 🖏 ADS-OG | CX Sample 03                                     | × |
|----------|--------------------------------------------------|---|
| Boolean  | Date Time: 11/25/2005 2:50:19 PM,221 Data: False |   |
| Integer  | Date Time: 11/25/2005 2:50:19 PM,221 Data: 0     |   |
| Long     | Date Time: 11/25/2005 2:50:19 PM,231 Data: 0     |   |
| Double   | Date Time: 11/25/2005 2:50:19 PM,231 Data: 0     |   |
| Single   | Date Time: 11/25/2005 2:50:19 PM,241 Data: 0     |   |
| String   | Date Time: 11/25/2005 2:50:19 PM,251 Data:       |   |
| Byte     | Date Time: 11/25/2005 2:50:19 PM,251 Data: 255   |   |
|          |                                                  |   |

#### **Visual Basic 6 program**

| Option Explicit                                                                                                    |
|----------------------------------------------------------------------------------------------------|
| Dim hConnect(0 to 6) As Long                                                                                         |
| Private Sub Form_Load()<br>Dim nErr As Long                                                                          |
| nErr = AdsOcx1.AdsReadVarConnectEx(".PLCVarBoolean", ADSTRANS_SERVERONCHA, 100, hConnect(0), lbl<br>Boolean)         |
| If (nErr > 0) Then Call MsgBox("Error AdsReadVarConnectEx -> .PLCVarBoolean: " & nErr)                               |
| <pre>nErr = AdsOcx1.AdsReadVarConnectEx(".PLCVarInteger", ADSTRANS_SERVERONCHA, 100, hConnect(1), lbl Integer)</pre> |
| If (nErr > 0) Then Call MsdBoy("Error AdsReadVarConnectEy -> PLCVarInteger. " & nErr)                                |

```
nErr = AdsOcx1.AdsReadVarConnectEx(".PLCVarLong", ADSTRANS SERVERONCHA, 100, hConnect(2), lblLon
g)
    If (nErr > 0) Then Call MsgBox("Error AdsReadVarConnectEx -> .PLCVarLong: " & nErr)
    nErr = AdsOcx1.AdsReadVarConnectEx(".PLCVarDouble", ADSTRANS SERVERONCHA, 100, hConnect(3), lblD
ouble)
    If (nErr > 0) Then Call MsgBox("Error AdsReadVarConnectEx -> .PLCVarDouble: " & nErr)
   nErr = AdsOcx1.AdsReadVarConnectEx(".PLCVarSingle", ADSTRANS SERVERONCHA, 100, hConnect(4), lbls
ingle)
    If (nErr > 0) Then Call MsgBox("Error AdsReadVarConnectEx -> .PLCVarSingle: " & nErr)
    nErr = AdsOcx1.AdsReadVarConnectEx(".PLCVarString", ADSTRANS SERVERONCHA, 100, hConnect(5), lbls
tring)
    If (nErr > 0) Then Call MsgBox("Error AdsReadVarConnectEx -> .PLCVarString: " & nErr)
    nErr = AdsOcx1.AdsReadVarConnectEx(".PLCVarByte", ADSTRANS SERVERONCHA, 100, hConnect(6), lblByt
e)
    If (nErr > 0) Then Call MsgBox("Error AdsReadVarConnectEx -> .PLCVarByte: " & nErr)
End Sub
Private Sub AdsOcx1 AdsReadConnectUpdateEx(ByVal dateTime As Date,
                       ByVal nMs As Long,
                       ByVal hConnect As Long,
                       ByVal data As Variant,
                       Optional ByVal hUser As Variant)
    hUser.Caption = ("Date Time: " & dateTime & "," & nMs & " Data: " & data)
End Sub
Private Sub Form_Unload(Cancel As Integer)
    Dim nIndex As Long
    For nIndex = 0 To 6
    Call AdsOcx1.AdsDisconnectEx(hConnect(nIndex))
   Next
End Sub
```

#### **PLC program**

```
VAR_GLOBAL

PLCVarBoolean : BOOL;

PLCVarInteger : INT;

PLCVarLong : DINT;

PLCVarDouble : LREAL;

PLCVarSingle : REAL;

PLCVarString : STRING(10);

PLCVarByte : BYTE;

END_VAR

PROGRAM MAIN

VAR

;

END_VAR
```

| Language / IDE | Unpack sample program                               |
|----------------|-----------------------------------------------------|
| Visual Basic 6 | https://infosys.beckhoff.com/content/1033/tcadsocx/ |
|                | Resources/12463160843/.exe                          |

## 5.1.6 Read PLC variable declaration

#### Task

All the information about the variables is to be read from the PLC (symbol upload).

### Description

The *cmdReadSymbols\_Click()* event function is called by clicking the button on the form. The <u>AdsReadSymbolInfo()</u> [> 21] method supplies the number of variables (symbols) and the length of the data in which the symbols are stored. The parameter *bNext* must be set to FALSE the first time the

<u>AdsEnumSymbols()</u> [▶ 16] method is called. This results in all the information about the first symbol being read. For every subsequent call, *bNext* is set to TRUE. In the FOR loop, AdsEnumSymbols() is called as many times as there are symbols in the PLC.

| 🐂 AD | S-OCX - Sample04 |              |      |         |        |        | × |
|------|------------------|--------------|------|---------|--------|--------|---|
| No   | Name             | Туре         | Size | Comment | Group  | Offset |   |
| 30   | MAIN.ARRAY_1     | INT8         | 10   | 46      | 0x4030 | 0x0    |   |
| 31   | MAIN.ARRAY_1[10] | INT8         | 1    |         | 0x4030 | 0x9    |   |
| 32   | MAIN.ARRAY_1[1]  | INT8         | 1    |         | 0x4030 | 0x0    |   |
| 33   | MAIN.ARRAY_1[2]  | INT8         | 1    |         | 0x4030 | 0x1    |   |
| 34   | MAIN.ARRAY_1[3]  | INT8         | 1    |         | 0x4030 | 0x2    |   |
| 35   | MAIN.ARRAY_1[4]  | INT8         | 1    |         | 0x4030 | 0x3    |   |
| 36   | MAIN.ARRAY_1[5]  | INT8         | 1    |         | 0x4030 | Ox4    |   |
| 37   | MAIN.ARRAY_1[6]  | INT8         | 1    |         | 0x4030 | 0x5    |   |
| 38   | MAIN.ARRAY_1[7]  | INT8         | 1    |         | 0x4030 | Ox6    |   |
| 39   | MAIN.ARRAY_1[8]  | INT8         | 1    |         | 0x4030 | 0x7    |   |
| 40   | MAIN.ARRAY_1[9]  | INT8         | 1    |         | 0x4030 | 0x8    |   |
| 41   | MAIN.ARRAY_2     | INT16        | 20   | 47      | 0x4030 | OxA    |   |
| 42   | MAIN.ARRAY_2[10] | INT16        | 2    |         | 0x4030 | Ox1C   |   |
| 43   | MAIN.ARRAY_2[1]  | INT16        | 2    |         | 0x4030 | OxA    |   |
| 44   | MAIN.ARRAY_2[2]  | INT16        | 2    |         | 0x4030 | OxC    |   |
| 45   | MAIN.ARRAY_2[3]  | INT16        | 2    |         | 0x4030 | OxE    |   |
| 46   | MAIN.ARRAY_2[4]  | INT16        | 2    |         | 0x4030 | 0x10   |   |
| 47   | MAIN.ARRAY_2[5]  | INT16        | 2    |         | 0x4030 | 0x12   |   |
| 48   | MAIN.ARRAY_2[6]  | INT16        | 2    |         | 0x4030 | 0x14   | - |
| Symb | ols: 130         | Read Symbols |      |         |        |        |   |

#### Visual Basic 6 program

```
Option Explicit
'--- wird beim Starten des Programms aufgerufen ---
Private Sub Form Load()
    '--- Exception freigeben ---
   AdsOcx1.EnableErrorHandling = True
    '--- Anzeigeliste- und Felder löschen ---
   lstSymbols.Clear
   lblSymbols.Caption = "Symbols: "
End Sub
'--- wird durch den Bediener aufgerufen ---
Private Sub cmdReadSymbols Click()
   Dim nSymbolsAvailable As Long
   Dim cbBufSizeNeeded As Long
   Dim strSymbolName As String
   Dim strComment As String
   Dim nSymbolType As Long
   Dim cbSymbolSize As Long
   Dim nIndexOffset As Long
   Dim nIndexGroup As Long
   Dim intIndex As Long
    '--- Anzeigeliste löschen ---
   lstSymbols.Clear
   Call AdsOcx1.AdsReadSymbolInfo(nSymbolsAvailable, cbBufSizeNeeded)
   lblSymbols.Caption = "Symbols: " & nSymbolsAvailable
    '--- erstes Symbol laden und anzeigen ---
   Call AdsOcx1.AdsEnumSymbols(strSymbolName, nSymbolType, cbSymbolSize, _
   strComment, nIndexGroup, nIndexOffset, False)
lstSymbols.AddItem ("0" & vbTab & Format(strSymbolName, "!
\& derdv \& vbTab \&
           GetSymbolType(nSymbolType) & vbTab \overline{\&} cbSymbolSize & vbTab & strComment & vbTab &
            "0x" & Hex(nIndexGroup) & vbTab & "0x" & Hex(nIndexOffset))
    '--- die restlichen Symbole laden und anzeigen ---
   For intIndex = 1 To nSymbolsAvailable - 1
   Call AdsOcx1.AdsEnumSymbols(strSymbolName, nSymbolType, cbSymbolSize,
                   strComment, nIndexGroup, nIndexOffset, True)
   lstSymbols.AddItem (intIndex & vbTab & Format(strSymbolName, "!
GetSymbolType(nSymbolType) & vbTab & cbSymbolSize & vbTab & strComment & vbTab &
```

"0x" & Hex(nIndexGroup) & vbTab & "0x" & Hex(nIndexOffset)) Next intIndex End Sub Private Function GetSymbolType (VarType As ADSDATATYPEID) As String Select Case VarType GetSymbolType = "BIT" Case ADST BIT: Case ADST\_INT8: GetSymbolType = "INT8" Case ADST\_INT16: GetSymbolType = "INT16" Case ADST\_INT32: GetSymbolType = "INT32" Case ADST\_INT64: GetSymbolType = "INT64" Case ADST\_UINT8: GetSymbolType = "UINT8" Case ADST\_UINT16: GetSymbolType = "UINT16" Case ADST\_UINT32: GetSymbolType = "UINT32" Case ADST\_UINT64: GetSymbolType = "UINT64" Case ADST\_REAL32: GetSymbolType = "REAL32" Case ADST\_REAL64: GetSymbolType = "REAL64" Case ADST\_REAL80: GetSymbolType = "REAL80" Case ADST\_BIGTYPE: GetSymbolType = "BIGTYPE" Case ADST\_VOID: GetSymbolType = "VOID" End Select End Function

#### **PLC program**

PROGRAM MAIN

```
VAR
     REAL32_1 AT %MB0 : REAL; (* 1 *)
REAL32_2 AT %MB4 : REAL; (* 2 *)
     REAL32_3 AT %MB8 : REAL; (* 3 *)
     REAL32_4 AT %MB12: REAL; (* 4 *)
REAL32_5 AT %MB16: REAL; (* 5 *)
     REAL64 1 AT %MB20 : LREAL; (* 6 *)
     REAL64 2 AT %MB28 : LREAL; (* 7 *)
     REAL64_3 AT %MB36 : LREAL; (* 8 *)
REAL64_4 AT %MB44 : LREAL; (* 9 *)
     REAL64 5 AT %MB52 : LREAL; (* 10 *)
     INT32 1 AT %MB60 : DINT; (* 11 *)
     INT32_2 AT %MB64 : DINT; (* 12 *)
INT32_3 AT %MB68 : DINT; (* 13 *)
     INT32 3 AT %MB68 : DINT;
     INT32 4 AT %MB72 : DINT; (* 14 *)
     INT32 5 AT %MB76 : DINT; (* 15 *)
     UINT32_1 AT %MB80 : UDINT; (* 16 *)
     UINT32_2 AT %MB84 : UDINT; (* 17 *)
UINT32_3 AT %MB88 : UDINT; (* 18 *)
     UINT32_4 AT %MB92 : UDINT; (* 19 *)
UINT32_5 AT %MB96 : UDINT; (* 20 *)
     INT16 1 AT %MB100 : INT;
                                           (* 21
                                                     *)
     INTI6 2 AT %MB102 : INT; (* 22 *)
     INT16_3 AT %MB104 : INT; (* 23 *)
INT16_4 AT %MB106 : INT; (* 24 *)
     INT16 4 AT %MB106 : INT;
     INT16 5 AT %MB108 : INT; (* 25 *)
     UINT16 1 AT %MB110 : UINT; (* 26 *)
     UINT16_2 AT %MB112 : UINT; (* 27 *)
UINT16_3 AT %MB114 : UINT; (* 28 *)
UINT16_4 AT %MB116 : UINT; (* 29 *)
     UINT16_5 AT %MB118 : UINT; (* 30 *)
     INT8_1 AT %MB120 : SINT; (* 31 *)
INT8_2 AT %MB121 : SINT; (* 32 *)
INT8_3 AT %MB122 : SINT; (* 33 *)
     INT8 4 AT %MB123 : SINT; (* 34 *)
INT8 5 AT %MB124 : SINT; (* 35 *)
     UINT8_1 AT %MB125 : USINT; (* 36 *)
UINT8_2 AT %MB126 : USINT; (* 37 *)
UINT8_3 AT %MB128 : USINT; (* 38 *)
     UINT8 4 AT %MB129 : USINT;
                                              (* 39 *)
     UINT8 5 AT %MB130 : USINT; (* 40 *)
     BOOL 1 AT %MX131.0 : BOOL; (* 41 *)
     BOOL_2 AT %MX131.1 : BOOL; (* 42 *)
     BOOL_3 AT %MX131.2 : BOOL; (* 43 *)
BOOL_4 AT %MX131.3 : BOOL; (* 44 *)
```

```
Samples
```

```
BOOL_5 AT %MX131.4 : BOOL; (* 45 *)

ARRAY_1 : ARRAY[1 .. 10] OF SINT; (* 46 *)

ARRAY_2 : ARRAY[1 .. 10] OF INT; (* 47 *)

ARRAY_3 : ARRAY[1 .. 10] OF DINT; (* 48 *)

ARRAY_4 : ARRAY[1 .. 10] OF LREAL; (* 49 *)

ARRAY_5 : ARRAY[1 .. 10] OF BOOL; (* 50 *)

END_VAR
```

| Language / IDE | Unpack sample program                               |
|----------------|-----------------------------------------------------|
| Visual Basic 6 | https://infosys.beckhoff.com/content/1033/tcadsocx/ |
|                | Resources/12463802251/.exe                          |

## 5.1.7 Detect/alter state of the router and the PLC

## Task

ADS-OCX provides methods for trapping state changes in the TwinCAT Router and the ADS devices. The events <u>AdsRouterRemove()</u> [▶ 56], <u>AdsRouterShutdown()</u> [▶ 56], <u>AdsRouterState()</u> [▶ 57], <u>AdsServerStateChanged()</u> [▶ 57] and <u>AdsServerSymChanged()</u> [▶ 58] are available for this.

### Description

If the AdsRouterShutdown() event is called when the TwinCAT Router is stopped, the affected program can react appropriately. When the TwinCAT Router is started, the AdsRouterStart() event is called, in which, for example, the <u>AdsReadVarConnectEx()</u> [> 34] method can be used to re-establish the connections to the ADS variables. If the TwinCAT router is completely removed from the operating system in the Windows NT/2000/ XP control panel, the AdsRouterRemove() event is called.

In addition to state changes of the TwinCAT router, state changes in ADS devices can also be intercepted. This is particularly significant to the PLC. The AdsServerStateChanged() event can be used to establish whether the PLC has been started or stopped. Changes of the symbol table are reported by the AdsServerSymChanged() event. This happens, for instance, when the PLC program is recompiled and then transferred to the PLC.

Just as the state of an ADS device can be queried, it can also be changed. The <u>AdsSyncWriteControlReq()</u> [<u>> 22]</u> method makes this possible. The PLC can adopt the ADS states STOP and RUN. Using the check button in the sample program below, the user can switch between these two states.

Each change of state in the TwinCAT Router results in an appropriate entry in the listbox.

| 🐂 ADS-OCX - Sample 05                                                                                                | × |
|----------------------------------------------------------------------------------------------------|---|
| PLC stop<br>PLC symbol changed<br>PLC run<br>PLC stop<br>PLC stop<br>TwinCAT-Router shutdown<br>TwinCAT-Router start |   |
| PLC Start / Stop                                                                                                    |   |

NOTE

## Change of the symbol table

If a change in the symbol table is detected, it can be that a variable that was addressed by AdsReadVar-ConnectEx() has been deleted or renamed. When the AdsServerSymChanged() event occurs, all connects and handles should be deleted and then recreated.

## **Visual Basic 6 program**

```
Option Explicit
'--- wird beim Starten aufgerufen ---
Private Sub Form Load()
    Call lstEvent.Clear
    AdsOcx1.EnableErrorHandling = True
End Sub
'--- wird aufgerufen, wenn sich der Status des ADS-Gerätes ändert ---
Private Sub AdsOcx1 AdsServerStateChanged(ByVal nAdsState As ADSOCXLib.ADSSTATE, ByVal nDeviceState
As Long)
    Select Case nAdsState
    Case ADSSTATE_INVALID:
Case ADSSTATE IDLE:
                                  lstEvent.AddItem ("PLC invalid")
                             lstEvent.AddItem ("PLC idle")
    Case ADSSTATE_IDLE. IstEvent.AddItem ("PLC reset")
    Case ADSSTATE INIT:
                             lstEvent.AddItem ("PLC init")
    Case ADSSTATE START: lstEvent.AddItem ("PLC start")
Case ADSSTATE RUN: lstEvent.AddItem ("PLC run")
    Case ADSSTATE RUN:
                    chkRunStop.Value = 1
    Case ADSSTATE_STOP: lstEvent.AddItem ("PLC stop")
                     chkRunStop.Value = 0
    Case ADSSTATE_SAVECFG: lstEvent.AddItem ("PLC savecfg")
Case ADSSTATE_LOADCFG: lstEvent.AddItem ("PLC loadcfg")
    Case ADSSTATE_POWERFAILURE: lstEvent.AddItem ("PLC powerfailure")
    Case ADSSTATE POWERGOOD: lstEvent.AddItem ("PLC powergood")
    Case ADSSTATE ERROR:
                           lstEvent.AddItem ("PLC error")
    End Select
End Sub
'--- wird bei Änderung der Symboltabelle aufgerufen ---
Private Sub AdsOcx1 AdsServerSymChanged()
    lstEvent.AddItem ("PLC symbol changed")
End Sub
'--- wird beim Entfernen des TwinCAT-Routers aufgerufen ---
Private Sub AdsOcx1_AdsRouterRemove()
    lstEvent.AddItem ("TwinCAT-Router remove")
End Sub
'--- wird beim Stoppen des TwinCAT-Routers aufgerufen ---
Private Sub AdsOcx1_AdsRouterShutdown()
    lstEvent.AddItem ("TwinCAT-Router shutdown")
End Sub
'--- wird beim Starten des TwinCAT-Routers aufgerufen ---
Private Sub AdsOcx1 AdsRouterStart()
    lstEvent.AddItem ("TwinCAT-Router start")
End Sub
'--- wird vom Bediener aufgerufen ---
Private Sub chkRunStop Click()
    Dim nState As ADSOCXLib.ADSSTATE
    Dim nRet As Integer
    nState = IIf(chkRunStop.Value = 0, ADSSTATE_STOP, ADSSTATE_RUN)
    Call AdsOcx1.AdsSyncWriteControlReq(nState, 0&, 0&, nRet)
End Sub
  anguaga / IDE
                                                     Line only one would have see
```

| Language / IDE | Unpack sample program                               |
|----------------|-----------------------------------------------------|
| /isual Basic 6 | https://infosys.beckhoff.com/content/1033/tcadsocx/ |
|                | Resources/12463803659/.exe                          |

Version: 1.1

## 5.1.8 Send/receive messages via the router

## Task

ADS devices can send messages to other ADS devices via the TwinCAT Router. They can be received and evaluated there. It is also possible to write messages to the Windows NT/2000/XP Event Logger. The following Visual Basic program receives messages from the PLC and displays them on the screen. It is also possible for messages to be written to the Windows NT/2000/XP Event Logger from the Visual Basic program.

## Description

In order to be able to receive messages, a filter must first be defined using the <u>AdsEnableLogNotification()</u> [ $\underbrace{15}$ ] method. Here the range of port numbers from which ADS device messages are to be received is given. A second parameter additionally states the type of message (error, note or warning). The OR operator can also be used to combine several message types.

Each time a message is sent from an ADS device and the filter conditions are met, the <u>AdsLogNotification()</u> [ $\underbrace{52}$ ] event is called. Via the parameters the source, the type, the time and the message itself can be determined.

If a message is to be sent with the help of the ADS-OCX, the method <u>AdsLogFmtString() [1]</u> is used for this. The first parameter contains the message type (error, note or warning). The message text can contain up to four placeholders for numerical values. This allows, for instance, values that only become known at runtime to be transmitted. All messages that are sent with ADS-OCX are automatically written in the Windows NT/2000/XP Event Logger.

The Windows NT/2000/XP Event Viewer can be called from the Visual Basic program. This allows all the messages that are in the Event Logger to be examined. The Event Logger and the Event Viewer are standard elements in the Windows NT/2000/XP suites. You will find more details in the Windows NT/2000/XP documentation.

| 🖏 ADS-OCX Sampl                                                                                          | e06                                                                        |                                                      |                                                    |                                                                                                    | ×                                     |
|----------------------------------------------------------------------------------------------------|----------------------------------------------------------------------------|------------------------------------------------------|----------------------------------------------------|----------------------------------------------------------------------------------------------------|---------------------------------------|
| send messages                                                                                            |                                                                            |                                                      |                                                    |                                                                                                    |                                       |
| Messagetype:                                                                                             | ADSLOG_H                                                                   | MSGTYPE                                              | HINT                                               | •                                                                                                    |                                       |
| Messagetext:                                                                                             | Message fr                                                                 | om the AD:                                           |                                                    |                                                                                                    | · · · · · · · · · · · · · · · · · · · |
| 1. Parameter:                                                                                            | 1                                                                          | 2. P                                                 | 'arameter:                                         | 2                                                                                                    | send                                  |
| 3. Parameter:                                                                                            | 3                                                                          | 4. P                                                 | 'arameter:                                         | 4                                                                                                    | Event Viewer                          |
|                                                                                                    |                                                                            |                                                      |                                                    |                                                                                                    |                                       |
| receive messages                                                                                         |                                                                            |                                                      |                                                    |                                                                                                    |                                       |
| Date Time                                                                                                | ms                                                                         | Device                                               | Port                                               | Message                                                                                                    |                                       |
| 1/13/00 9:57:2<br>1/13/00 9:57:2<br>1/13/00 9:57:2<br>1/13/00 9:57:3<br>1/13/00 9:57:3<br>1/13/00 9:57:3 | 20 AM 970<br>26 AM 001<br>27 AM 823<br>31 AM 033<br>36 AM 485<br>36 AM 064 | TCPLC<br>TCPLC<br>AdsOcx<br>TCPLC<br>AdsOcx<br>TCPLC | 00801<br>00801<br>32814<br>00801<br>32814<br>00801 | Message from the PLC: 1<br>Message from the PLC: 2<br>Message from the ADS-0C×<br>Message from the PLC: 3<br>Message from the ADS-0C×<br>Message from the PLC: 4 | :1 2.000000 3 4<br>:1 2.000000 3 4    |
|                                                                                                    |                                                                            |                                                      | cle                                                | ear                                                                                                    |                                       |

The PLC program sends a note cyclically every 5 seconds. This note is also written into the Windows NT/ 2000/XP Event Logger. The ADSLOGDINT() PLC function is described in the PLC documentation.

i

### Monitor messages online

All messages that are sent via the TwinCAT Router can be monitored online in the System Manager. This requires Logger output to be enabled in the View menu.

| 📴 Unbenannt - Ti                                                                                       | winCAT System Manager                                      |                                         |
|----------------------------------------------------------------------------------------------------|------------------------------------------------------------|-----------------------------------------|
| <u>File Edit Actions</u>                                                                               | <u>V</u> iew <u>O</u> ptions <u>H</u> elp                  |                                         |
| 🗅 😅 💕 🔛                                                                                                | B B X B B B                                                | ● 🗸 💣 👧   🏣 💥   🖹 🤇 🖓 🚳                 |
| Real-Time - (     NC - Configu     PLC - Configu     PLC - Configu     Cam - Configu     I/O - Configu | Configuration<br>Iration<br>Iration<br>guration<br>Iration |                                         |
| Server (Port)                                                                                          | Timestamp                                                  | Message                                 |
| 1 TCPLC (801)                                                                                          | 1/13/00 9:57:36 AM 64 ms                                   | Message from the PLC: 4                 |
| <b>1</b> AdsOcx (32814)                                                                                | 1/13/00 9:57:36 AM 485 ms                                  | Message from the ADS-OCX 1 2.000000 3 4 |
| 1 TCPLC (801)                                                                                          | 1/13/00 9:57:31 AM 33 ms                                   | Message from the PLC: 3                 |
| <b>1</b> AdsOcx (32814)                                                                                | 1/13/00 9:57:27 AM 823 ms                                  | Message from the ADS-OCX 1 2.000000 3 4 |
| 1 TCPLC (801)                                                                                          | 1/13/00 9:57:26 AM 1 ms                                    | Message from the PLC: 2                 |
| 1 TCPLC (801)                                                                                          | 1/13/00 9:57:20 AM 970 ms                                  | Message from the PLC: 1                 |
| <u>د</u>                                                                                               |                                                            |                                         |
| Ready                                                                                                  |                                                            | NUM RTime 1%                            |

Windows NT/2000/XP contains API functions with which the messages that have been saved in the Event Logger can be read again. Unfortunately, Visual Basic does not (yet) have any components with which the messages saved in the Event Logger can be accessed. On pp. 56 ff of issue 6/98 of the basico*pro* magazine, published by Steingräberverlag (<u>http://www.basicpro.de</u>), there is an article that illustrates the utilization of the API functions under Visual Basic.

### Application

This technique has been found very useful in the development and debugging of applications. A PLC program, for example, or a Visual Basic program can indicate certain internal program states (in the System Manager) and save them (in the Windows NT/2000 Event Logger). For this kind of program tracking it is not necessary to install the development environment (e.g. on a machine computer).

## NOTE

## Too many messages in a short time

Make sure that not too many messages are transmitted in a short time, otherwise this could affect the overall system.

## Log messages

If you want to keep a log of messages in your program (e.g. malfunctions in a machine) you should make use of the TwinCAT Event Logger. This is significantly more powerful than the Windows NT/ 2000/XP Event Logger, and is adapted to the requirements of automation technology.

### Visual Basic 6 program

```
Option Explicit

'--- wird beim Starten des Programms aufgerufen ---

Private Sub Form_Load()

cboMessageType.ListIndex = 0

AdsOcx1.EnableErrorHandling = True

'--- Meldungen abfangen ---
```

```
Call AdsOcx1.AdsEnableLogNotification(1, 65535, ADSLOG MSGTYPE HINT Or ADSLOG MSGTYPE ERROR Or A
DSLOG MSGTYPE WARN)
End Sub
'--- wird beim eintreffen einer Nachricht vom AdsOCX aufgreufen ---
Private Sub AdsOcx1 AdsLogNotification(ByVal dateTime As Date, ByVal nMs As Long, _
                        ByVal dwMsgCtrl As Long, ByVal nServerPort As Long,
                        ByVal szDeviceName As String, ByVal szLogMsg As String)
    '--- Meldung anzeigen ---
    lstMessages.AddItem Format(DateValue(dateTime), "!@@@@@@@@@") &
            Format(TimeValue(dateTime), "!000000000000000") & _
            Format (nMs, "000 ") & _____
Format (szDeviceName, "!@@@@@@@@@@") & _____
Format (nServerPort, "00000 ") & _____
            szLogMsg
End Sub
'--- Meldung absetzen --
Private Sub cmdSend_Click()
    Dim Paral As Long
    Dim Para2 As Double
    Dim Para3 As Integer
    Dim Para4 As Integer
    '--- Parameter setzen
    Para1 = CLng(txt1Para.Text)
    Para2 = CDbl(txt2Para.Text)
    Para3 = CInt(txt3Para.Text)
    Para4 = CInt(txt4Para.Text)
    '--- Meldung absetzen ·
    Call AdsOcx1.AdsLogFmtString(cboMessageType.ItemData(cboMessageType.ListIndex),
                 txtMessage.Text, Para1, Para2, Para3, Para4)
End Sub
'--- Ereignisanzeige von Windows NT/2000 anzeigen ---
Private Sub cmdEventViewer Click()
    Call Shell ("eventvwr.exe", vbNormalFocus)
End Sub
'--- List löschen ---
Private Sub cmdClearList Click()
    Call lstMessages.Clear
End Sub
```

### PLC program

```
PROGRAM MAIN
VAR
    PLCVarInteger AT %MW0 : INT;
    TP_1 : TP;
    TOGGEL : BOOL;
    AdsLogResult : DINT;
END_VAR
TOGGEL := NOT TOGGEL;
TP_1(IN := TOGGEL, PT := t#5s);
IF (TP_1.Q = 0) THEN
    IF (TOGGEL = 0) THEN
    PLCVarInteger := PLCVarInteger + 1;
    AdsLogResult := ADSLOGDINT(ADSLOG_MSGTYPE_HINT OR ADSLOG_MSGTYPE_LOG , 'Message from the PLC: %d
', PLCVarInteger);
    END_IF
END_IF
```

| Language / IDE | Unpack sample program                                                             |
|----------------|-----------------------------------------------------------------------------------|
| Visual Basic 6 | https://infosys.beckhoff.com/content/1033/tcadsocx/<br>Resources/12463805067/.exe |

## 5.1.9 Delete handle of a PLC variable

This sample shows how to delete the handle of a PLC variable:

## Visual Basic 6 program

Dim handle As Long

```
'--- Is called at the start ---
Private Sub Form_Load()
    txtHandle.Text = handle
End Sub
' --- Is called when "Get Handle" is pressed ---
Private Sub btnGetHandle_Click()
    Call AdsOcx1.AdsCreateVarHandle("MAIN.PLCVar", handle)
    txtHandle.Text = handle
End Sub
' --- Is called when "Release Handle" is pressed ---
Private Sub btnReleaseHandle_Click()
    Call AdsOcx1.AdsDeleteVarHandle(handle)
    handle = 0
    txtHandle.Text = handle
End Sub
```

| Language / IDE | Unpack sample program                               |
|----------------|-----------------------------------------------------|
| Visual Basic 6 | https://infosys.beckhoff.com/content/1033/tcadsocx/ |
|                | Resources/12463806475/.exe                          |

## 5.1.10 Event-driven reading (with conversion to another type)

#### From TwinCAT 2.8 Build > 743 and above

#### Task

There are 4 variables of different types in the PLC. The variables are to be read out in the most effective way and the values are to be displayed on a Visual Basic form. A checkbox can be used to switch between two different connection modes (ADSTRANS\_SERVERCYCLE or ADSTRANS\_SERVERONCHA). Two buttons can be used to establish or break the connection to the PLC variables.

The PLC variables are structured data types. The PLC sends these as a data block, for instance, to the AdsOcx client. However, the AdsOcx can pass to the VB event routine only variables of the specific data type as parameters, including the variant type. With the method <u>AdsReadVarConvertConnect</u> [▶ 36] the type of the variant variable in the VB event routine can be set by the user beforehand. The event data is then copied into the variant variable by AdsOcx, and so passed to the VB event routine. A variant array can also represent a complex structure in the PLC. How much data can be copied into the individual variant elements depends on the type of the individual elements. A few exceptions need to be considered, such as occur with strings (the string length must be appropriately set beforehand) and boolean variables (where a 2-byte VB boolean is formed from 1 byte of data).

The following PLC variables are to be displayed on the form:

- The value of an enumeration type (enum) is to be read into a long variable and displayed in the label.
- The value of a structured data type (a structure containing four booleans) is to be read into a long variable and displayed in a checkbox. The checkbox is to be selected if one of the boolean variables in the PLC is TRUE.
- The value of a string array is to be displayed in a listbox.
- The value of a structured data type is to be read into a variant array and displayed in a further listbox.

| 🛋 AdsOcx Sample09                                                                                                    |                 |
|----------------------------------------------------------------------------------------------------|-----------------|
| AdsReadVarConvertConnect                                                                                                    | AdsDisconnectEx |
| ADSTRANS_SERVERCYCLE                                                                                                    |                 |
| – PLC data: –––––                                                                                                    |                 |
| eColors: 1                                                                                                    |                 |
| At least ONE enabled                                                                                                    |                 |
| Type: String Value: First<br>Type: String Value: Second<br>Type: String Value: Third                                                                                                    |                 |
| Type: Single Value: 0<br>Type: Long Value: 0<br>Type: Boolean Value: True<br>Type: Boolean Value: True<br>Type: Boolean Value: True<br>Type: Boolean Value: True<br>Type: Integer Value: 0<br>Type: Double Value: 0<br>Type: String Value: 0<br>Type: Long Value: 0<br>Type: Date Value: 1/20/2003 3:13 | 2:44 PM         |

## The PLC application

```
VAR_GLOBAL
eColors : E_Colors := cWhite;
st4Switches : ST_4Switches;
arr3Strings : ARRAY[1..3] OF STRING :=1('First'), 1('Second'),1('Third');
stBigStruct : ST_BigStruct;
END_VAR
```

Online display of the PLC data:

| eColors = cWhite                           |
|--------------------------------------------|
| ⊡st4Switches                               |
| bLevel1 = TRUE                             |
| :bLevel2 = <mark>FALSE</mark>              |
| bLevel3 = <mark>FALSE</mark>               |
| <sup>i</sup> .bLevel4 = <mark>FALSE</mark> |
| ⊟arr3Strings                               |
| arr3Strings[1] = '17'                      |
| arr3Strings[2] = 'Second'                  |
| arr3Strings[3] = 'Third'                   |
| ⊡stBigStruct                               |
|                                            |
|                                            |
| boolean = FALSE                            |
|                                            |
| bFirst = FALSE                             |
| bSecond = FALSE                            |
|                                            |
| Element Sub2                               |
| integer = 16#0000                          |
| integer - ro <del>v</del> oooo             |
|                                            |
|                                            |
|                                            |
|                                            |

#### The definition of the enumeration type:

The definition of the structure with four boolean variables:

TYPE ST\_4Switches : STRUCT bLevel1 : BOOL; bLevel2 : BOOL; bLevel3 : BOOL; bLevel4 : BOOL; END\_STRUCT END\_TYPE

The definition of the structured data type:

```
TYPE ST_BigStruct :
STRUCT
single : REAL;
long : DINT;
boolean : BOOL;
stSub1 : ST_Sub1;
counter : DINT;
datetime : DT := DT#2003-01-20-15:12:44;
END_STRUCT
END_TYPE
```

#### This, in turn, has two substructures:

```
TYPE ST_Sub1 :

STRUCT

bFirst : BOOL;

bSecond : BOOL;

bThird : BOOL;

stSub2 : ST_Sub2;

END_STRUCT

END TYPE
```

```
TYPE ST_Sub2 :
STRUCT
integer : INT;
double : LREAL;
string20 : STRING(20) := 'Unknown';
END_STRUCT
END TYPE
```

#### Visual Basic 6 program

Option Explicit Dim adsErr As Long Dim hConnect\_EnumVar As Long Dim hConnect\_4Switches As Long Dim hConnect\_StringArray As Long Dim hConnect\_BigStruct As Long

The connection to the first PLC runtime system is established as the form is loaded:

```
Private Sub Form_Load()
AdsOcx1.AdsAmsServerNetId = AdsOcx1.AdsAmsClientNetId
AdsOcx1.AdsAmsServerPort = 801
AdsOcx1.EnableErrorHandling = True
End Sub
```

A mouse click on the *AdsReadVarConvertConnect* button establishes a connection to the PLC variables. When successful, the AdsReadVarConvertConnect method returns a handle. Only via this handle the connection is identified and can be terminated later.

1. The enumeration type in the PLC only occupies 2 bytes of memory. These two bytes are read into a long variable (four bytes) and are returned in the event function. Using the VB integer data type would be just as effective.

2. The 4 boolean values in the structure variable occupy 4 individual bytes of PLC memory in the PLC. These are read into a long variable, and returned as a long variable in the event function.

3. The strings in the array occupy a total of 243 bytes of memory in the PLC (defined string length + 1 byte for the null termination) \*3. The length of the individual VB strings must correspond to the length of the PLC strings in order to be able to separate the individual strings. If the string has zero length, no event data is copied into a string variable.

4. The structure variable can be read into a one-dimensional variant array. The individual array elements can be of different types. Before establishing the connection, however, the individual array elements must be initialized with the appropriate type.

```
Private Sub cmdConnect Click()
    Dim adsTransMode As ADSOCXTRANSMODE
    adsTransMode = IIf(chkTransMode.Value = vbChecked, ADSTRANS SERVERCYCLE, ADSTRANS SERVERONCHA)
    'Connects to enum var
    Dim convertedEnumVar As Long
    adsErr = AdsOcx1.AdsReadVarConvertConnect(".eColors", adsTransMode, 300, hConnect EnumVar, conve
rtedEnumVar, lblEnum)
    'Connects to struct with 4 boolean variables
    Dim converted4Switches As Long
    adsErr = AdsOcx1.AdsReadVarConvertConnect(".st4Switches", adsTransMode, 300, hConnect 4Switches,
 converted4Switches, chk4Switches)
    'Connects to array of strings
    Dim convertedStringArray(1 To 3) As String
    Dim i As Integer
    For i = LBound (convertedStringArray) To UBound (convertedStringArray)
       convertedStringArray(i) = String(81, "#")
   Next i
    adsErr = AdsOcx1.AdsReadVarConvertConnect(".arr3Strings", adsTransMode, 300, hConnect StringArra
y, convertedStringArray, lstStringArray)
    'Connects to struct variable
    Dim convertedBigStruct(1 To 11) As Variant
   convertedBigStruct(1) = CSng(0) 'stBigStruct...
convertedBigStruct(2) = CLng(0) 'stBigStruct.long
                                             'stBigStruct.single
   convertedBigStruct(3) = CBool(False) 'stBigStruct.boolean
```

```
convertedBigStruct(4) = CBool(False) 'stBigStruct.stSub1.bFirst
   convertedBigStruct(5) = CBool(False)
                                                'stBigStruct.stSub1.bSecond
                                                'stBigStruct.stSub1.bThird
   convertedBigStruct(6) = CBool(False)
                                          'stBigStruct.stSub1.stSub2.integer
'stBigStruct.stSub1.stSub2.double
   convertedBigStruct(7) = CInt(0)
   convertedBigStruct(8) = CDbl(0) 'stBigStruct.stSub1.stSub2.double
convertedBigStruct(9) = CStr(String(21, "*"))'stBigStruct.stSub1.stSub2.string20
   convertedBigStruct(1) = CLng(0)
                                                'stBigStruct.counter
   convertedBigStruct(11) = CDate(0)
                                                    'stBigStruct.datetime
   adsErr = AdsOcx1.AdsReadVarConvertConnect(".stBigStruct", adsTransMode, 300, hConnect_BigStruct,
convertedBigStruct, lstBigStruct)
   cmdConnect.Enabled = False
   cmdDisconnect.Enabled = True
```

End Sub

A mouse click on the AdsDisconnectEx [ 40] button will break the connections to the PLC variables:

```
Private Sub cmdDisconnect_Click()
   adsErr = AdsOcx1.AdsDisconnectEx(hConnect_EnumVar)
   adsErr = AdsOcx1.AdsDisconnectEx(hConnect_4Switches)
   adsErr = AdsOcx1.AdsDisconnectEx(hConnect_StringArray)
   adsErr = AdsOcx1.AdsDisconnectEx(hConnect_BigStruct)
   cmdConnect.Enabled = True
   cmdDisconnect.Enabled = False
End Sub
```

The <u>AdsReadConvertConnectUpdate</u> [▶ <u>55</u>] event routine. This event routine is called cyclically (if ADSTRANS\_SERVERCYCLE is selected) or is only called when the value of the PLC variable has changed (if ADSTRANS\_SERVERONCHA is selected). The hUser parameter can be used to be able to assign the event data to the appropriate control (label, checkbox, listbox).

```
Private Sub AdsOcx1 AdsReadConvertConnectUpdate (ByVal dateTime As Date, ByVal nMs As Long, ByVal hCo
nnect As Long, data As Variant, Optional hUser As Variant)
    Dim i As Integer
    If TypeOf hUser Is CheckBox Then
        chk4Switches.Value = IIf(data = 0, vbUnchecked, vbChecked)
        chk4Switches.Caption = IIf(data = 0, "ALL disbled", "At least ONE enabled")
    ElseIf TypeOf hUser Is ListBox Then
        If hUser Is lstStringArray Then
            Call lstStringArray.Clear
            For i = LBound(data) To UBound(data)
                Call lstStringArray.AddItem("Type: " & TypeName(data(i)) & " Value: " & data(i))
            Next i
        ElseIf hUser Is lstBigStruct Then
            Call lstBigStruct.Clear
            For i = LBound(data) To UBound(data)
                Call lstBigStruct.AddItem("Type: " & TypeName(data(i)) & " Value: " & data(i))
            Next i
        End If
    Else 'lblEnum
        Dim objLabel As Label
        Set objLabel = hUser
        objLabel.Caption = "eColors: " & data
    End If
End Sub
```

| Language / IDE | Unpack sample program                                                             |
|----------------|-----------------------------------------------------------------------------------|
| Visual Basic 6 | https://infosys.beckhoff.com/content/1033/tcadsocx/<br>Resources/12463807883/.exe |

## 5.2 Delphi - samples

## 5.2.1 Integration in Delphi

## 5.2.1.1 Linking to Borland Developer Studio 2006 (VCL for Delphi Win32)

These instructions can also be used for linking ADS-OCX in **Borland Delphi 2005**. The differences compared with **"Borland Delphi 2006" or "Delphi XE2"** are only marginal.

## Step 1

First a Delphi unit has to be derived from the ActiveX Control. Select "Import component..." under "Component"

| Sorland Developer Studio 2006 |                   |                |      |                   |         |             |           |                   |               |                      |        |
|-------------------------------|-------------------|----------------|------|-------------------|---------|-------------|-----------|-------------------|---------------|----------------------|--------|
| Eile                          | <u>E</u> dit      | <u>S</u> earch | ⊻iew | Refact <u>o</u> r | Project | <u>R</u> un | ⊆om       | ponent            | <u>T</u> ools | St <u>a</u> rTeam    | Window |
|                               | Selected Emulator |                |      |                   |         |             |           |                   |               |                      |        |
| St.                           | Structure 4       |                |      |                   |         |             | 8         | New VCL Component |               |                      |        |
|                               |                   |                |      |                   |         |             |           | Create            | Compo         | nent <u>T</u> emplat | te     |
|                               |                   |                |      |                   |         | 1           | Install ( | Package           | ·s            |                      |        |
|                               |                   |                |      |                   |         |             |           | Import            | Compor        | nent                 |        |
|                               |                   |                |      |                   |         |             |           |                   |               |                      |        |

## Step 2

The Component Wizard opens. Select "VCL for Delphi Win32" and confirm with "Next>>".

| 🔊 Import Component                                           |                                                                          | × |
|--------------------------------------------------------------|--------------------------------------------------------------------------|---|
| Personality, Framework and F<br>Select a personality, framew | Platform<br>ork and platform for the component you would like to import. |   |
|                                                              | VCL for <u>C</u> ++ Win32<br>VCL for Delphi <u>Win32</u>                 |   |
| << <u>B</u> ack                                              | Next >>         Finish         Cancel         Help                       |   |

In next dialog select "Import ActiveX Control" and click on "Next>>".

| 🔊 Import Component                                                    |                                                    | × |
|-----------------------------------------------------------------------|----------------------------------------------------|---|
| <b>Type of Component</b><br>Select the type of comp                   | onent to import.                                   |   |
|                                                                       | C Import a <u>Type</u> Library                     |   |
| ivex                                                                  | Import ActiveX Control                             |   |
| Alex<br>I<br>I<br>I<br>I<br>I<br>I<br>I<br>I<br>I<br>I<br>I<br>I<br>I | C Import .NET Assembly                             |   |
| << <u>B</u> ack                                                       | Next >>         Finish         Cancel         Help |   |

## Step 4

Select the required component from the list of registered ActiveX Controls (AdsOcx OLE Control Module). If the component does not appear in the list of registered elements, it has to be registered and integrated via the "Add" button. Then click on "Next".

| 🔊 Import Component                                   |                                        |                            |                                  | × |
|------------------------------------------------------|----------------------------------------|----------------------------|----------------------------------|---|
| Registered ActiveX Contr<br>Select an ActiveX Contro | <b>ols</b><br>of that is registered on | vour system to import      |                                  |   |
|                                                      |                                        | ,,p                        |                                  |   |
|                                                      | Description                            | Version                    | Filename                         |   |
|                                                      | Active Setup Cont<br>AdsOcx OLE Cont   | Version 1.0<br>Version 2.3 | C:\WINDOWS\S<br>C:\WINDOWS\sv    |   |
|                                                      | Beckhoff TcEvent<br>Beckhoff TcEvent   | Version 1.0<br>Version 1.0 | C:\TwinCAT\Eve                   |   |
|                                                      | cic 1.0 Type Library                   | Version 1.0                | C:\WINDOWS\S                     |   |
|                                                      | ComSnap 1.0 Typ                        | Version 1.0                | C:\WINDOWS\S                     |   |
|                                                      | DHTML Edit Control m                   | Version 1.0                | C:\WINDOWS(S<br>C:\Program Files |   |
| Active                                               | HHCtrl 4.0 Type Li                     | Version 1.0<br>Version 4.0 | C:\WINDOWS\S<br>C:\WINDOWS\S     |   |
| A P                                                  | LM Library<br>Microsoft ActiveX        | Version 1.0<br>Version 1.0 | C:\WINDOWS\S<br>C:\WINDOWS\S     |   |
|                                                      | Microsoft Agent C                      | Version 2.0                | C:\WINDOWS\m                     | - |
|                                                      |                                        |                            | Add                              |   |
| << <u>B</u> ack                                      | <u>N</u> ext >>                        | Finish                     | Cancel Help                      |   |

In next Wizard window specify the VCL pallete page and the directory for the newly created unit (Default: *C:* \program files\borland\bds\4.0\Imports\). Confirm with "Next".

| 🔊 Import Component                         |                                                                   | ×                                                                                                    |
|--------------------------------------------|-------------------------------------------------------------------|----------------------------------------------------------------------------------------------------|
| <b>Component</b><br>Specify the palette pa | ge for the component                                              | and the directory for the generated import file.                                                                                                    |
|                                            | ⊆lass Name(s):<br>Palette Page:<br>Unit Dir Name:<br>Search path: | TAdsOcx         ActiveX         c:\program files\borland\bds\4.0\Imports\         \$(BDS)\lib;\$(BDS)\Imports;\$(BDS)\Lib\Indy10;c:\c         \$(BDS)\lib;\$(BDS)\Imports;\$(BDS)\Lib\Indy10;c:\c         Generate Component Wrappers |
|                                            | ck                                                                | Finish Cancel Help                                                                                                    |

In the next step a unit for the ActiveX Component is generated. Confirm with "Finish".

| े Import Component                                                                                                    | × |
|----------------------------------------------------------------------------------------------------|---|
| <b>Create Unit</b><br>Choose to create a unit or add the created unit to an active package. After the unit is<br>added to a package it can be installed through the Install Packages dialog. |   |
| Create Unit                                                                                                    |   |
| << Back Mext >> Finish Cancel Help                                                                                                    |   |

The generated unit is opened automatically for verification:

| Borland Developer Studio 2006                           |                                 |                                                                                           |
|---------------------------------------------------------|---------------------------------|-------------------------------------------------------------------------------------------|
| <u>File Edit S</u> earch <u>V</u> iew Refact <u>o</u> r | <u>Project R</u> un <u>C</u> om | ponent <u>T</u> ools St <u>a</u> rTeam <u>W</u> indow <u>H</u> elp 🏠 Default Layout 💽 🥂 🗗 |
| Selected Emulator                                       | •                               | S 1 1 1 1 1 1 1 1 1 1 1 1 1 1 1 1 1 1 1                                                   |
| 🔒 Structure                                             | Ŧ X                             |                                                                                           |
|                                                         |                                 | 1 [unit ADSOCXLib_TLB;                                                                    |
| 🕂 🔁 Interfaces                                          |                                 | •                                                                                         |
| 🗄 💼 Procedures                                          |                                 |                                                                                           |
| 🗄 💼 Types                                               |                                 | · // WARNING                                                                              |
| 🗄 💼 Variables/Constants                                 |                                 | // The types declared in this file were concrate                                          |
| 🗄 💼 Uses                                                |                                 | // Twne Library If this type library is evolution                                         |
|                                                         |                                 | // Type Dibidity. If this type libidity is expirit                                        |

## Step 7

In the next step a new package has to be generated. Click on "File -> New -> Package" in the main menu.

| 1 | Bor            | land Developer Studio 2006     | 6    |                                                                      |                                      |
|---|----------------|--------------------------------|------|----------------------------------------------------------------------|--------------------------------------|
|   | <u>F</u> ile   | Edit Search View Refact        | or E | roject <u>R</u> un <u>C</u> omponent <u>T</u> ools St <u>a</u> rTeam | Window Help 🎭                        |
| I |                | <u>N</u> ew ▶                  |      | VCL Forms Application - C++Builder                                   |                                      |
| 8 | <b>D</b>       | Open                           | 0    | Package - C++Builder                                                 |                                      |
|   | 2              | Open Project Ctrl+F11          | -    | <u>U</u> nit - C++Builder                                            | CXLib TLB:                           |
|   |                | Reopen •                       |      | <u>F</u> orm - C++Builder                                            |                                      |
| 6 | 8              | Save Ctrl+S                    | **   | ASP.NET Web Application - C#Builder                                  | ******                               |
| E | <u>)</u>       | Save <u>A</u> s                | *    | Windows Forms Application - C#Builder                                | G                                    |
| B | 1.<br>1. 1. 1. | Sav <u>e</u> Project As        | 뗊    | Co <u>n</u> trol Library - C#Builder                                 | pes declared in                      |
| E |                | Sa <u>v</u> e All Shift+Ctrl+S | **   | ASP.NET Web Application - Delphi for .NET                            | ibrary. If this                      |
|   | ₿.,            | ⊆lose                          | -    | VCL Forms Application - Delphi for .NET                              | r type library                       |
|   | <b>1</b><br>4  | Close All                      | *    | Windows Forms Application - Delphi for .NET                          | sh' command of ibrary, the cov       |
|   | Ъ              | Use Unit Alt+F11               |      | VCL Forms Application - Delphi for Win32                             | modifications                        |
|   | ٩              | <u>P</u> rint                  | Ô    | Package - Delphi for Win32                                           | *****                                |
|   |                | E <u>x</u> it                  |      | For <u>m</u> - Delphi for Win32                                      | -<br>                                |
| Ľ |                |                                | -    | Uni <u>t</u> - Delphi for Win32                                      | enerated on 13.                      |
|   | <b>Other</b>   |                                |      |                                                                      | _                                    |
|   |                |                                | **** |                                                                      |                                      |
|   |                |                                |      | · // LTBTD                                                           | _10: C:\WIRDOWS)<br>: {40DD8EA0-2841 |

## Step 8

The previously generated unit must now be inserted into the newly created package. Click the right mouse button in the project manager and select the entry *"Package1.bpl"* and in the context menu that opens *"Add"*.

| Default Layout 💌 🔮     | <b>a</b>             |                |
|------------------------|----------------------|----------------|
| 🔶 📲 🕨 🖌 🚺 💷 👌 🖓        | ) 🖉 🛛 🔁 🐼 🕶 🗐 🧊      | 2              |
| Sackage1.bdspro        | oj - Project Manager | <del>4</del> × |
| 🛅 <u>A</u> ctivate 👻 🖻 | lew 🖻 Remove         |                |
| File                   |                      |                |
| 野 ProjectGroup1        |                      |                |
| 🖻 🖚 Package1.bpl       |                      |                |
| Contains               | <u>A</u> dd          |                |
| 🕀 🛅 Requires           | Add Ne <u>w</u>      |                |
|                        | Add Reference        |                |
|                        | <u>R</u> emove File  |                |
|                        | <u>S</u> ave         |                |
|                        | Sav <u>e</u> As      |                |
|                        | Re <u>n</u> ame      |                |
|                        | Remove Project       |                |
|                        | Install              |                |
|                        | ⊆ompile              |                |
|                        | Build                |                |

In the "Add" window enter the storage location for the unit previously generated for the ActiveX Component (Default: C:\program files\borland\bds\4.0\Imports\ADSOCXLib\_TLB.pas).

| Add                                                                                                    | X |
|----------------------------------------------------------------------------------------------------|---|
| Add Unit                                                                                                    | - |
| Unit file name:       5\4.0\Imports\ADSOCXLib_TLB.pas        Browse       OK         Search path:       \$(BDS)\lib;\$(BDS)\Imports;\$(BDS)\Lib\Indy10;c;\doct       Cancel |   |
| Help                                                                                                    |   |
|                                                                                                    |   |
|                                                                                                    |   |
|                                                                                                    |   |
|                                                                                                    |   |
|                                                                                                    |   |

## Step 10

For compiling the package right-click on "Package1.bpl" and select "Compile" in the context menu.

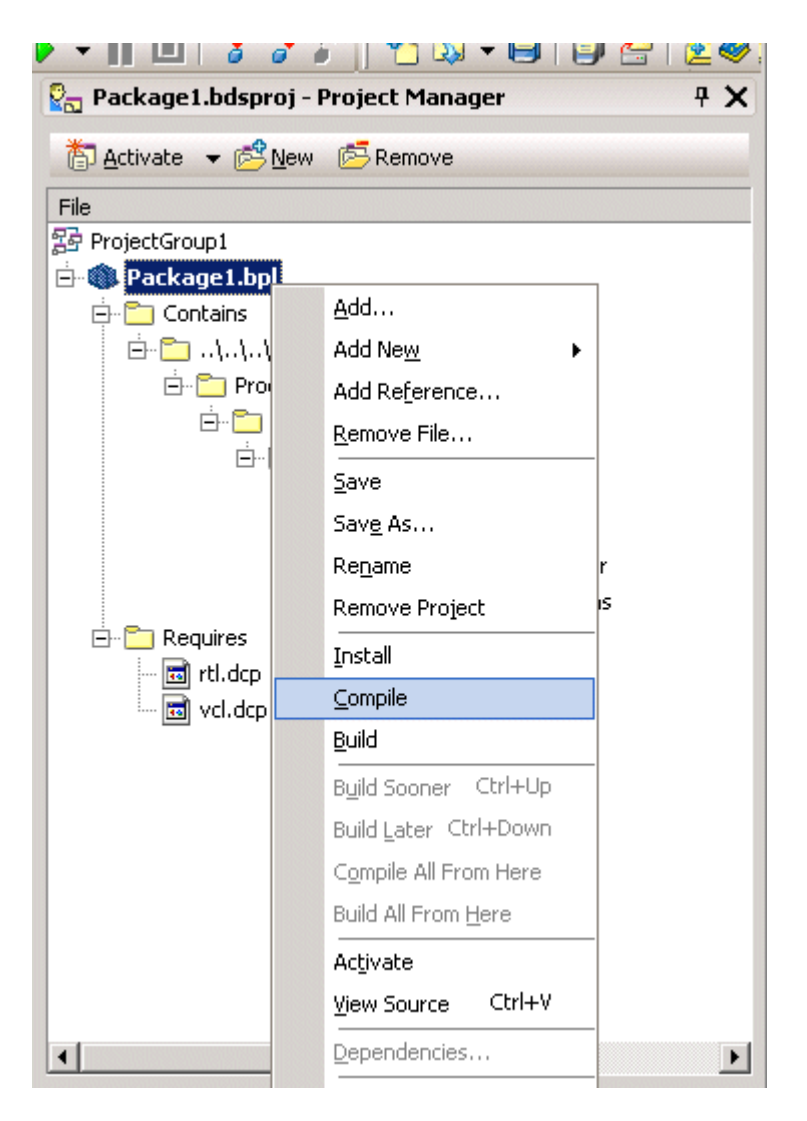

## Step 11

After the new package has been compiled select "Install" in the context menu.

| 🚰 Package1.bdsproj - | Project Manager             | <del>т</del> Х |
|----------------------|-----------------------------|----------------|
| 🍈 Activate 🛛 🔻 😤 New | 🔁 Remove                    |                |
| File                 |                             |                |
| ProjectGroup1        |                             |                |
| 🖻 🌑 Package1.bpl     |                             | 1              |
| 🖃 🛅 Contains         | <u>A</u> dd                 |                |
| E- <u>□</u> \\       | Add Ne <u>w</u>             |                |
|                      | Add Reference               |                |
|                      | <u>R</u> emove File         |                |
|                      | <u>S</u> ave                | _              |
|                      | Sav <u>e</u> As             |                |
|                      | Re <u>n</u> ame             | ŕ              |
| Deguires             | Remove Project              | s              |
| Requires             | Install                     |                |
| vcl.dcp              | <u>C</u> ompile             |                |
|                      | Build                       |                |
|                      | Build Sooner Ctrl+Up        | -              |
|                      | Build Later Ctrl+Down       |                |
|                      | Compile All From Here       |                |
|                      | Build All From <u>H</u> ere |                |
|                      | Activate                    |                |
|                      | ⊻iew Source Ctrl+V          |                |
| •                    | Dependencies                | ▶              |

The installation is now complete. The following message appears:

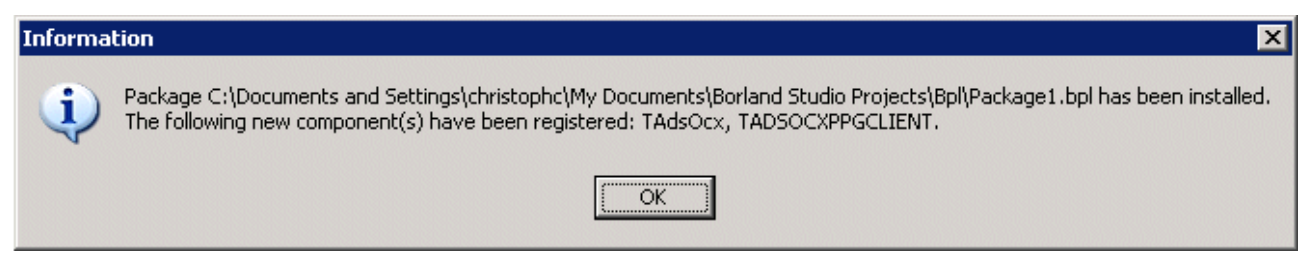

## After the installation

The ActiveX Component appears in the specified category when a new "VCL Forms Application - Delphi for Win32" is created, for example.

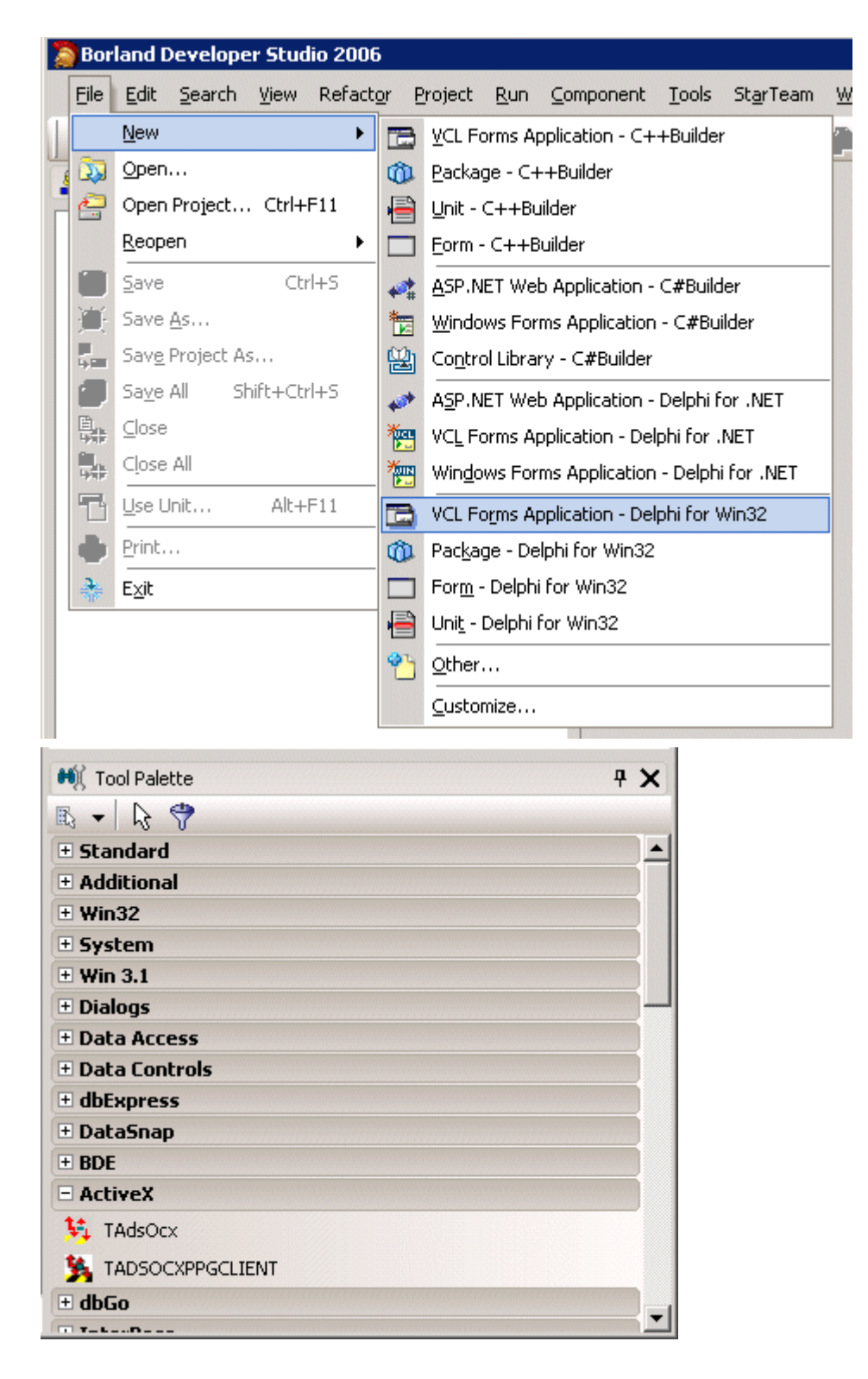

## 5.2.1.2 Implement in Delphi 3,4,5,6,7, ... (classic)

Please note the information about <u>restrictions and limitations</u> [**>** <u>104</u>] when using AdsOcx in Delphi applications.

ActiveX controls can be integrated into Delphi in two ways:

<u>1. Implementing via the import of the ActiveX control [> 98]</u>

2. Implementing via the import of the type library of the ActiveX control [ 100]

With the older versions of Delphi you still have to

3. Install AdsOcx via the generated type library in the component palette [ 102]

### 1. Implementing via the import of the ActiveX control

1.1 Use the menu command Component->Import ActiveX Control to open the Import ActiveX dialog box.

| 🕼 Delphi 5 - AdsOcxTestingApp     |                                                             |
|-----------------------------------|-------------------------------------------------------------|
| Eile Edit Search View Project Run | <u>Component</u> <u>Database</u> <u>T</u> ools <u>H</u> elp |
| 🗗 🗗 🔂 🗖 🔂 🗖 🔂                     | Mew Component           Install Component                   |
|                                   | 🔀 Import ActiveX Control                                    |
| Object Inspector                  | Create Component <u>T</u> emplate                           |
| Properties Events                 | Install Packages <u>Configure Palette</u>                   |

1.2 In the dialog box, select the *AdsOcx OLE Control module* from the list of ActiveX controls and confirm with a mouse click on *Install....* If the AdsOcx control is not in the list, you can add it using the *Add...* command. By default, the AdsOcx is located in the *.../WinNT/System32* folder.

| Import ActiveX                                                                      |
|-------------------------------------------------------------------------------------|
| Import ActiveX                                                                      |
|                                                                                     |
|                                                                                     |
| :-) VideoSoft vsFlex3 Controls (Version 3.0)                                        |
| Active Setup Control Library (Version 1.0)                                          |
| ActiveX Conference Control (Version 1.0)<br>AdsDcx 0LE Control module (Version 2.3) |
| AlxGrd 1.0 Type Library (Version 1.0)                                               |
| AmsDeviceLUM ActiveX Control module (Version 1.0)                                   |
| C: \WINN I \system32\AdsUCX.0CX                                                     |
| <u>A</u> dd <u>R</u> emove                                                          |
| Class names: TAdsDox                                                                |
|                                                                                     |
|                                                                                     |
| Palette page: ActiveX                                                               |
|                                                                                     |
| Unit dir name: e:\program files\Delphi5\Imports\                                    |
| Search path: \$(DELPHI)\Lib;\$(DELPHI)\Bin;\$(DELPHI)\Impor                         |
|                                                                                     |
|                                                                                     |
| Install Create Unit Cancel <u>H</u> elp                                             |

1.3 In the Install dialog box, confirm with OK.

| In | stall                                      |                     |              |            |        | 1            | × |
|----|--------------------------------------------|---------------------|--------------|------------|--------|--------------|---|
| Π  | nto existing pa                            | ckage ] Into new pa | ckage )      |            |        |              |   |
|    | <u>F</u> ile name:<br><u>D</u> escription: | e:\program files\de | iphi5\Lib\do | lusr50.dpk | •      | Browse       |   |
|    |                                            |                     |              | OK         | Cancel | <u>H</u> elp |   |

1.4 The package with user-defined components must be rebuilt. Confirm with Yes.

| Package - dclusr50.dpk                                                                                                    | 1         |
|----------------------------------------------------------------------------------------------------|-----------|
| Compile Add Remove Install Options                                                                                                    |           |
| Files Path                                                                                                    | ]         |
| Contains     ADSOCXLib_TLB e:\program files\delphi5\Imports     ADSOCXLib_TLB e:\program files\delphi5\Imports     ADSOCXLib_TLB e:\program files\delphi5\Imports                                                                                                    |           |
| Image: Medulies     Confirm       Image: Weblick     Image: Medulies       Image: Weblick     Image: Medulies       Image: Weblick     Image: Medulies       Image: Weblick     Image: Medulies       Image: Weblick     Image: Weblick       Image: Weblick     Image: Weblick< | Continue? |
|                                                                                                    |           |

1.5 If successful, the AdsOcx component is registered. Confirm with OK.

| Informati | on 🗙                                                                                                    |
|-----------|----------------------------------------------------------------------------------------------------|
| ٩         | The component palette has been updated as a result of rebuilding installed package e:\program files\delphi5\Projects\Bpl\dclusr50.bpl.<br>The following new component(s) have been registered: TAdsDcx. |
|           |                                                                                                    |

1.6 Close the Package Editor and save the changes with Yes.

| Confirm |                            | ×       |
|---------|----------------------------|---------|
| ?       | Save changes to project Do | lusr50? |
|         | es <u>N</u> o              | Cancel  |

From now on you can use the AdsOcx component from the ActiveX components palette in a new project.

| 3 | Standa  | ard   A        | dditior | nal   V | Vin32          | Sys  | tem ) | Da |
|---|---------|----------------|---------|---------|----------------|------|-------|----|
|   | R       | <mark>.</mark> | ۷S      | ₽¥      | ш <sub>у</sub> | 騳    |       |    |
| = | Setup_D | elphi.h        | tm      |         |                | AdsC | )сх   |    |

## 2. Implementing via the import of the type library of the ActiveX control

2.1 In order to be able to link the AdsOcx into Delphi's component palette, it is first necessary to generate a type library (with the prototypes for the functions, procedures and data type definitions of the ActiveX control).

The type library can be generated via *Project -> Import Type Library*.

| 🐙 Delphi 5 - AdsOcxTes                          | tingApp                |                     |                     |                  |      |   |
|-------------------------------------------------|------------------------|---------------------|---------------------|------------------|------|---|
| _ <u>F</u> ile <u>E</u> dit <u>S</u> earch ⊻iew | <u>P</u> roject        | <u>R</u> un         | <u>C</u> omponent   | <u>D</u> atabase | Tool | s |
| 07700                                           | 🛃 <u>A</u> dd<br>🖅 Ber | l to Pro<br>nove fr | iject<br>om Project | Shift+F          | 11   |   |
|                                                 | 🕑 Imp                  | ort Typ             | e Library           |                  |      |   |
| Object Inspector                                | 🔁 Add                  | l <u>t</u> o Re     | pository            |                  |      |   |
|                                                 | iev ∑iev               | w Sour              | ce                  |                  |      |   |

2.2 In the dialog box that opens, select the *AdsOcx OLE Control module* from the list of ActiveX controls and confirm with *Install....* 

If the AdsOcx is not in the selection list, you can add it using the *Add...* command. The AdsOcx is normally located in the *.../WinNT/System32* folder, to which it is copied during the installation of TwinCAT.

| nport Type Library                                                                                                    |
|----------------------------------------------------------------------------------------------------|
| Import Type Library                                                                                                    |
| Active Setup Control Library (Version 1.0)<br>ActiveMovie control type library (Version 1.0)<br>ActiveX Conference Control (Version 1.0)<br>ActiveX DLL to perform Migration of MS Repository V1 to V2 (Vers<br>AdsOcx OLE Control module (Version 2.3)<br>AlkGrd 1.0 Type Library (Version 1.0)<br>AmsDeviceCOM ActiveX Control module (Version 1.0)<br>ApsDeviceCOM ActiveX Control module (Version 1.0)<br>ApsDeviceCOM ActiveX Control module (Version 1.0) |
| C:\WINNT\sustem32\AdsOcx.ocx                                                                                                    |
| Add <u>Remove</u>                                                                                                    |
| Palette page: ActiveX                                                                                                    |
| Unit dir name: e:\program files\Delphi5\Imports\                                                                                                    |
| Search path: \$(DELPHI)\Lib;\$(DELPHI)\Bin;\$(DELPHI)\Impor                                                                                                    |
| Create <u>U</u> nit Cancel <u>H</u> elp<br>☑ <u>G</u> enerate Component Wrapper                                                                                                    |

2.3 In the newer versions of Delphi (e.g. Delphi 5.0), the imported type library is immediately added to the component palette. For the older versions only the type library (e.g. in the folder .../Delphi 3/Imports) is generated and you have to install the <u>AdsOcx via the generated type library into the component palette</u> [ $\underbrace{102}$ ]. If you have a newer version, confirm in the following dialog with *OK*.

| ×                                         |
|-------------------------------------------|
| ackage Into new package                   |
| i                                         |
| e:\program files\delphi5\Lib\dclusr50.dpk |
|                                           |
| ponand user components                    |
|                                           |
| OK Cancel <u>H</u> elp                    |
|                                           |

2.4 The package with user-defined components must be rebuilt. Confirm with Yes.

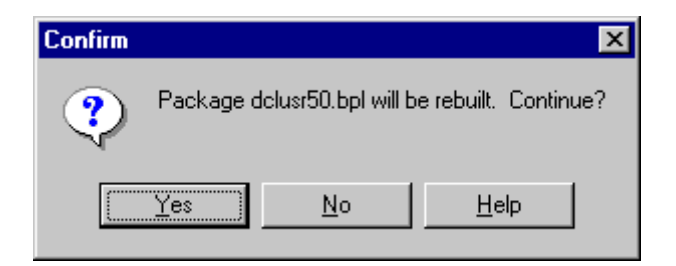

2.5 On success, the AdsOcx component is registered. Confirm with OK.

| Information |                                                                                                    |  |  |  |
|-------------|----------------------------------------------------------------------------------------------------|--|--|--|
| •           | The component palette has been updated as a result of rebuilding installed package e:\program files\delphi5\Projects\Bpl\dclusr50.bpl.<br>The following new component(s) have been registered: TAdsOcx, TADSOCXPPGCLIENT. |  |  |  |
|             | ( <u> </u>                                                                                                    |  |  |  |

2.6 Close the Package Editor and save the changes with Yes.

| Confirm  |          |               |              | × |
|----------|----------|---------------|--------------|---|
| ?        | Save cha | nges to proje | et Delusr50? |   |
| <u> </u> | 8        | <u>N</u> o    | Cancel       |   |

From now on you can use the AdsOcx component from the ActiveX components palette in a new project.

| 3   | Standa                    | ard   Ar | dditior | nal   V | Vin32 | ) Syst | tem Ì Da |
|-----|---------------------------|----------|---------|---------|-------|--------|----------|
|     | ₽\$                       | <b>.</b> | ۷S      | ₽¥      | ц,    | 转      |          |
| cx_ | x_Setup_Delphi.htm AdsOcx |          |         |         |       |        |          |

### 3. Install AdsOcx via the generated type library in the component palette

3.1 After the type library has been generated, the AdsOcx can be added as a new component to the component palette from the Pascal file generated in the process (by default, the ADSOCXLib\_TLB.pas file is generated). For this purpose you must select the menu command: *Component -> Install Component...* 

| Jin | <u>C</u> omponent        | <u>D</u> atabase | <u>T</u> ools | Hel |  |
|-----|--------------------------|------------------|---------------|-----|--|
| Sta | ta <u>N</u> ew Component |                  |               |     |  |
|     | Install Component        |                  |               |     |  |
|     | Import Active≚ Control   |                  |               |     |  |

3.2 The *Browse...* command must be used in the dialog box to select the type library that was created beforehand. The type libraries that are generated are usually located in the *.../Delphi 3/Imports/* folder. Select the type library, and confirm with *Open*.

| In  | stall Compone        | nt D                                                                    | < |
|-----|----------------------|-------------------------------------------------------------------------|---|
| Ir  | Into existing pac    | kage Into new package                                                   |   |
|     |                      |                                                                         | I |
|     | Unit file name:      | Browse                                                                  |   |
|     | <u>S</u> earch path: | e:\newinstalledprogramms\Borland\Delphi 3\Lib;e:\newinstalledprogramms\ |   |
| L I | llnit file nam       | 2 2 2                                                                   | I |
|     | OTIL THE Hall        |                                                                         | μ |
|     | Look jn:             | 🔄 Imports 🔄 🖻 🛅 📰 📰                                                     | I |
|     | ADSOCXL              | ib_TLB.pas                                                              | I |
|     |                      | Help                                                                    | I |
|     |                      |                                                                         |   |
| H   |                      |                                                                         |   |
|     |                      |                                                                         |   |
|     |                      |                                                                         |   |
|     |                      |                                                                         |   |
|     | File <u>n</u> ame:   | ADSOCXLib_TLB.pas                                                       |   |
|     | Files of tupe:       |                                                                         |   |
|     | r nos or gype.       |                                                                         |   |
|     |                      |                                                                         |   |

3.3 After this the component palette must be rebuilt. Confirm with Yes.

| 😚 Package -  | e: \newinstalle | edprogram           | ms\Borla     | \dclus        | 130.dpk 🗙  |
|--------------|-----------------|---------------------|--------------|---------------|------------|
| Compile Ap   | d Remove        | <b>i</b><br>Options | install      | ()<br>Up¢late |            |
| Contains Rec | quires ]        |                     |              |               |            |
| Unit         | Path            |                     |              |               |            |
| ADSOCXLib_T  | LB \newins      | talledprogra        | mms\Borla    | nd\Delphi     | 3\Imports\ |
|              |                 |                     |              |               |            |
| Confirm      | n               |                     |              |               | ×          |
| ?            | Package dc      | lusr30.dpk v        | vill be rebu | ilt. Continu  | ie?        |
|              | Yes ]           | <u>N</u> o          |              | lelp          |            |
| Modified     | Installed       |                     |              |               |            |

3.4 The ActiveX control is registered after successful rebuilding. Confirm with OK.

| Informati | on 🗙                                                                                                    |
|-----------|----------------------------------------------------------------------------------------------------|
| <b>i</b>  | The component palette has been updated as a result of rebuilding installed package<br>e:\newinstalledprogramms\Borland\Delphi 3\Lib\dclusr30.dpl.<br>The following new component(s) have been registered: TAdsOcx. |
|           |                                                                                                    |

3.5 The changes to the component package must be saved when closing. The AdsOcx ActiveX Control can now be dragged onto the form from the component palette and used similarly to all the other Delphi components.

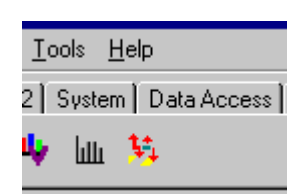

## 5.2.1.3 ADS-OCX limitations in Delphi applications

### Delphi's Memory Manager

In the AdsOcx application you have to make sure that the system variable: **IsMultiThread** is set to True in any case. The Memory Manager is "thread-safe" only if this variable is set. Only then will access to shared resources be locked. Often the Memory Manager of Delphi does not set this variable if an included DLL or control starts own threads.

Add the following line to the initialization section of your application:

```
Initialization
    IsMultiThread := True;// Setting this system variable makes Delphi's memory manager thread-safe
```

## **Methods/properties**

The following properties, methods and events cause errors in Delphi applications, and must not be used. As can be seen in the table, either the latest version of Delphi should be used, or certain functionalities must be omitted. There are a variety of a updates for the Delphi versions listed, and these may correct certain errors.

|                         | Error description                                                                                                    | Workaround | Delphi version |     |       |     |
|-------------------------|----------------------------------------------------------------------------------------------------|------------|----------------|-----|-------|-----|
| Properties              |                                                                                                    |            | 3.0            | 4.0 | 5.0   | 6.0 |
| AdsClientTyp<br>e       | There is a <b>memory</b><br><b>leak</b> when accessing<br>this property.<br>Memory for the<br>returned string is not<br>returned correctly. | n/a        | Bug            | ?   | Fixed |     |
| AdsClientAds<br>State   | There is a <b>memory</b><br><b>leak</b> when accessing<br>this property.<br>Memory for the<br>returned string is not<br>returned correctly. | n/a        | Bug            | ?   | Fixed |     |
| AdsClientAds<br>Control | There is a <b>memory</b><br><b>leak</b> when accessing<br>this property.<br>Memory for the<br>returned string is not<br>returned correctly. | n/a        | Bug            | ?   | Fixed |     |
| AdsServerAd<br>sControl | There is a <b>memory</b><br><b>leak</b> when accessing<br>this property.<br>Memory for the<br>returned string is not<br>returned correctly. | n/a        | Bug            | ?   | Fixed |     |

|                          | Error description                                                                                                    | Workaround                                                                              | around Delphi version |   |        |     |
|--------------------------|----------------------------------------------------------------------------------------------------|-----------------------------------------------------------------------------------------|-----------------------|---|--------|-----|
| AdsServerAd<br>sState    | There is a <b>memory</b><br><b>leak</b> when accessing<br>this property.<br>Memory for the<br>returned string is not<br>returned correctly. | n/a                                                                                     | Bug                   | ? | Fixed  |     |
| AdsServerTy<br>pe        | There is a <b>memory</b><br><b>leak</b> when accessing<br>this property.<br>Memory for the<br>returned string is not<br>returned correctly. | n/a                                                                                     | Bug                   | ? | Fixed  |     |
| AdsServerLa<br>stMessage | There is a <b>memory</b><br><b>leak</b> when accessing<br>this property.<br>Memory for the<br>returned string is not<br>returned correctly. | n/a                                                                                     | Bug                   | ? | Fixed  |     |
| AdsAmsClien<br>tNetId    | There is a <b>memory</b><br><b>leak</b> when accessing<br>this property.<br>Memory for the<br>returned string is not<br>returned correctly. | n/a                                                                                     | Bug                   | ? | Fixed  |     |
| AdsAmsServ<br>erNetId    | There is a <b>memory</b><br><b>leak</b> when accessing<br>this property.<br>Memory for the<br>returned string is not<br>returned correctly. | n/a                                                                                     | Bug                   | ? | Fixed  |     |
| Methods                  |                                                                                                    |                                                                                         |                       |   |        |     |
| All methods              | The functions of the<br>generated type<br>library<br>ADSOCXLib_TLB<br>return undefined<br>return parameters.                                | Please install the<br>Delphi 6 <b>Update Pack</b><br><b>2</b> and rebind the<br>ADSOCX. | -                     | - | no bug | Bug |

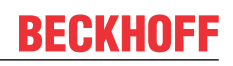

|                                                         | Error description                                                                                                    | Workaround                                                                                                    |     | Delphi | version |  |
|---------------------------------------------------------|----------------------------------------------------------------------------------------------------|----------------------------------------------------------------------------------------------------|-----|--------|---------|--|
| AdsSyncRea<br>dReq<br><i>AdsSyncWrit</i><br><i>eReq</i> | These methods<br>allow variables of<br>any type to be<br>transferred to the<br>PLC or to be read<br>from the PLC. The<br>OleVariant<br>parameters,<br>however, are passed<br>by value and not by<br>reference by the<br><i>AdsSyncReadReq</i><br>method. This means<br>that the method<br>cannot alter the<br>value of the <i>data</i><br>parameter during the<br>call. Although it is<br>true that the PLC<br>variables are copied<br>into a corresponding<br>OleVariant variable<br>during the call, that<br>variable is only a<br>copy of the actual<br>variable from the<br>current parameter<br>list. The method<br>prototypes for the<br><i>ADS</i> -OCX are<br>generated<br>automatically by the<br>Delphi development<br>environment when<br>the ADS-OCX is<br>linked, and cannot<br>be modified. | Use the "released"<br>methods to have<br>synchronous access<br>the PLC variables (e.g.<br>AdsSyncReadIntegerR<br>eq() etc. ). | Bug | ?      | Bug     |  |
| AdsReadVar<br>ConnectEx                                 | Similarly to the<br>process for the<br>AdsSync methods,<br>the OleVariant<br>parameters in the<br>event functions are<br>passed by value and<br>not by reference.                                                                                                    | Use the<br>AdsReadVarConnect<br>Ex2 method                                                                                    | Bug | ?      | Bug     |  |
| Events                                                  |                                                                                                    |                                                                                                    |     |        |         |  |
| AdsReadCon<br>nectUpdateE<br>x                          | An <b>access violation</b><br>is generated when<br>the event function is<br>called.                                                                                                    | Use the<br>AdsReadConnectUpd<br>ateEx2 event function                                                                         | Bug | ?      | Bug     |  |

## 5.2.1.4 Reset ADS-OCX application

After a program error, it is often not possible to terminate the application via the operating function "Start -> Program Reset", as is usually the case. The following message of the debugger is the consequence:

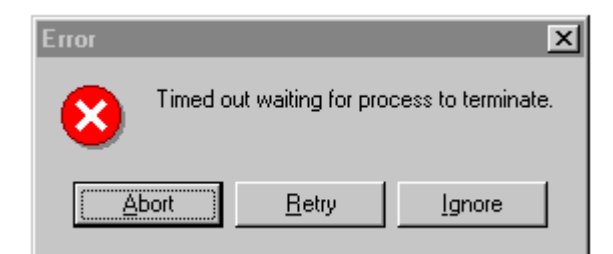

The cause of this is that using the ADS-OCX generates a client-server connection to the TwinCAT router, and this must be closed when the application stops. The Delphi application cannot be closed using the "Program Reset" menu command, because at this point there is a connection to the TwinCAT router. Their connection is generated in the application through the assignment of the AdsAmsNetId and the port number.

The following methods may be used to close the application without having to restart the computer:

- First confirm the runtime error with OK, then stop the TwinCAT system via the taskbar, and then reset the Delphi application. This causes existing connections to the clients to be closed. The disadvantage is that the TwinCAT system and the PLC must then be restarted;
- First confirm the runtime error with OK, then call the Router Cleanup via the taskbar, and then reset the Delphi application;
- Make use of exception handling. The AdsAmsDisconnect() can be used to explicitly close the connection to the router;

try n:=8; Switch[n].Tag:=0; // This index is invalid except on EAccessViolation do begin AdsOcxSPS.AdsAmsDisconnect(); Application.Terminate(); end; end;

# 5.2.2 Accessing PLC variables in synchronous/asynchronous/ connected modes

### System requirements:

- Delphi 5.0 or higher;
- TwinCAT v2.9 or higher

### Task

The sample program shows how AdsOcx methods and events can be used in a Delphi application. The various access types (synchronous/asynchronous/connected) are applied to the PLC variables. The PLC program defines an integer variable at address 100 in the process data flags area. The PLC variable is to be accessed for reading or writing from the Delphi application, using the various access modes.

## Description

| 🟓 Delphi AdsOcx Sample                                        |                                    |
|---------------------------------------------------------------|------------------------------------|
| File AdsOcx                                                   |                                    |
| AdsCreateVarHandle adsResult:0 varNam                         | e:MAIN.VARINT16 Handle:16777246    |
| SYNCHRONOUS                                                   |                                    |
| Synchronous read by address                                   | Synchronous write by address       |
| Synchronous read by variable name                             | Synchronous write by variable name |
| adsResult:0 Value:300                                         |                                    |
|                                                               |                                    |
| ASYNCHRONOUS                                                  |                                    |
| Asynchronous read by address                                  | Asynchronous write by address      |
| adsResult:0<br>nInvokeId:33 nResult:0 cbLength:2 pD           | Data:300                           |
|                                                               |                                    |
| CONNECTED                                                     |                                    |
| Connected read by address                                     | Disconnect connected read          |
| Connected read by variable name                               |                                    |
| adsResult:0<br>nIndexGroup:16416_nIndexOffset:100_V           | 'alue:300                          |
| ConectEx                                                      | DisconnectEx                       |
| adsResult:0_hConnect:48<br>Date/Time:11:27:39.AM_nMs:626_hCor | nneot:48 data:300 hUser:7          |

Synchronous, asynchronous or connected access to the PLC variables is possible by means of the AdsOcx. In a synchronous access the application is stopped until the requested data has arrived. In an asynchronous access, a request is sent to the PLC, after which execution of the Windows application continues. A callback function is then activated in the Windows application when the requested data has arrived. Under the connected access mode, an event function is called in the Windows application whenever the value of the PLC variable has changed.

## Delphi 5 program

In the event function *OnFormCreate*, the <u>AdsCreateVarHandle [ $\blacktriangleright$ \_14]</u> method requests a handle for the symbol name of the PLC variable. The handle is then used in the sample application for read or write access to the PLC variable. The *OnDestroy* event function releases the handle once more using the <u>AdsDeleteVarHandle [ $\blacktriangleright$ \_15]</u> method when the application is closed.

var

|                                                 | Forml     | : TForm1;    |      |          |                    |
|-------------------------------------------------|-----------|--------------|------|----------|--------------------|
|                                                 | varName   | :WideString; | {PLC | variable | symbol name}       |
|                                                 | varValue  | :Smallint;   | {PLC | variable | value}             |
|                                                 | varHandle | :integer;    | {PLC | variable | handle}            |
|                                                 | hConnect  | :integer;    | {PLC | variable | connection handle} |
|                                                 | adsResult | :integer;    | {Ads | result}  |                    |
| implementation                                  |           |              |      |          |                    |
| {\$R *.DFM}                                     |           |              |      |          |                    |
| procedure TForm1 OpFormCreate(Sender, TObject). |           |              |      |          |                    |
```
begin
    AdsOcx1.AdsAmsServerNetId := AdsOcx1.AdsAmsClientNetId;
                                                              {Sets PLC server network adress}
    AdsOcx1.AdsAmsServerPort := 801; {Sets the PLC run time system}
    varName := 'MAIN.VARINT16';
    varValue := 0;
    varHandle := 0;
    hConnect := 0;
    adsResult := AdsOcx1.AdsCreateVarHandle( varName, varHandle ); {creates variable handle}
    if adsResult = 0 then
    LabelVarHandle.Font.Color := clBlue
    else
    LabelVarHandle.Font.Color := clRed;
    LabelVarHandle.Caption := Format( 'AdsCreateVarHandle adsResult:%d varName:%s Handle:%d',
[adsResult, varName, varHandle] );
end:
procedure TForm1.OnFormDestroy(Sender: TObject);
begin
    adsResult := AdsOcx1.AdsDeleteVarHandle( varHandle );
end;
```

#### Synchronous access

A mouse click on one of the buttons in the SYNCHRONOUS group will cause the value of the PLC variable to be read or written synchronously, and to be displayed as text on the form. The PLC variable can be accessed in two ways: via the variable name or via the variable address.

#### Access by means of the variable address

#### Access by means of the variable name

In the case of access using the variable name, the corresponding handle of the PLC variable is used as a parameter in the <u>AdsSyncReadIntegerVarReq</u> [ $\blacktriangleright$  24] or <u>AdsSyncWriteIntegerVarReq</u> [ $\blacktriangleright$  28] methods. The handle of the PLC variable is requested in the *OnCreate* event function when the application starts.

#### Asynchronous access

The PLC variable can be accessed asynchronously by means of the <u>AdsReadIntegerReq [ $\blacktriangleright$  31] and <u>AdsWriteIntegerReq [ $\blacktriangleright$  33] methods.</u></u>

```
procedure TForm1.OnAsyncReadByAddrClick(Sender: TObject);
var varInvokeId :integer;
begin
    varInvokeId := 33;
    adsResult := AdsOcx1.AdsReadIntegerReq( varInvokeId, $00004020, 100, 2 );
    LabelAsyncRetData.Caption:=Format( 'adsResult:%d', [adsResult] );
```

#### Samples

## BECKHOFF

end;

```
procedure TForm1.OnAsyncWriteByAddrClick(Sender: TObject);
var varInvokeId :integer;
begin
    varInvokeId := 44;
    varValue := 300;
    adsResult := AdsOcx1.AdsWriteIntegerReq( varInvokeId, $00004020, 100, 2, varValue );
    LabelAsyncRetData.Caption:=Format( 'adsResult:%d', [adsResult] );
end;
```

After an asynchronous access the execution of the Delphi application is continued, and an event function is called in the Windows application once the return parameter is available. In our sample, the event function <u>AdsReadIntegerConf [> 55]</u> is called when reading the PLC variable, while for writing the PLC variable the event function called is <u>AdsWriteConf [> 58</u>].

#### **Connected** access

In the connected access mode, a "connection" to the PLC variable is established. Depending on the parameters (ADSTRANS\_SERVERCYCLE or ADSTRANS\_SERVERONCHA), the event functions are called either cyclically or when the PLC variable changes.

In the sample application, clicking on the *Connected read by address* button calls the <u>AdsReadIntegerConnect [> 42]</u> method, while a click on the *Connected read by variable name* button calls the <u>AdsReadIntegerVarConnect [> 38]</u> method.

```
procedure TForm1.OnConReadByAddrClick(Sender: TObject);
begin
        adsResult := AdsOcx1.AdsReadIntegerConnect( $00004020, 100, 2, ADSTRANS_SERVERCYCLE, 220, varVa
lue );
        LabelConRetData.Caption:=Format( 'adsResult:%d', [adsResult] );
end;
procedure TForm1.OnConReadByNameClick(Sender: TObject);
begin
        adsResult := AdsOcx1.AdsReadIntegerVarConnect( varName, 2, ADSTRANS_SERVERCYCLE, 220, varValue
);
        LabelConRetData.Caption:=Format( 'adsResult:%d', [adsResult] );
end;
```

When successful, the <u>AdsReadConnectUpdate [> 53]</u> event function is called in the Delphi application, regardless of which of the two methods is used to establish the connection.

The AdsReadIntegerDisconnect [) 44] method can be used to remove the connection to the PLC variable.

#### **ConnectEx methods (connected access with a user handle)**

The ConnectEx methods can be used, in a manner similar to that of the Connect methods, to establish connected access to the PLC variables. The ConnectEx methods have the advantage that a user-defined handle can be passed as a parameter in the connect method when the connection is established. This handle can then be evaluated in the event function, and used to identify the PLC variable for which the event function has been called.

## Clicking on the *ConnectEx* button will call the <u>AdsReadVarConnectEx2</u> [▶ <u>35</u>] method in the *OnConnectExClick* routine.

```
procedure TForm1.OnConectExClick(Sender: TObject);
var hUser :integer;
begin
     {disconnect old connection}
     if hConnect <> 0 then
    begin
    adsResult := AdsOcx1.AdsDisconnectEx( hConnect );
    if adsResult = 0 then
       hConnect := 0;
     end;
     hUser := 7;
                   {create user handle}
     adsResult := AdsOcx1.AdsReadVarConnectEx2( varName, ADSTRANS SERVERCYCLE, 220, hConnect, hUser
);
     LabelConExRetData.Caption:=Format( 'adsResult:%d hConnect:%d', [adsResult, hConnect] );
end;
```

If the connection is successfully established, then the parameters will be displayed as text on the form in the event function <u>AdsReadConnectUpdateEx2</u> [ $\blacktriangleright$  <u>54</u>].

Clicking with the mouse on the *DisconnectEx* button will call the <u>AdsDisconnectEx</u> [ $\blacktriangleright$  <u>40</u>] method, and the connection to the PLC variable will be removed.

#### Comment

In the course of linking the ADS-OCX into Delphi applications it has been found that the Delphi development environment generates faulty prototypes (more precisely: faulty parameter passing of OleVariant types) for the <u>AdsReadConnectUpdateEx</u> [▶\_53] event function. For this reason, the ADS-OCX has been supplemented with a new AdsReadVarConnectEx2 method and associated AdsReadConnectUpdateEx2 event function. In the new event function the OleVariant parameter is passed by reference instead of by value.

#### Other

```
procedure TForm1.Exit1Click(Sender: TObject);
begin
      Close();
end;
procedure TForm1.Properties1Click(Sender: TObject);
begin
      AdsOcx1.BrowseProperties();
```

end;

```
procedure TForm1.About1Click(Sender: TObject);
begin
        AdsOcx1.AboutBox();
end;
Initialization
        IsMultiThread := True;// Setting this system variable makes Delphi's memory manager thread-safe
```

#### **PLC program**

PROGRAM MAIN VAR VARINT16 AT%MB100:INT; END\_VAR

| Language / IDE               | Unpack sample program                               |
|------------------------------|-----------------------------------------------------|
| Delphi XE2                   | https://infosys.beckhoff.com/content/1033/tcadsocx/ |
| Delphi 5 or higher (classic) | Resources/12466730763/.exe                          |

### 5.2.3 Read the List of an ADS Device's Declared Variables

#### System requirements:

- Delphi 5.0 or higher;
- TwinCAT v2.9 or higher

#### Task

The sample program illustrates how the <u>AdsReadSymbolInfo</u> [▶ 21] and <u>AdsEnumSymbols</u> [▶ 16] methods can be used to read the list of declared variables of an ADS device. By clicking on the *Read Symbol Info* button, the symbol information of the first PLC runtime system (port 801), or of an additional task in the TwinCAT System Manager (port 301), is read and displayed in a table.

| 🏓 De                                                        | lphi AdsOcx Sample |             |          |         |                |              | _ 🗆 × |
|-------------------------------------------------------------|--------------------|-------------|----------|---------|----------------|--------------|-------|
| File AdsOcx                                                 |                    |             |          |         |                |              |       |
| Re                                                          | ad Symbol Info     |             |          |         |                |              |       |
| No                                                          | Symbol name        | Туре        | Size     | Comment | Index Group    | Index Offset | ▲     |
| 74                                                          | MAIN.ARRAY_4[9]    | ADST_REAL64 | 0x8 (8)  |         | 0x4040 (16448) | 0x86 (134)   |       |
| 75                                                          | MAIN.ARRAY_5       | ADST_BIT    | 0xA (10) | 50      | 0x4040 (16448) | 0x96 (150)   |       |
| 76                                                          | MAIN.ARRAY_5[10]   | ADST_BIT    | 0x1 (1)  |         | 0x4040 (16448) | 0x9F (159)   |       |
| 77                                                          | MAIN.ARRAY_5[1]    | ADST_BIT    | 0x1 (1)  |         | 0x4040 (16448) | 0x96 (150)   |       |
| 78                                                          | MAIN.ARRAY_5[2]    | ADST_BIT    | 0x1 (1)  |         | 0x4040 (16448) | 0x97 (151)   |       |
| 79                                                          | MAIN.ARRAY_5[3]    | ADST_BIT    | 0x1 (1)  |         | 0x4040 (16448) | 0x98 (152)   |       |
| 80                                                          | MAIN.ARRAY_5[4]    | ADST_BIT    | 0x1 (1)  |         | 0x4040 (16448) | 0x99 (153)   |       |
| 81                                                          | MAIN.ARRAY_5[5]    | ADST_BIT    | 0x1 (1)  |         | 0x4040 (16448) | 0x9A (154)   |       |
| 82                                                          | MAIN.ARRAY_5[6]    | ADST_BIT    | 0x1 (1)  |         | 0x4040 (16448) | 0x9B (155)   |       |
| 83                                                          | MAIN.ARRAY_5[7]    | ADST_BIT    | 0x1 (1)  |         | 0x4040 (16448) | 0x9C (156)   |       |
| 84                                                          | MAIN.ARRAY_5[8]    | ADST_BIT    | 0x1 (1)  |         | 0x4040 (16448) | 0x9D (157)   |       |
| 85                                                          | MAIN.ARRAY_5[9]    | ADST_BIT    | 0x1 (1)  |         | 0x4040 (16448) | 0x9E (158)   |       |
| 86                                                          | MAIN.BOOL_1        | ADST_BIT    | 0x1 (1)  | 41      | 0x4021 (16417) | 0x418 (1048) |       |
| 87                                                          | MAIN.BOOL_2        | ADST_BIT    | 0x1 (1)  | 42      | 0x4021 (16417) | 0x419 (1049) |       |
| 88                                                          | MAIN.BOOL_3        | ADST_BIT    | 0x1 (1)  | 43      | 0x4021 (16417) | 0x41A (1050) |       |
| 89                                                          | MAIN.BOOL_4        | ADST_BIT    | 0x1 (1)  | 44      | 0x4021 (16417) | 0x41B (1051) |       |
| 90                                                          | MAIN.BOOL_5        | ADST_BIT    | 0x1 (1)  | 45      | 0x4021 (16417) | 0x41C (1052) |       |
| 91                                                          | MAIN.INT16_1       | ADST_INT16  | 0x2 (2)  | 21      | 0x4020 (16416) | 0x64 (100)   |       |
| 92                                                          | MAIN.INT16_2       | ADST_INT16  | 0x2 (2)  | 22      | 0x4020 (16416) | 0x66 (102)   | -     |
| AdsReadSymbolInfo result:0, nSymbols:130, nSymByteSize:7099 |                    |             |          |         |                |              |       |

#### Description

#### Symbol Configuration for the PLC Runtime System

To be able to access the symbol information for a PLC runtime system, it is necessary to activate the symbol generation for the PLC variables or structures, and for the symbol information to be loaded into the PLC runtime system during the project download. The settings necessary for the symbol download can be made in the <u>option dialog for the TwinCAT category in TwinCAT PLC Control</u>. The first PLC runtime system is addressed via port number 801.

#### Symbol Configuration of the Additional Task in the TwinCAT System Manager

An additional task can be inserted and configured in the TwinCAT System Manager. The variables of the additional task can be linked to other variables (e.g. with the PLC variables, or the I/O variables of a Bus Terminal Controller). To be able to access the additional task's symbol information, the checkbox for symbol generation must be activated in the <u>Task settings configuration dialog</u>. The additional task is addressed via port number 301.

#### Delphi 5 program

The connection to the first runtime system of the PLC (port 801) on the local PC is established in the *OnFormCreate* event function. At the same time the ListView component and the necessary variables are initialized. The *ReadSymInfoButtonClick* method is called by clicking the *Read Symbol Info* button. In this method, the AdsReadSymbolInfo method is first called to determine the number of available symbols, after which a for-loop is used to read the symbol information for each individual symbol variable. The values are then added to the ListView component by means of the supplementary *AddListViewItem* procedure. The AdsEnumSymbols method possesses a boolean flag, *bNext*. If this flag is set to FALSE, the symbol information of the first symbol is read, but if bNext=TRUE then all the other symbols are read. In order to be able to read the symbol information of the additional task in the TwinCAT System Manager, the *AdsAmsServerPort* property of the AdsOcx component must be set to 301. The port number can be set at runtime using the AdsOcx component's properties page. The properties page can be called in the sample application via the *AdsOcx->Properties* menu.

```
unit SampleUnit;
interface
uses
 Windows, Messages, SysUtils, Classes, Graphics, Controls, Forms, Dialogs,
 StdCtrls, OleCtrls, ADSOCXLib TLB, ExtCtrls, ComCtrls, Menus;
type
 TForm1 = class(TForm)
   AdsOcx1: TAdsOcx;
   MainMenul: TMainMenu;
   File1: TMenuItem;
   Exit1: TMenuItem;
   AdsOcx2: TMenuItem;
   Properties1: TMenuItem;
   About1: TMenuItem;
   ReadSymInfoButton: TButton;
   ListView1: TListView;
   StatusBar1: TStatusBar;
   procedure OnFormCreate(Sender: TObject);
   procedure Exit1Click(Sender: TObject);
   procedure Properties1Click(Sender: TObject);
   procedure About1Click(Sender: TObject);
   procedure ReadSymInfoButtonClick(Sender: TObject);
 private
   { Private declarations }
   procedure CreateColumns(Sender: TObject);
   procedure AddListViewItem(Sender: TObject; strSymbolName, strComment :WideString; nSymbolType, c
bSymbolSize , nIndexGroup, nIndexOffset : integer);
 public
    { Public declarations }
 end;
var
 Forml
               : TForm1;
 adsResult
               : integer;
                                 {Ads result}
```

nSymbols : integer;

#### Samples

```
nSymByteSize : integer;
implementation
{$R *.DFM}
procedure TForm1.CreateColumns(Sender: TObject);
var ListColumn :TListColumn;
begin
     ListView1.ViewStyle := vsReport;
     ListView1.Align := alBottom;
     ListColumn := ListView1.Columns.Add();
     ListColumn.Width := 50;
     ListColumn.Caption := 'No';
     ListColumn.Alignment := taLeftJustify;
     ListColumn := ListView1.Columns.Add();
     ListColumn.Width := 200;
     ListColumn.Caption := 'Symbol name';
     ListColumn.Alignment := taLeftJustify;
     ListColumn := ListView1.Columns.Add();
     ListColumn.Width := 100;
     ListColumn.Caption := 'Type';
     ListColumn.Alignment := taLeftJustify;
     ListColumn := ListView1.Columns.Add();
     ListColumn.Width := 100;
     ListColumn.Caption := 'Size';
     ListColumn.Alignment := taLeftJustify;
     ListColumn := ListView1.Columns.Add();
     ListColumn.Width := 100;
     ListColumn.Caption := 'Comment';
     ListColumn.Alignment := taLeftJustify;
     ListColumn := ListView1.Columns.Add();
     ListColumn.Width := 100;
     ListColumn.Caption := 'Index Group';
     ListColumn.Alignment := taLeftJustify;
     ListColumn := ListView1.Columns.Add();
    ListColumn.Width := 100;
    ListColumn.Caption := 'Index Offset';
     ListColumn.Alignment := taLeftJustify;
end:
procedure TForm1.OnFormCreate(Sender: TObject);
begin
    nSymbols := 0;
     nSymByteSize := 0;
     StatusBar1.SimplePanel := true;
     AdsOcx1.AdsAmsServerNetId := AdsOcx1.AdsAmsClientNetId;
                                                                {Sets PLC server network adress}
     AdsOcx1.AdsAmsServerPort := 801;
                                                    {Sets the PLC run time system}
     StatusBar1.SimpleText := AdsOcx1.AdsServerAdsState;
     CreateColumns (Sender);
end;
procedure TForm1.ReadSymInfoButtonClick(Sender: TObject);
var
  strSymbolName : WideString;
  nSymbolType : Integer;
  cbSymbolSize : Integer;
  strComment : WideString;
  nIndexGroup : Integer;
  nIndexOffset : Integer;
  bNext : WordBool;
  nSymNo
              :Integer;
begin
                                  {clear old items}
    ListView1.Items.Clear();
     adsResult := AdsOcx1.AdsReadSymbolInfo( nSymbols, nSymByteSize );
     StatusBar1.SimpleText := Format('AdsReadSymbolInfo result:%d, nSymByteSize:
%d', [adsResult, nSymbols, nSymByteSize]);
```

RFCKHO

```
if ( ( adsResult = 0 ) And ( nSymbols > 0 ) ) then
     begin
      bNext := false;
                           {read first symbol info}
      adsResult := AdsOcx1.AdsEnumSymbols( strSymbolName, nSymbolType, cbSymbolSize, strComment, nIn
dexGroup, nIndexOffset, bNext);
     AddListViewItem(Sender, strSymbolName, strComment, nSymbolType, cbSymbolSize, nIndexGroup, nIn
dexOffset);
      if adsResult > 0 then
         StatusBar1.SimpleText := Format('AdsEnumSymbols result:%d', [adsResult]);
      for nSymNo := 1 to nSymbols-1 do
      begin
           bNext := true;
           adsResult := AdsOcx1.AdsEnumSymbols( strSymbolName, nSymbolType, cbSymbolSize, strComment
 nIndexGroup, nIndexOffset, bNext);
           AddListViewItem(Sender, strSymbolName, strComment, nSymbolType, cbSymbolSize, nIndexGroup
, nIndexOffset);
           if (adsResult > 0) then
          StatusBar1.SimpleText := Format('AdsEnumSymbols result:%d', [adsResult]);
     end;
     end;
end:
procedure TForm1.AddListViewItem(Sender: TObject; strSymbolName, strComment :WideString; nSymbolType
, cbSymbolSize , nIndexGroup, nIndexOffset : integer);
     ListItem :TListItem;
var
      strAdsType :String;
begin
     ListItem := ListView1.Items.Add();
     ListItem.Caption := Format('%d',[ListView1.Items.Count]);
     ListItem.SubItems.Add(strSymbolName);
     case nSymbolType of
       0: strAdsType := 'ADST_VOID';
16: strAdsType := 'ADST_INT8';
       17: strAdsType := 'ADST UINT8';
       2: strAdsType := 'ADST INT16';
       18: strAdsType := 'ADST UINT16';
       3: strAdsType := 'ADST_INT32';
       19: strAdsType := 'ADST UINT32';
       20: strAdsType := 'ADST INT64';
       21: strAdsType := 'ADST UINT64';
       4: strAdsType := 'ADST REAL32';
       5: strAdsType := 'ADST_REAL64';
       65:
           strAdsType := 'ADST BIGTYPE';
       30: strAdsType := 'ADST STRING';
       31: strAdsType := 'ADST_USTRING';
32: strAdsType := 'ADST_REAL80';
       33: strAdsType := 'ADST BIT';
       34: strAdsType := 'ADST MAXTYPES';
     end:
     ListItem.SubItems.Add(Format('%s',[strAdsType]));
     ListItem.SubItems.Add(Format('0x%x (%d)',[cbSymbolSize, cbSymbolSize]));
     ListItem.SubItems.Add(strComment);
     ListItem.SubItems.Add(Format('0x%x (%d)',[nIndexGroup, nIndexGroup]));
     ListItem.SubItems.Add(Format('0x%x (%d)',[nIndexOffset, nIndexOffset]));
end;
procedure TForm1.Exit1Click(Sender: TObject);
begin
   Close();
end:
procedure TForm1.Properties1Click(Sender: TObject);
begin
    AdsOcx1.BrowseProperties();
    StatusBar1.SimpleText := AdsOcx1.AdsServerAdsState;
end;
procedure TForm1.About1Click(Sender: TObject);
begin
   AdsOcx1.AboutBox();
end;
```

Initialization

IsMultiThread := True;// Setting this system variable makes Delphi's memory manager thread-safe

end.

#### **PLC program**

```
PROGRAM MAIN
VAR
```

```
REAL32_1 AT %MB0 : REAL; (* 1 *)
     REAL32_2 AT %MB4 : REAL; (* 2 *)
REAL32_3 AT %MB8 : REAL; (* 3 *)
     REAL32_4 AT %MB12: REAL; (* 4 *)
     REAL32 5 AT %MB16: REAL;
                                           (* 5 *)
     REAL64_1 AT %MB20 : LREAL; (* 6 *)
REAL64_2 AT %MB28 : LREAL; (* 7 *)
REAL64_3 AT %MB36 : LREAL; (* 8 *)
     REAL64_4 AT %MB44 : LREAL; (* 9 *)
REAL64_5 AT %MB52 : LREAL; (* 10 *)
     INT32 1 AT %MB60 : DINT; (* 11 *)
     INT32_2 AT %MB64 : DINT; (* 12 *)
     INT32_3 AT %MB68 : DINT; (* 13 *)
INT32_4 AT %MB72 : DINT; (* 14 *)
     INT32_5 AT %MB76 : DINT; (* 15 *)
     UINT32_1 AT %MB80 : UDINT; (* 16 *)
     UINT32_2 AT %MB84 : UDINT; (* 17 *)
UINT32_3 AT %MB88 : UDINT; (* 18 *)
     UINT32_4 AT %MB92 : UDINT; (* 19 *)
                                             (* 20 *)
     UINT32 5 AT %MB96 : UDINT;
     INT16_1 AT %MB100 : INT; (* 21 *)
INT16_2 AT %MB102 : INT; (* 22 *)
     INT16_3 AT %MB104 : INT; (* 23 *)
     INT16_4 AT %MB106 : INT; (* 24 *)
INT16_5 AT %MB108 : INT; (* 25 *)
     UINT16 1 AT %MB110 : UINT; (* 26 *)
     UINT16_2 AT %MB112 : UINT; (* 27 *)
     UINT16_3 AT %MB114 : UINT; (* 28 *)
UINT16_4 AT %MB116 : UINT; (* 29 *)
     UINT16 5 AT %MB118 : UINT; (* 30 *)
     INT8 1 AT %MB120 : SINT; (* 31 *)
     INT8_2 AT %MB121 : SINT; (* 32 *)
INT8_3 AT %MB122 : SINT; (* 33 *)
     INT8_4 AT %MB123 : SINT; (* 34 *)
     INT8 5 AT %MB124 : SINT;
                                          (* 35 *)
     UINT8_1 AT %MB125 : USINT; (* 36 *)
     UINT8_2 AT %MB126 : USINT; (* 37 *)
UINT8_3 AT %MB128 : USINT; (* 38 *)
                                            (* 39 *)
(* 40 *)
     UINT8_4 AT %MB129 : USINT;
UINT8_5 AT %MB130 : USINT;
     BOOL_1 AT %MX131.0 : BOOL; (* 41 *)
BOOL_2 AT %MX131.1 : BOOL; (* 42 *)
     BOOL_3 AT %MX131.2 : BOOL; (* 43 *)
BOOL_4 AT %MX131.3 : BOOL; (* 44 *)
                                            (* 45 *)
     BOOL 5 AT %MX131.4 : BOOL;
     ARRAY_1 : ARRAY[1 .. 10] OF SINT; (* 46 *)
     ARRAY_2 : ARRAY[1 .. 10] OF INT; (* 47 *)
     ARRAY_3 : ARRAY[1 .. 10] OF DINT; (* 48 *)
ARRAY_4 : ARRAY[1 .. 10] OF LREAL; (* 49 *)
ARRAY_5 : ARRAY[1 .. 10] OF BOOL; (* 50 *)
END VAR
```

| Language / IDE               | Unpack sample program                               |
|------------------------------|-----------------------------------------------------|
| Delphi XE2                   | https://infosys.beckhoff.com/content/1033/tcadsocx/ |
| Delphi 5 or higher (classic) | Resources/12466732171/.exe                          |

### 5.2.4 Write array to PLC or read array from PLC

#### System requirements:

- Delphi 6.0 or higher;
- TwinCAT v2.10 or higher

Use the "released" methods for particular data types. If you want, for example, to read an array in the PLC of type INT, then the following methods may be used, depending on the access type:

AdsSyncReadIntegerVarReq( hVar : Integer, length : Integer, var pData : Smallint )

AdsSyncReadIntegerReq( indexGroup : Integer, indexOffset : Integer, length : Integer, var pData : Smallint )

AdsSyncWriteIntegerVarReq(hVar : Integer, length : Integer, var pData : Smallint )

AdsSyncWriteIntegerReq( indexGroup : Integer, indexOffset : Integer, length : Integer, var pData : Smallint )

AdsReadIntegerReq( nInvokeId : Integer, nIndexGroup : Integer, nIndexOffset : Integer, cbLength : Integer )

AdsWriteIntegerReq( nInvokeId : Integer, nIndexGroup : Integer, nIndexOffset : Integer, cbLength : Integer, var pData : Smallint )

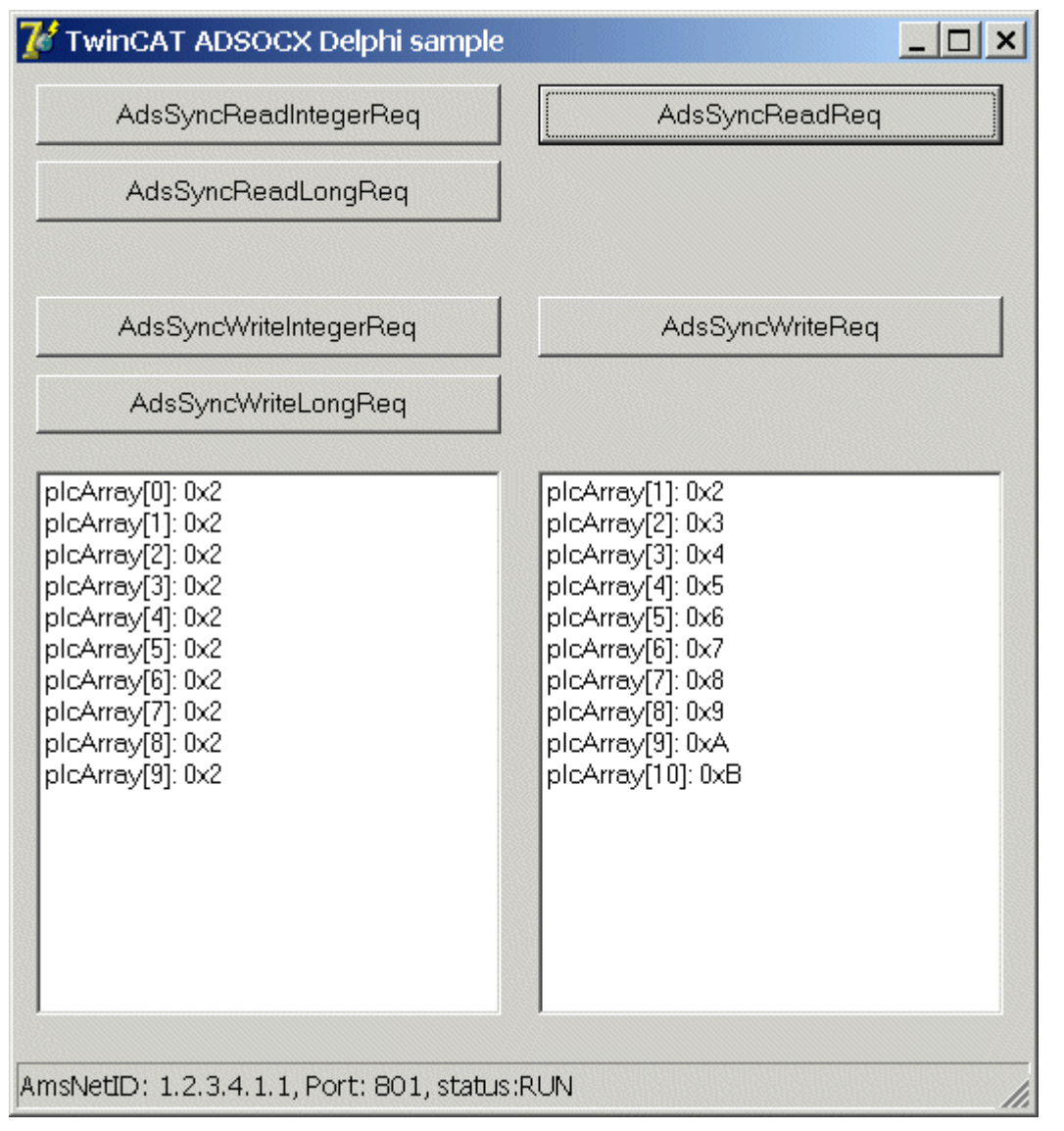

String arrays cannot be accessed in this way. The length of the data to be read or written is determined by the number of elements to be read or written multiplied by the byte size of an element. This length must be passed in the *length* or *cbLength* parameters. The parameter *pData* is used to pass the first element of the Delphi array.

#### Sample:

```
PROGRAM MAIN
VAR
varIntArray :ARRAY[1..9] OF INT:=9(1);
END VAR
```

#### Delphi 6 program:

#### Reading an array from the PLC:

```
procedure TForm1.SyncReadArrayVarButtonClick(Sender: TObject);
var i, hVar, AdsResult:integer;
                    : ARRAY[1..9] OF Smallint;
    varIntArray
begin
    AdsResult := AdsOcx1.AdsCreateVarHandle( 'MAIN.VARINTARRAY', hVar );
    if AdsResult = 0 then
    begin
   AdsResult := AdsOcx1.AdsSyncReadIntegerVarReq( hVar, sizeof(varIntArray), varIntArray[1] );
    if AdsResult = 0 then
   begin
        ListBox1.Clear();
        for i:=1 to 9 do
       ListBox1.Items.Add( Format('varIntArray[%d] = %d', [i, varIntArray[i]] ) );
    end
    else Label1.Caption := Format('AdsSyncReadIntegerVarReq error:%d', [AdsResult] );
    AdsOcx1.AdsDeleteVarHandle( hVar );
    end
    else Label1.Caption := Format('AdsCreateVarHandle error:%d', [AdsResult] );
end;
```

#### Writing an array into the PLC:

```
procedure TForm1.SyncWriteArrayVarButtonClick(Sender: TObject);
var i, hVar, AdsResult:integer;
                    : ARRAY[1..9] OF Smallint;
    varIntArray
begin
    for i:=1 to 9 do
   varIntArray[i] := i;
   AdsResult := AdsOcx1.AdsCreateVarHandle( 'MAIN.VARINTARRAY', hVar );
   if AdsResult = 0 then
   begin
   AdsResult := AdsOcx1.AdsSyncWriteIntegerVarReg( hVar, sizeof(varIntArray), varIntArray[1] );
   if AdsResult > 0 then
        Label1.Caption := Format('AdsSyncWriteIntegerVarReq error:%d', [AdsResult] );
   AdsOcx1.AdsDeleteVarHandle( hVar );
    end
    else Label1.Caption := Format('AdsCreateVarHandle error:%d', [AdsResult] );
end;
```

| Language / IDE               | Unpack sample program                               |
|------------------------------|-----------------------------------------------------|
| Delphi XE2                   | https://infosys.beckhoff.com/content/1033/tcadsocx/ |
| Delphi 6 or higher (classic) | Resources/12466733579/.exe                          |

### 5.2.5 Call ADS-OCX property page

#### System requirements:

- Delphi 7.0 or higher;
- TwinCAT v2.9 or higher

#### Description

| 🌠 ADS-OCX sample | <u> </u> |
|------------------|----------|
| Show             |          |
|                  |          |

#### The ADS-OCX properties page is opened under Delphi as follows:

procedure TForm1.btnShowPropertyPageClick(Sender: TObject);

begin
AdsOcx1.BrowseProperties();

| end; |
|------|
|      |

| Language / IDE               | Unpack sample program                               |
|------------------------------|-----------------------------------------------------|
| Delphi XE2                   | https://infosys.beckhoff.com/content/1033/tcadsocx/ |
| Delphi 7 or higher (classic) | Resources/12466734987/.exe                          |

### 5.2.6 Working with handles of PLC variables

#### System requirements:

- Delphi 7.0 or higher;
- TwinCAT v2.9 or higher

| 🌃 ADS-OCX sample | <u>_ 🗆 ×</u> |
|------------------|--------------|
| Do something     |              |
|                  |              |

All the required handles can be fetched once at the start of the application, and released again when the application is closed. Continuously requesting and releasing handles places unnecessary loading on the system.

Handles that have already been requested become invalid when TwinCAT is restarted, and must be requested again. The same applies after 'Rebuild All' in the PLC. 'Rebuild All' causes a complete new program to be loaded into the runtime system, so that any handles that have already been requested are invalid, and are automatically released by TwinCAT. The handles that are no longer required must always be released. This can, however, only be done if the TwinCAT system is still running. If the TwinCAT system has already stopped, then all the handles are automatically released.

Connect with the first runtime system on the local PC and fetch the handle of the PLC variables:

```
procedure TForm1.FormCreate(Sender: TObject);
var adsResult : Integer;
begin
    AdsOcx1.AdsAmsServerNetId := AdsOcx1.AdsAmsClientNetId;
    AdsOcx1.AdsAmsServerPort := 801;
    adsResult := AdsOcx1.AdsCreateVarHandle( 'MAIN.VARINTARRAY', hVar );
    if adsResult <> 0 then
        ShowMessage( Format( 'AdsCreateVarHandle() error:%d', [adsResult] ) );
end;
```

#### Release the handle when the application is closed:

```
procedure TForm1.FormDestroy(Sender: TObject);
var adsResult : Integer;
begin
    adsResult := AdsOcx1.AdsDeleteVarHandle( hVar );
    if AdsResult <> 0 then
        ShowMessage( Format( 'AdsDeleteVarHandle() error:%d', [adsResult] ) );
    hVar := 0;
end;
```

## RFCKHO

| Language / IDE               | Unpack sample program                               |
|------------------------------|-----------------------------------------------------|
| Delphi XE2                   | https://infosys.beckhoff.com/content/1033/tcadsocx/ |
| Delphi 7 or higher (classic) | Resources/12466736395/.exe                          |

#### 5.2.7 Write string to PLC or read array from PLC

#### System requirements:

- · Delphi 7.0 or higher;
- TwinCAT v2.11 Build 2034 or higher;

#### Task

A string is to be written to or read from the PLC.

#### Description

| 🈿 ADS-OCX sample |         |
|------------------|---------|
| MAIN.strMessage: | TwinCAT |
| Read             | Write   |
| <u></u>          |         |

So that a string can be written to or read from the PLC, you need the length of the PLC string. The actual length of a PLC string can be determined using the PLC operator SIZEOF. In the PLC, the strings are terminated with a null and the actual string length is calculated from the defined length plus 1. If no length was specified during the string definition, then the string has an actual length of 81 characters including the terminating null.

#### **PLC program**

```
PROGRAM MAIN
VAR
     strColor :STRING(10) :='Blue';
strState :STRING(20) :='STOP';
ctrMoccore :STRING
     strMessage :STRING
                                             :='TwinCAT ADS-OCX';
END VAR
```

strColor has a length of 11 characters;

strState has a length of 21 characters;

strMessage has a length of 81 characters;

#### Delphi 7 program

```
unit Unit1;
interface
uses
 Windows, Messages, SysUtils, Variants, Classes, Graphics, Controls, Forms,
 Dialogs, StdCtrls, OleCtrls, ADSOCXLib_TLB, Grids, ValEdit, ComCtrls;
type
 TForm1 = class(TForm)
   btnWrite: TButton;
   AdsOcx1: TAdsOcx;
   Label1: TLabel;
   Edit1: TEdit;
   btnRead: TButton;
   procedure btnReadClick(Sender: TObject);
   procedure btnWriteClick(Sender: TObject);
  procedure FormCreate(Sender: TObject);
```

```
procedure FormDestroy(Sender: TObject);
private
  { Private declarations }
  adsResult : Integer;// Ads return code
  hVar : Integer;// PLC variable handle
  varString : WideString;// PLC variable value
  public
    { Public declarations }
  end;
var
    Form1: TForm1;
implementation
{$R *.dfm}
```

#### **Reading a string from the PLC**

```
procedure TForm1.btnReadClick(Sender: TObject);
begin
    SetLength(varString, 7 );//Realocate string space to a given length// Read string from PLC
    adsResult := AdsOcx1.AdsSyncReadStringVarReq( hVar, Length(varString) * 2, varString );
    if adsResult = 0 then
       edit1.Text := varString
    else ShowMessage( Format( 'AdsSyncReadStringVarReq() error:%d', [adsResult] ) );
end;
```

In the sample above, seven characters of a PLC string were read in Delphi. The dynamic string types have a length of zero immediately after initialization. The Delphi string variable must first be allocated the correct length if the ADS-OCX is to be able to copy the PLC string into the Delphi string variable. In Delphi, a WideString variable requires two bytes for each character. The Length function returns the localized number of characters in the string. However, the *Length* parameter in the method call requires the byte length, so the length determined with Length function is doubled.

#### Writing a string into the PLC

```
procedure TForm1.btnWriteClick(Sender: TObject);
begin
    varString := Edit1.Text;
    // Write string to the PLC
    adsResult := AdsOcx1.AdsSyncWriteStringVarReq( hVar, Length(varString)*2, varString );
    if adsResult <> 0 then
        ShowMessage( Format( 'AdsSyncWriteStringVarReq() error:%d', [adsResult] ) );
end:
```

#### Establish connection to PLC, fetch variable handle

```
procedure TForm1.FormCreate(Sender: TObject);
begin
    // Connection Setup
    AdsOcx1.AdsAmsServerNetId := AdsOcx1.AdsAmsServerNetId;
    AdsOcx1.AdsAmsServerPort := 801;
    // Create variable handle
    adsResult := AdsOcx1.AdsCreateVarHandle( 'MAIN.STRMESSAGE', hVar );
    if adsResult <> 0 then
        ShowMessage( Format( 'AdsCreateVarHandle() error:%d', [adsResult] ) );
end;
```

#### **Release resources (variable handle)**

```
procedure TForm1.FormDestroy(Sender: TObject);
var adsResult : Integer;
begin
    // Delete variable handle
    adsResult := AdsOcx1.AdsDeleteVarHandle( hVar );
    if AdsResult <> 0 then
        ShowMessage( Format( 'AdsDeleteVarHandle() error:%d', [adsResult] ) );
    hVar := 0;
end;
Initialization
    IsMultiThread := True;// Setting this system variable makes Delphi's memory manager thread-safe
end.
```

| Language / IDE               | Unpack sample program                               |
|------------------------------|-----------------------------------------------------|
| Delphi XE2                   | https://infosys.beckhoff.com/content/1033/tcadsocx/ |
| Delphi 7 or higher (classic) | Resources/12466737803/.exe                          |

#### Documents about this

ads-ocxsample06.exe (Resources/exe/12466737803.exe)

# 5.2.8 Read multiple boolean variables into an array with one access

#### System requirements:

- Delphi 7.0 or higher;
- TwinCAT v2.11 Build 2034 or higher;

#### Task

Multiple boolean PLC variables can be read into Delphi applications with one access, provided the variables are stored at addresses that are sequentially located in the memory. It is, however, important that the first variable is located at a byte address.

#### Description

| 🕻 ADS-OCX sample                                                                                         |  |
|----------------------------------------------------------------------------------------------------|--|
| varBoolArray[1] = False<br>varBoolArray[2] = False<br>varBoolArray[3] = False<br>varBoolArray[4] = False |  |
| Read                                                                                                    |  |

#### **PLC program**

```
PROGRAM MAIN
VAR
varBoolean AT%MB6 : ARRAY[1..4] OF BOOL;
END_VAR
```

#### Delphi 7 program

```
unit Unit1;
interface
uses
Windows, Messages, SysUtils, Variants, Classes, Graphics, Controls, Forms,
Dialogs, OleCtrls, ADSOCXLib_TLB, StdCtrls;
type
TForm1 = class(TForm)
btnRead: TButton;
AdsOcx1: TAdsOcx;
ListBox1: TListBox;
procedure btnReadClick(Sender: TObject);
```

```
procedure FormCreate(Sender: TObject);
  private
    { Private declarations }
  public
    { Public declarations }
  end;
var
 Form1: TForm1;
  varBoolArray : ARRAY[1..4] OF WordBool;
implementation
{$R *.dfm}
procedure TForm1.btnReadClick(Sender: TObject);
       i, hVar, AdsResult:integer;
var
begin
    // Create variable handle
    AdsResult := AdsOcx1.AdsCreateVarHandle( 'MAIN.VARBOOLEAN', hVar );
    if AdsResult = 0 then
   begin
        // Read data
        AdsResult := AdsOcx1.AdsSyncReadBoolVarReq( hVar, sizeof(varBoolArray), varBoolArray[1] );
        if AdsResult = 0 then
        begin
            // Clear list view and show data
            ListBox1.Clear();
            for i:=1 to 4 do
                ListBox1.Items.Add( Format('varBoolArray[%d] = %s', [i, BoolToStr(varBoolArray[i], t
rue) ] ) );
        end
        else ShowMessage( Format( 'AdsSyncReadBooleanVarReq() error:%d', [AdsResult] ) );
        // Release variable handle
        AdsResult := AdsOcx1.AdsDeleteVarHandle( hVar );
        if AdsResult <> 0 then
            ShowMessage( Format( 'AdsDeleteVarHandle() error:%d', [AdsResult] ) );
    end
    else ShowMessage( Format( 'AdsCreateVarHandle() error:%d', [AdsResult] ) );
end:
procedure TForm1.FormCreate(Sender: TObject);
begin
   // Connection Setup
   AdsOcx1.AdsAmsServerNetId := AdsOcx1.AdsAmsServerNetId;
  AdsOcx1.AdsAmsServerPort := 801;
end;
Initialization
  IsMultiThread := True;// Setting this system variable makes Delphi's memory manager thread-safe
```

```
end.
```

| Language / IDE               | Unpack sample program                               |
|------------------------------|-----------------------------------------------------|
| Delphi XE2                   | https://infosys.beckhoff.com/content/1033/tcadsocx/ |
| Delphi 7 or higher (classic) | Resources/12466739211/.exe                          |

### 5.2.9 Transmitting structures to/from the PLC

#### System requirements:

- Delphi 7.0 or higher;
- TwinCAT v2.11 Build 2034 or higher;

#### Task

A structure is to be written to or read from the PLC by the Delphi application. The elements in the structure have different data types.

#### Description

| 🌠 ADS-OCX 🤉  | sample           |      |  |  |
|--------------|------------------|------|--|--|
| PLCStruct    |                  |      |  |  |
| valSmallint: | 1000             |      |  |  |
| valLongint:  | 100000           |      |  |  |
| valByte:     | 100              |      |  |  |
| valDouble:   | 3.14150000000000 |      |  |  |
| valSingle:   | 3.1400001        | 0    |  |  |
|              | -1               |      |  |  |
| Write        |                  | Read |  |  |

#### Structure declaration in the PLC

```
TYPE PLCStruct

STRUCT

valSmallint : INT;

valLongint : DINT;

valByte : BYTE;

valDouble : LREAL;

valSingle : REAL;

END_STRUCT

END_TYPE
```

#### **PLC program**

```
PROGRAM MAIN
VAR
PLCVar : PLCStruct;
END_VAR
;
```

#### Structure declaration in Delphi

```
Type VBStruct

TPLCStruct = packed record // packed == force 1 byte alignment

valSmallint : Smallint; // 2 bytes

valLongint : Longint; // 4 bytes

valByte : Byte; // 1 byte

valDouble : Double; // 8 bytes

valSingle : Single; // 4 bytes// = 19 bytes in memory

End;
```

#### Delphi 7 program

```
unit Unit1;
interface
uses
Windows, Messages, SysUtils, Variants, Classes, Graphics, Controls, Forms,
Dialogs, OleCtrls, ADSOCXLib_TLB, StdCtrls;
type
TForm1 = class(TForm)
GroupBox1: TGroupBox;
AdsOcx1: TAdsOcx;
btnWrite: TButton;
btnRead: TButton;
Label1: TLabel;
Label2: TLabel;
Label2: TLabel;
Label4: TLabel;
```

```
Label5: TLabel;
    editSmallint: TEdit;
    editLongint: TEdit;
    editByte: TEdit;
    editDouble: TEdit;
    editSingle: TEdit;
    procedure FormCreate(Sender: TObject);
    procedure FormDestroy(Sender: TObject);
    procedure btnWriteClick(Sender: TObject);
    procedure btnReadClick(Sender: TObject);
  private
    { Private declarations }
  public
    { Public declarations }
  end;
   TPLCStruct = packed record // packed == force 1 byte alignment
valSmallint : Smallint; // 2 bytes
      valLongint : Longint; // 4 bytes
                               // 1 byte
// 8 bytes
      valByte
                   : Byte;
      valDouble : Double;
      valSingle : Single; // 4 bytes// = 19 bytes in memory
End:
var
  Form1: TForm1;
  hVar : Integer;
  // Create instance and initialize delphi structure members
  PLCStruct : TPLCStruct = ( valSmallint : 1000;
      valLongint : 100000;
                valByte : 100;
                valDouble : 3.1415;
                valSingle : 3.14 );
implementation
{$R *.dfm}
//--- Is called a the start ---
procedure TForm1.FormCreate(Sender: TObject);
var text : String;
begin
   //--- Enable exception ---
   AdsOcx1.EnableErrorHandling := True;
   //--- Set connection ---
   AdsOcx1.AdsAmsServerPort := 801;
   AdsOcx1.AdsAmsServerNetId := AdsOcx1.AdsAmsClientNetId;
   //--- Get PLC variable handle by variable name
   AdsOcx1.AdsCreateVarHandle('Main.PLCVar', hVar);
   //--- View init values ---
   Str( PLCStruct.valSmallint, text );
   editSmallint.Text := text;
   Str( PLCStruct.valLongint, text );
   editLongint.Text := text;
   Str( PLCStruct.valByte, text );
   editByte.Text := text;
   Str( PLCStruct.valDouble : 0 : 15, text );
   editDouble.Text := text;
   Str( PLCStruct.valSingle : 0 : 8, text );
   editSingle.Text := text;
end;
//--- Is called at the end ---
procedure TForm1.FormDestroy(Sender: TObject);
begin
   //--- Release PLC variable handle ---
   AdsOcx1.AdsDeleteVarHandle(hVar);
end;
//--- Is called by the user
procedure TForm1.btnWriteClick(Sender: TObject);
var code : Integer;
begin
   //--- Fill structure ---
   Val( editSmallint.Text, PLCStruct.valSmallint, code );
Val( editLongint.Text, PLCStruct.valLongint, code );
   Val( editByte.Text, PLCStruct.valByte, code );
   Val( editDouble.Text, PLCStruct.valDouble, code
                                                       );
   Val( editSingle.Text, PLCStruct.valSingle, code );
   //--- Write structure to the PLC --
   AdsOcx1.AdsSyncWriteIntegerVarReq( hVar, sizeof(PLCStruct), PLCStruct.valSmallint );
end;
```

```
//--- Is called by the user ---
procedure TForm1.btnReadClick(Sender: TObject);
var text : String;
begin
   //--- Read structure from the PLC ---
  AdsOcx1.AdsSyncReadIntegerVarReq( hVar, sizeof(PLCStruct), PLCStruct.valSmallint);
   //--- View read structure data --
  Str( PLCStruct.valSmallint, text );
   editSmallint.Text := text;
   Str( PLCStruct.valLongint, text );
   editLongint.Text := text;
  Str( PLCStruct.valByte, text );
   editByte.Text := text;
  Str( PLCStruct.valDouble : 0 : 15, text );
  editDouble.Text := text;
  Str( PLCStruct.valSingle : 0 : 8, text );
  editSingle.Text := text;
end;
Initialization
   IsMultiThread := True;// Setting this system variable makes Delphi's memory manager thread-safe
```

end.

| Language / IDE               | Unpack sample program                               |
|------------------------------|-----------------------------------------------------|
| Delphi XE2                   | https://infosys.beckhoff.com/content/1033/tcadsocx/ |
| Delphi 7 or higher (classic) | Resources/12466740619/.exe                          |

### 5.3 TwinCAT ADS OCX

### 5.3.1 Integration in LabVIEW™

#### ■ Use the TwinCAT 3 Interface for LabVIEW<sup>™</sup>

If you want to establish an ADS communication between LabVIEW<sup>™</sup> and the TwinCAT 3 runtime, use in any case the extensively supported and documented product TwinCAT 3 Interface for Lab-VIEW<sup>™</sup>, see <u>TF3710</u>. The manual integration of free ADS components presented in the following are only application examples. These are not subject to Beckhoff support.

1. Create ActiveX Container

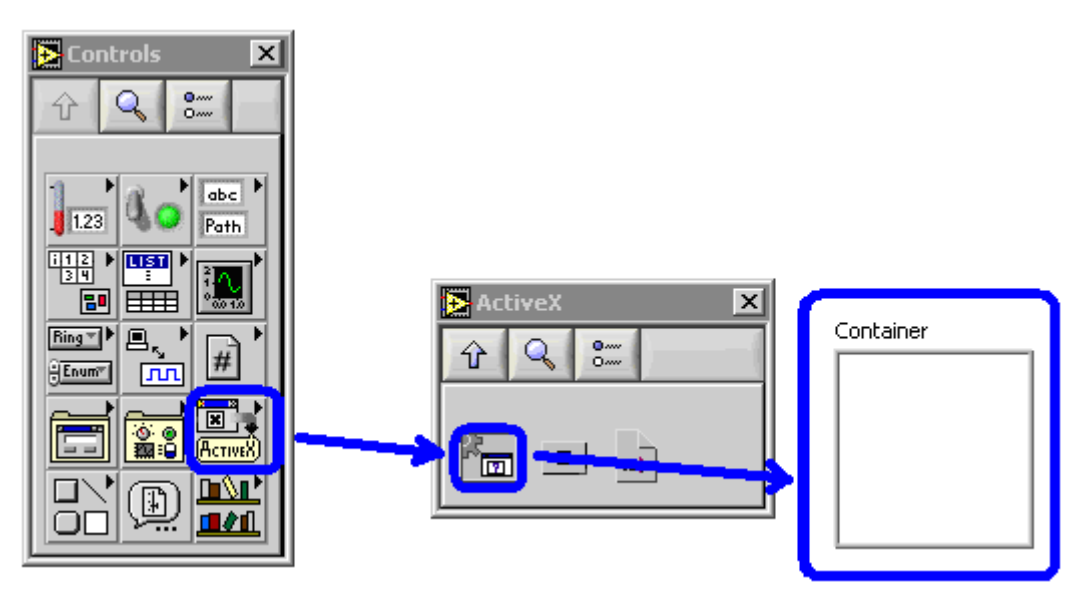

2. Insert ActiveX Object

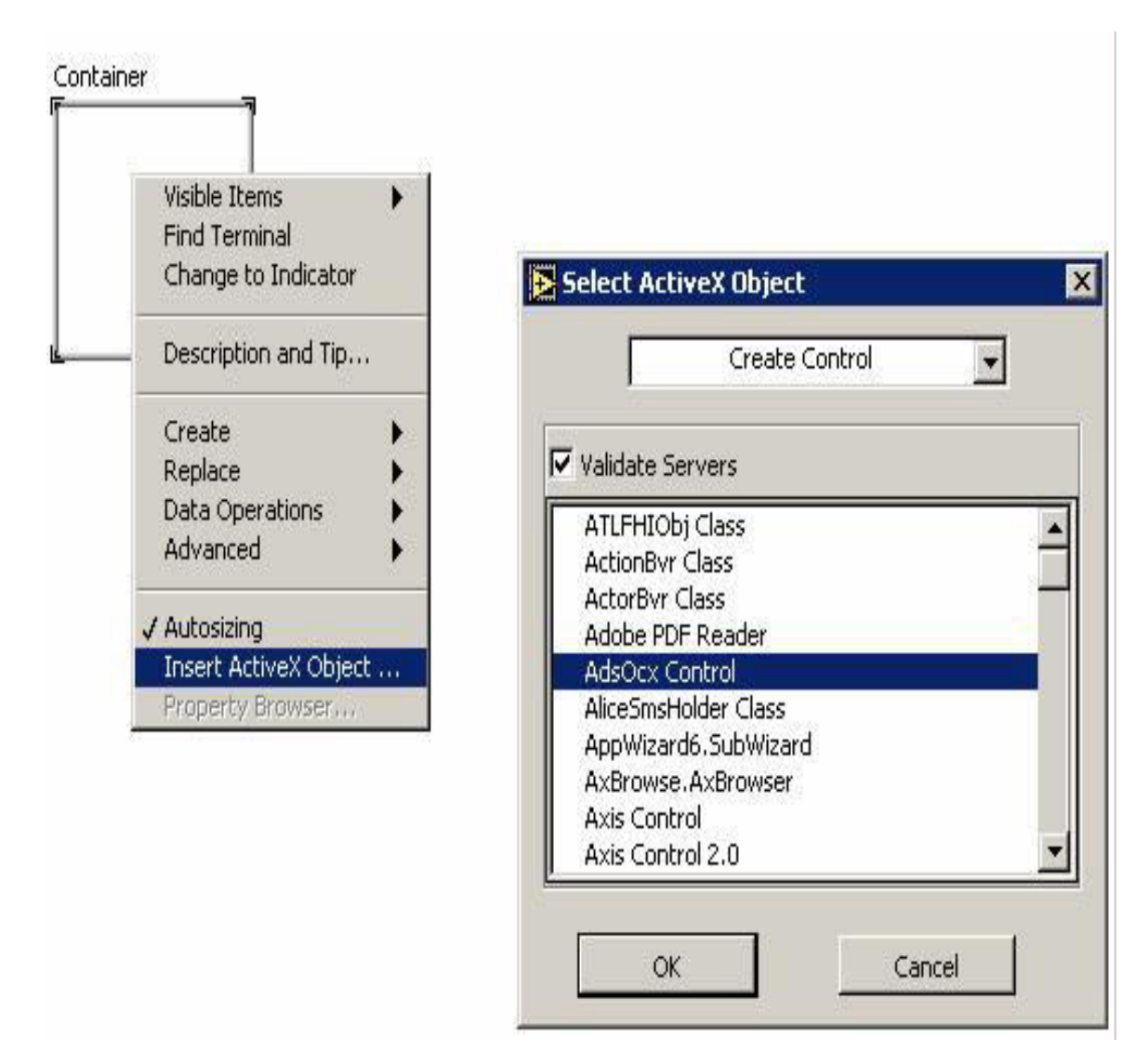

3. AdsOcx element in LabVIEW™

Panel:

ADSOCXLib.AdsOcx

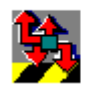

|          | ADSOCXLib.AdsOcx |
|----------|------------------|
| Diagram: |                  |

### 5.3.2 Samples using AdsOcx properties

1. Set EnableErrorHandling true.

| ADSOCXLib.AdsOcx |            |            |         |
|------------------|------------|------------|---------|
|                  | ₽ <b>~</b> | AdsOcx     | B<br>12 |
| T 🐮              | •Enabl     | eErrorHand | ling    |

2. Set AdsAmsServerNetId and AdsAmsServerPort to fix values.

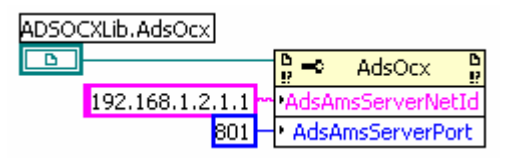

3. Access to local PLC by reading and setting the AmsNetId

| ADSOCXLib.AdsO | cx              |             |         |     |                          |            |         |
|----------------|-----------------|-------------|---------|-----|--------------------------|------------|---------|
| <b>D</b>       | <sup>b</sup> .⇒ | AdsOcx      | D<br>!? |     | <sup>0</sup> ₩           | AdsOcx     | D<br>!? |
|                | AdsAn           | hsClientNet | Id •    |     | AdsAr                    | nsServerNe | etId    |
|                |                 |             |         | 801 | <ul> <li>AdsA</li> </ul> | msServerP  | ort     |

4. Monitoring the status of the ADS device (https://infosys.beckhoff.com/content/1033/tcadsocx/Resources/11967690891/.zip)

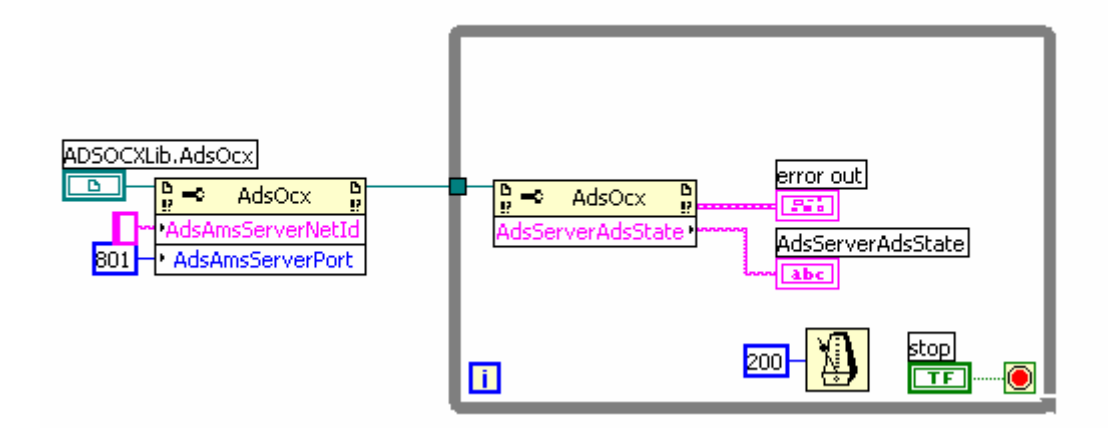

### 5.3.3 synchron methods: Read via address

AdsSyncReadBoolReq,

AdsSyncReadIntegerReq,

AdsSyncReadLongReq,

AdsSyncReadSingleReq,

AdsSyncReadDoubleReq,

AdsSyncReadStringReq

#### Sample: AdsSyncReadBoolReq

PLC declaration:

TCtoLV\_boolVal AT%MX0.0: BOOL;

LabVIEW™ (see https://infosys.beckhoff.com/content/1033/tcadsocx/Resources/11967692299/.zip):

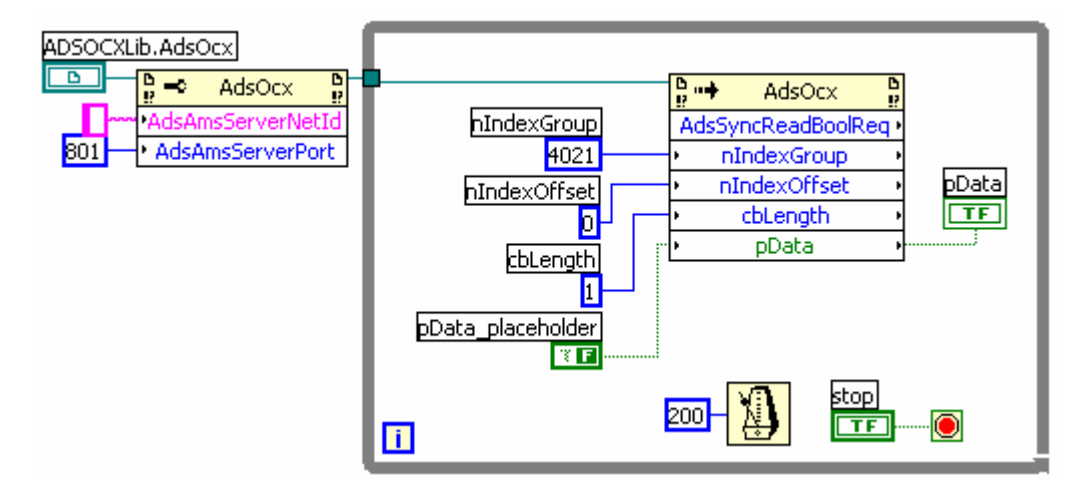

Fig. 1: TcAdsO35

### 5.3.4 synchron methods: Read via name

AdsSyncReadBoolVarReq

AdsSyncReadIntegerVarReq

AdsSyncReadLongVarReq

AdsSyncReadSingleVarReq

AdsSyncReadDoubleVarReq

AdsSyncReadStringVarReq

#### Sample: AdsSyncReadBoolVarReq

PLC declaration:

TCtoLV\_boolVal AT%MX0.0: BOOL;

LabVIEW™: (see https://infosys.beckhoff.com/content/1033/tcadsocx/Resources/11967693707/.zip)

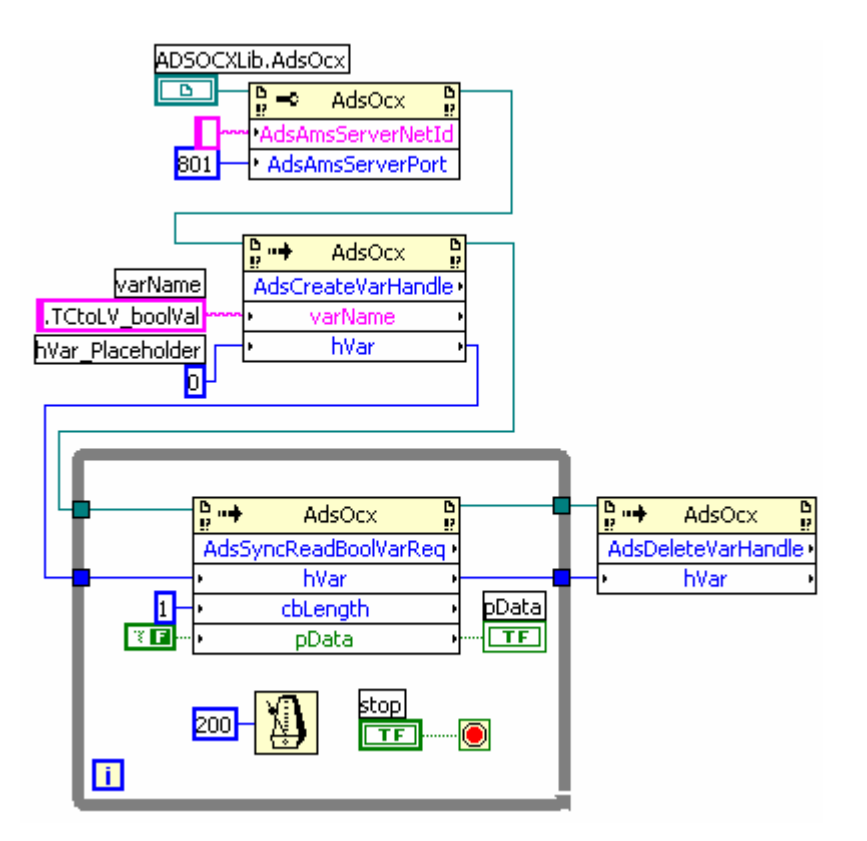

Fig. 2: TcAdsO36

### 5.3.5 synchron methods: Write via address

AdsSyncWriteBoolReq

AdsSyncWriteIntegerReq

AdsSyncWriteLongReq

AdsSyncWriteSingleReq

AdsSyncWriteDoubleReq

AdsSyncWriteStringReq

#### Sample: AdsSyncWriteBoolReq

PLC declaration:

LVtoTC\_boolVal AT%MX500.0: BOOL;

LabVIEW™: (see https://infosys.beckhoff.com/content/1033/tcadsocx/Resources/11967695115/.zip)

| ADSOCXLib.AdsOcx | hIndexGroup<br>4021<br>hIndexGroup<br>AdsSyncWriteBoolReq<br>1<br>AdsSyncWriteBoolReq<br>nIndexGroup<br>hIndexOffset<br>4000<br>cbLength<br>1 |
|------------------|----------------------------------------------------------------------------------------------------|
|                  |                                                                                                    |

Fig. 3: TcAdsO37

### 5.3.6 synchron methods: Write via name

#### AdsSyncWriteBoolVarReq

AdsSyncWriteIntegerVarReq

AdsSyncWriteLongVarReq

AdsSyncWriteSingleVarReq

 ${\tt AdsSyncWriteDoubleVarReq}$ 

AdsSyncWriteStringVarReq

#### Sample: AdsSyncWriteBoolVarReq

PLC declaration:

LVtoTC\_boolVal AT%MX500.0: BOOL;

LabVIEW™: (see https://infosys.beckhoff.com/content/1033/tcadsocx/Resources/11967696523/.zip)

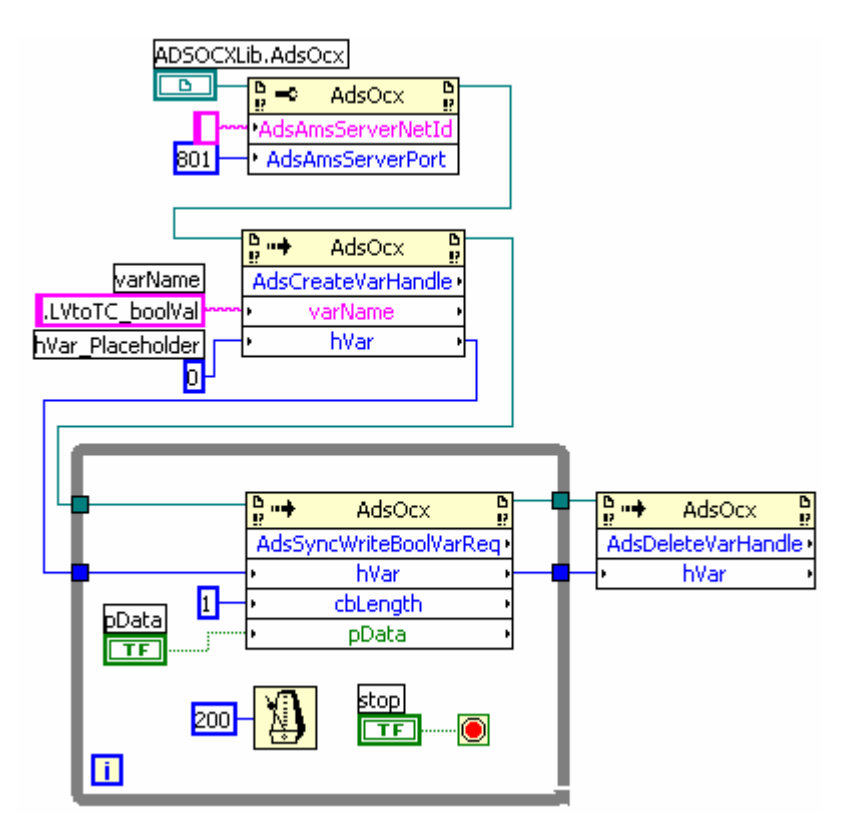

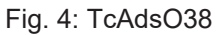

#### Documents about this

sample\_dll\_005\_adsinforead.zip (Resources/zip/11967685259.zip)

### 5.3.7 Event driven reading, registering Callback-vi

Sample files: https://infosys.beckhoff.com/content/1033/tcadsocx/Resources/11967697931/.zip,

1. To use an asynchronous method, a callback VI is registered that is called by the AdsOcx.

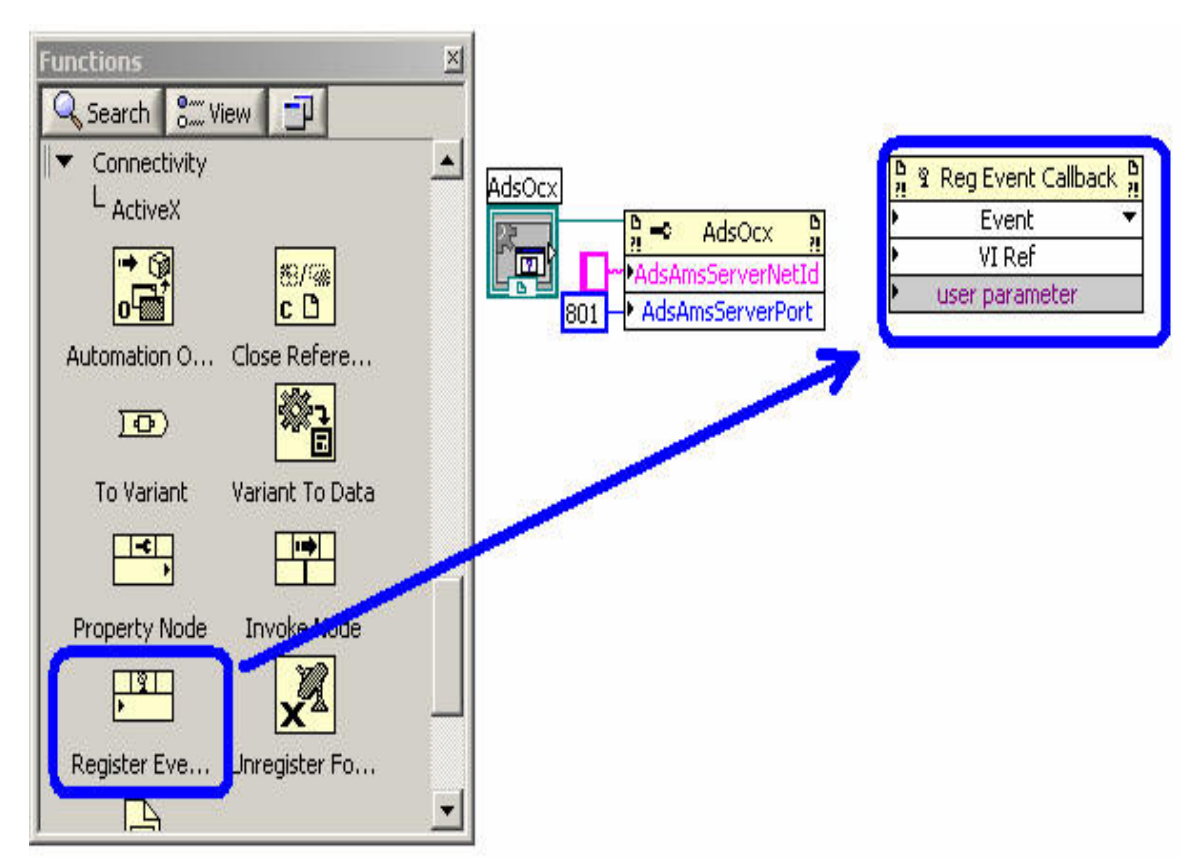

2. The event element is linked to the AdsOcx reference and the event to be called is selected.

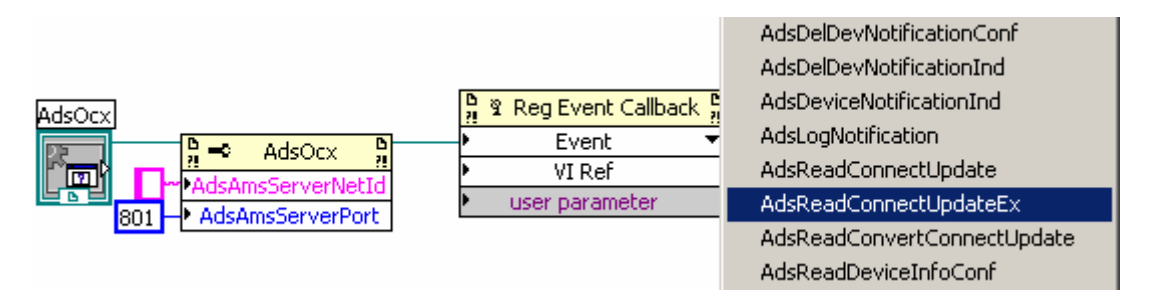

3. The callback VI must have a very specific parameter structure. You can have LabVIEW™ create the callback VI.

| AdsOcx                                      | <mark>ନୁ</mark> ହ<br>►AdsR | Reg Event Callback<br>teadConnectUpdate | K Na<br>Ex ▼ |                                                                                                    |         |
|---------------------------------------------|----------------------------|-----------------------------------------|--------------|----------------------------------------------------------------------------------------------------|---------|
| AdsAmsServerNetId<br>801 → AdsAmsServerPort | •                          | VI Ref<br>user parameter                |              | Visible Items<br>Help For Register Event Callback<br>Examples<br>Description and Tip<br>Set Breakpoint | •       |
|                                             |                            |                                         | - 1          | Create Callback VI                                                                                     |         |
|                                             |                            |                                         |              |                                                                                                    |         |
|                                             |                            |                                         |              | .NET Palette<br>Application Control Palette<br>Create<br>Replace                                       | * * * * |

4. The event callback VI should then be saved under a unique name.

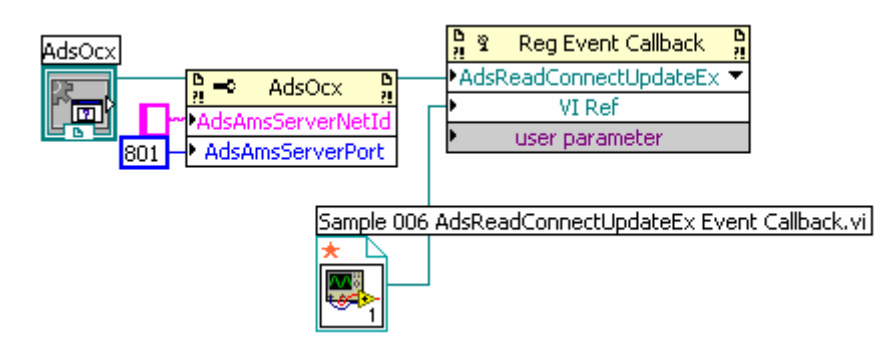

### 5.3.8 Event driven reading, simple data types

#### Method: AdsReadVarConnectEx

Sample:

https://infosys.beckhoff.com/content/1033/tcadsocx/Resources/11967699339/.zip

#### PLC declaration:

TCtoLV boolVal AT%MX0.0: BOOL;

A callback VI is registered for the event AdsReadConnectUpdateEx.

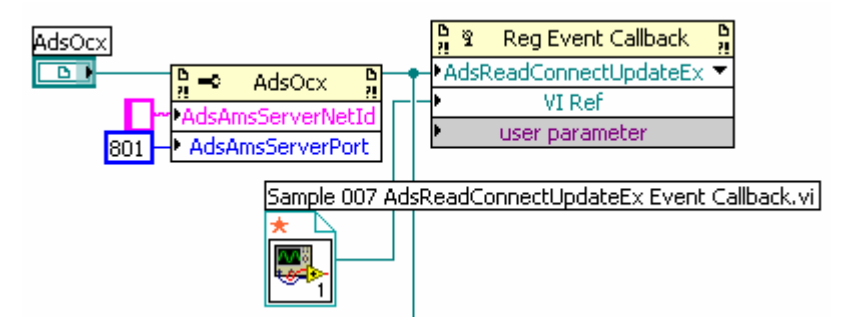

Fig. 5: TcAdsO44

The method **AdsReadVarConnectEx** establishes a fixed connection between LabVIEW<sup>™</sup> and a PLC variable. The returned handle identifies the connection. When the connection is no longer needed, it is disconnected using **AdsDisconnectEx**.

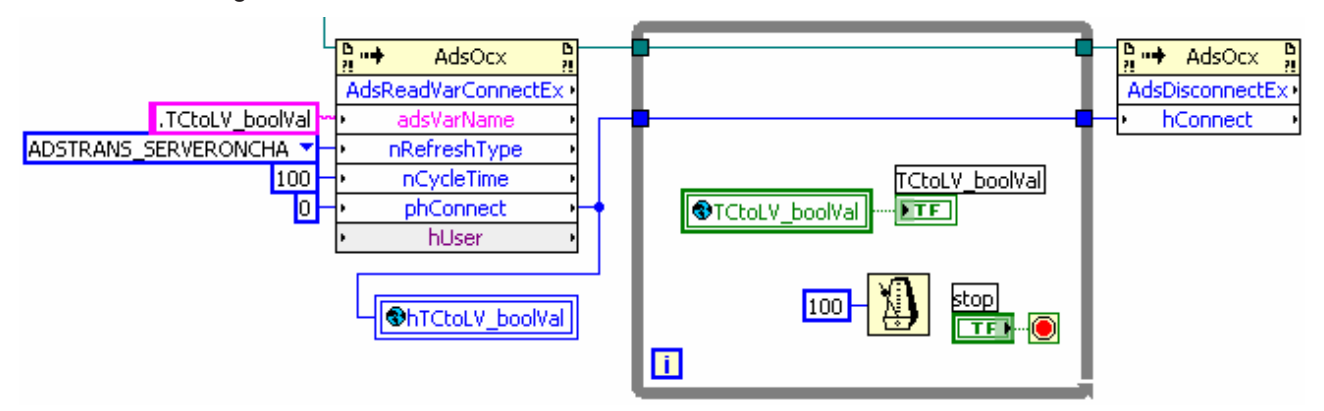

#### Fig. 6: TcAdsO45

The data is transferred as a variant when the callback VI is called. Using the handle, the variables can be converted to the correct type and assigned to the correct LabVIEW™ global variable.

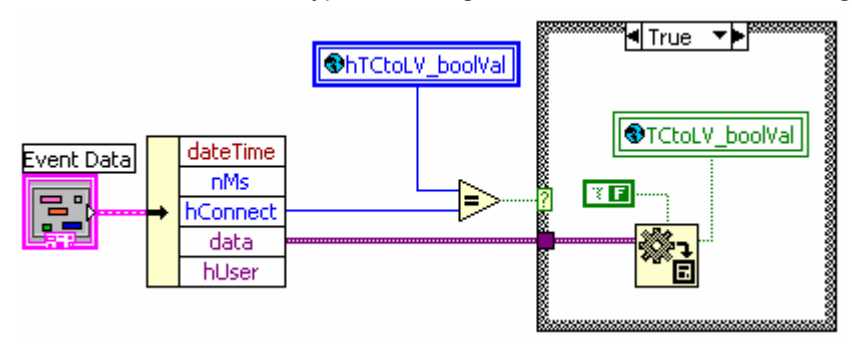

Fig. 7: TcAdsO46

### 5.3.9 Event driven reading, structure variables

#### Method: AdsReadVarConvertConnect

Sample : https://infosys.beckhoff.com/content/1033/tcadsocx/Resources/11967700747/.zip

#### TwinCAT declaration:

```
TYPE ST_DataExchange :

STRUCT arrBool:

ARRAY[0..63] OF BOOL;

arrInt : ARRAY[0..63] OF INT;

arrReal : ARRAY[0..63] OF REAL;

END_STRUCT

END_TYPE

stTCtoLV AT%MB1000: ST DataExchange;
```

1. Registrate Callback-Vi fotr the event method AdsReadConvertConnectUpdate.

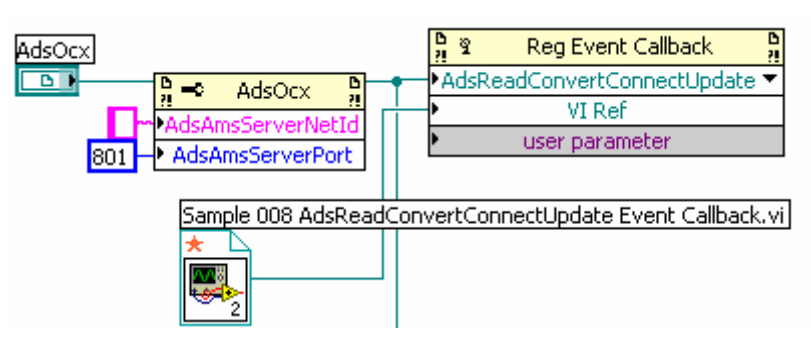

- 2. Global variables:
  - create cluster variable as illustration of the TwinCAT structure.
  - create global handle variable for the determination of the events.

| 🔄 Sample 008 Global.vi Front Panel                                                                                                    |           |
|----------------------------------------------------------------------------------------------------|-----------|
| File       Edit       View       Project       Operate       Tools       Window       Help         Image: Image: | •         |
| stTCtoLV<br>arrBool<br>4 63 0<br>arrInt<br>4 63 0<br>arrReal<br>4 63 0<br>arrReal<br>6 3 0                                                                                                    |           |
| Evaluation 4                                                                                                    | +<br>// ا |

3. Initialise the data structure as illustration of the TwinCAT structure

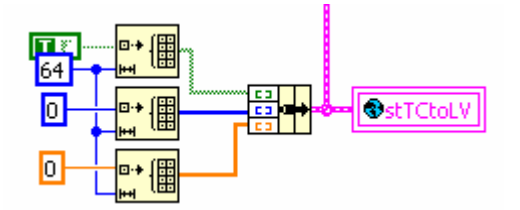

4. Create data connection and store the connection handle

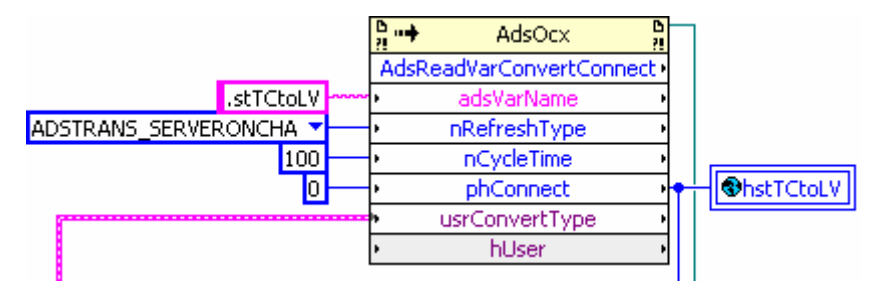

5. Cyclic access to global data and disconnect the connection

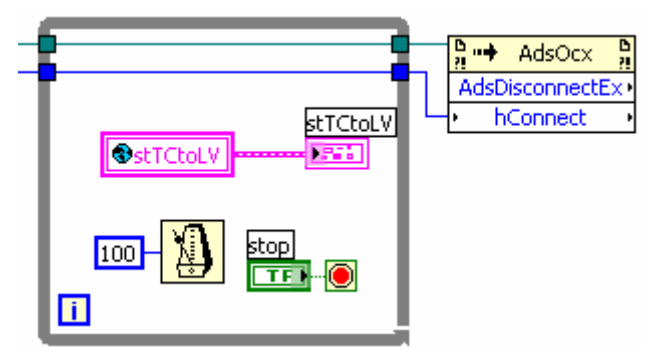

6. Event handling in the Callback-Vi

With the passed handle hConnect the Callback-Vi decides for which variable the event has been called. It assigns the in data passed value to the right variable.

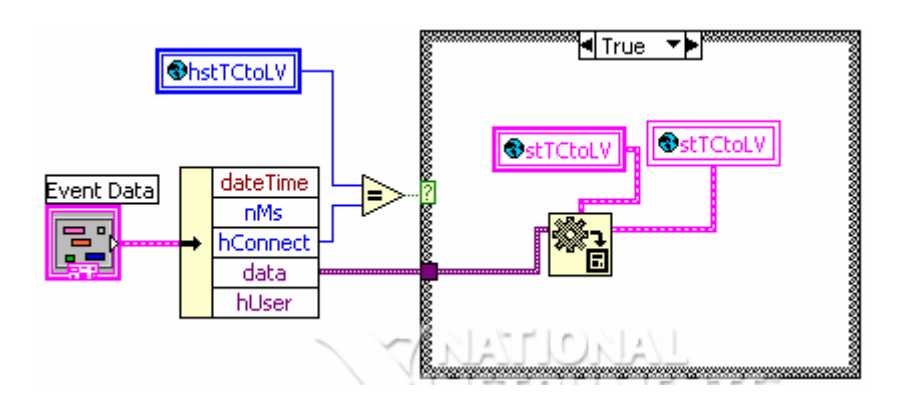

# 5.3.10 Event driven reading with data reference passing to Callback-vi

If only one variable is read via connect, the reference to the variable can be passed to the callback VI. This eliminates the need to use global variables. The callback VI writes directly to the variable of the calling VI by reference.

Sample files: https://infosys.beckhoff.com/content/1033/tcadsocx/Resources/11967702155/.zip

1. A LabVIEW<sup>™</sup> display element of the correct type is created and initialized

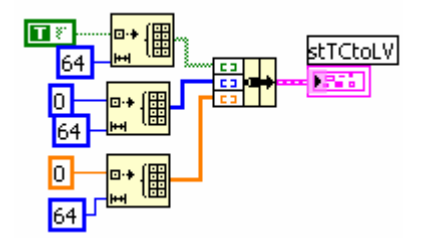

2. Creating the reference to the element

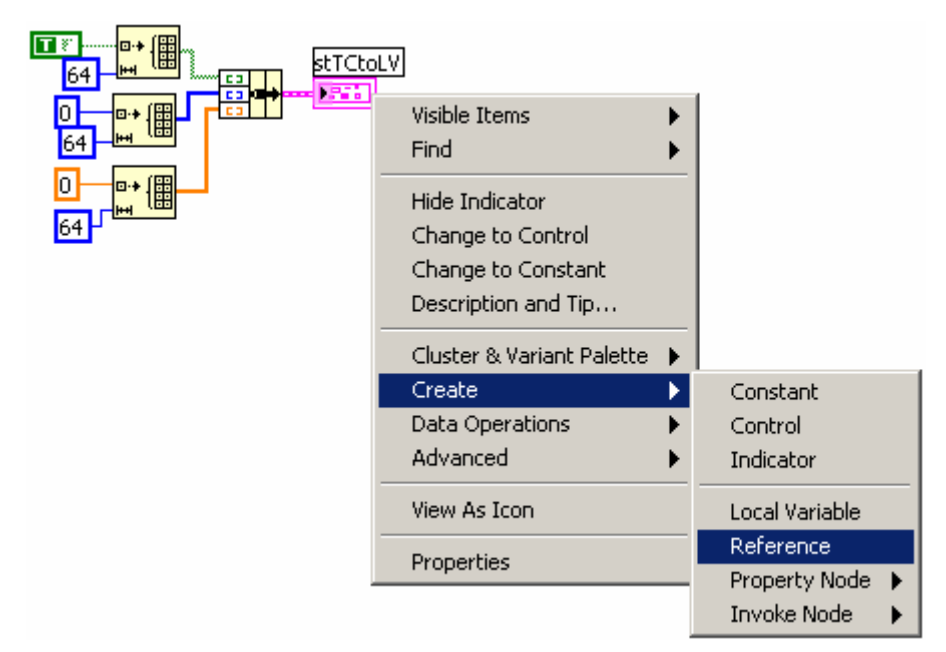

3. Passing the reference to the callback VI

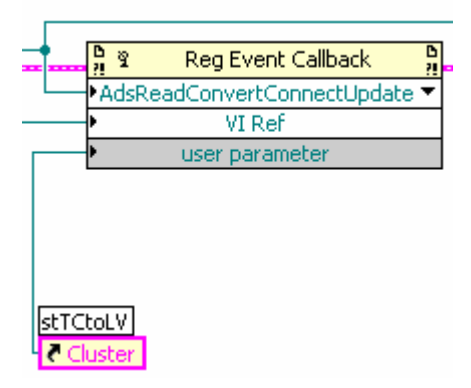

4. Accessing the reference variable in the callback VI The typeless variant variable must be converted to the correct data type, and then passed to the reference variable.

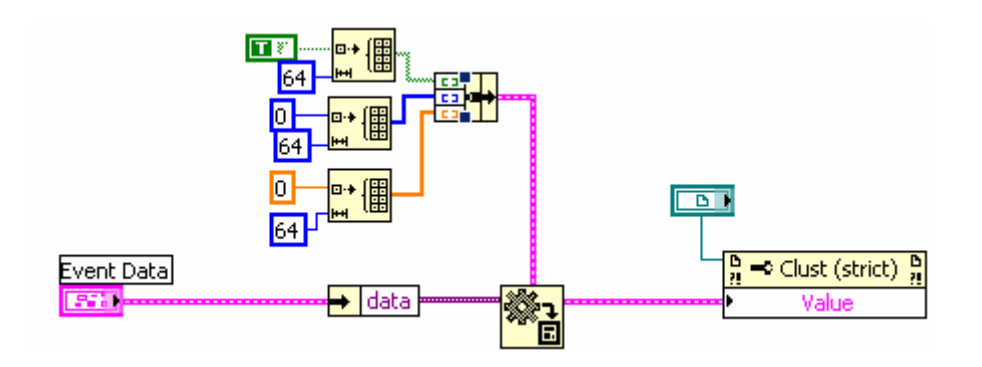

### 5.3.11 General Methods

 Methods AdsCreateVarHandle and AdsDeleteVarHandle are used to access PLC variables by name PLC declaration:

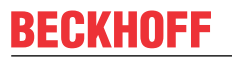

TCtoLV\_boolVal AT%MX0.0: BOOL; LabVIEW™

|                  | ₽ <b></b> + | AdsOcx     | 0<br>!? | <br>₽<br>₽ | AdsOcx     | D<br>!? |
|------------------|-------------|------------|---------|------------|------------|---------|
| varName          | AdsCr       | reateVarHa | ndle •  | AdsDe      | leteVarHan | dle∙    |
| .TCtoLV_boolVal  | - <b>•</b>  | varName    | ,       | •          | hVar       | ,       |
| hVar_Placeholder | •           | hVar       | ,       |            |            |         |

#### 2. Methods AdsAmsConnect and AdsAmsDisconnect

Are called in the start and end phase respectively to connect and disconnect the AdsOcx to/from the router.

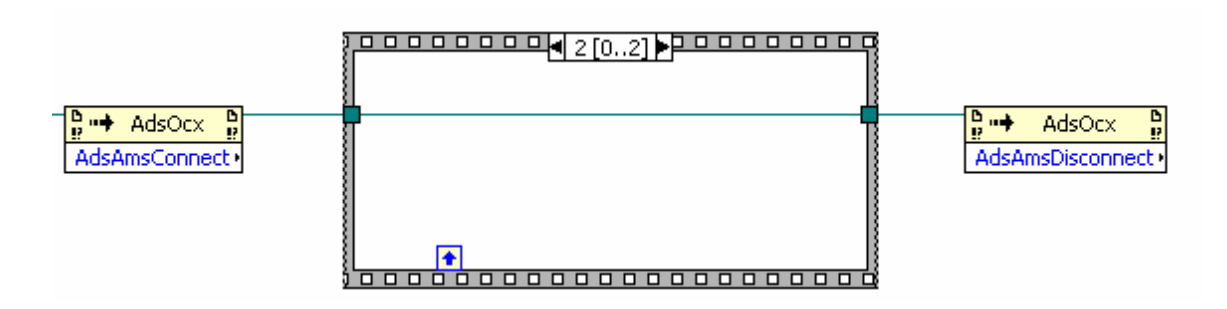

If the AdsOcx was disconnected from the router via AdsAmsDisconnect, AdsAmsConnect must be called or LabVIEW<sup>™</sup> must be restarted before the next call of an AdsOcx method.

#### 3. The method AdsReadSymbolDesc

The method AdsReadSymbolDesc can be used to read information about a named PLC variable at runtime. For example, the address data nIndexGroup and nIndexOffset can be read to then access the variable by address (possibly also with the TcAdsDII). (see https://infosys.beckhoff.com/content/ 1033/tcadsocx/Resources/11967703563/.zip)

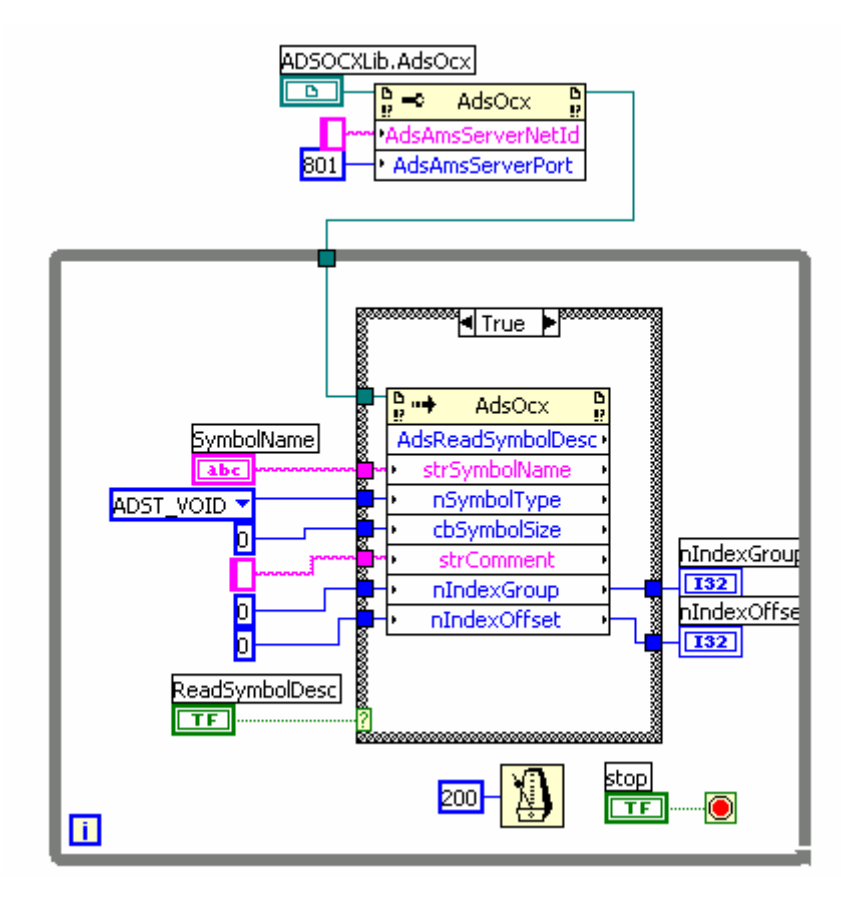

## 6 ADS Return Codes

Grouping of error codes:

| Global error codes: <u>ADS Return Codes</u> [▶ <u>141</u> ] (0x9811_0000) |
|---------------------------------------------------------------------------|
| Router error codes: <u>ADS Return Codes [▶ 141]</u> (0x9811_0500)         |
| General ADS errors: <u>ADS Return Codes</u> [▶ <u>142</u> ] (0x9811_0700) |
| RTime error codes: <u>ADS Return Codes [▶ 143]</u> (0x9811_1000)          |

#### Global error codes

| Hex  | Dec | HRESULT    | Name                      | Description                                                                                                    |
|------|-----|------------|---------------------------|----------------------------------------------------------------------------------------------------|
| 0x0  | 0   | 0x98110000 | ERR_NOERROR               | No error.                                                                                                    |
| 0x1  | 1   | 0x98110001 | ERR_INTERNAL              | Internal error.                                                                                                 |
| 0x2  | 2   | 0x98110002 | ERR_NORTIME               | No real time.                                                                                                   |
| 0x3  | 3   | 0x98110003 | ERR_ALLOCLOCKEDMEM        | Allocation locked – memory error.                                                                               |
| 0x4  | 4   | 0x98110004 | ERR_INSERTMAILBOX         | Mailbox full – the ADS message could not be sent. Re-<br>ducing the number of ADS messages per cycle will help. |
| 0x5  | 5   | 0x98110005 | ERR_WRONGRECEIVEHMSG      | Wrong HMSG.                                                                                                    |
| 0x6  | 6   | 0x98110006 | ERR_TARGETPORTNOTFOUND    | Target port not found – ADS server is not started or is not reachable.                                          |
| 0x7  | 7   | 0x98110007 | ERR_TARGETMACHINENOTFOUND | Target computer not found – AMS route was not found.                                                            |
| 0x8  | 8   | 0x98110008 | ERR_UNKNOWNCMDID          | Unknown command ID.                                                                                             |
| 0x9  | 9   | 0x98110009 | ERR_BADTASKID             | Invalid task ID.                                                                                                |
| 0xA  | 10  | 0x9811000A | ERR_NOIO                  | No IO.                                                                                                    |
| 0xB  | 11  | 0x9811000B | ERR_UNKNOWNAMSCMD         | Unknown AMS command.                                                                                            |
| 0xC  | 12  | 0x9811000C | ERR_WIN32ERROR            | Win32 error.                                                                                                    |
| 0xD  | 13  | 0x9811000D | ERR_PORTNOTCONNECTED      | Port not connected.                                                                                             |
| 0xE  | 14  | 0x9811000E | ERR_INVALIDAMSLENGTH      | Invalid AMS length.                                                                                             |
| 0xF  | 15  | 0x9811000F | ERR_INVALIDAMSNETID       | Invalid AMS Net ID.                                                                                             |
| 0x10 | 16  | 0x98110010 | ERR_LOWINSTLEVEL          | Installation level is too low –TwinCAT 2 license error.                                                         |
| 0x11 | 17  | 0x98110011 | ERR_NODEBUGINTAVAILABLE   | No debugging available.                                                                                         |
| 0x12 | 18  | 0x98110012 | ERR_PORTDISABLED          | Port disabled – TwinCAT system service not started.                                                             |
| 0x13 | 19  | 0x98110013 | ERR_PORTALREADYCONNECTED  | Port already connected.                                                                                         |
| 0x14 | 20  | 0x98110014 | ERR_AMSSYNC_W32ERROR      | AMS Sync Win32 error.                                                                                           |
| 0x15 | 21  | 0x98110015 | ERR_AMSSYNC_TIMEOUT       | AMS Sync Timeout.                                                                                               |
| 0x16 | 22  | 0x98110016 | ERR_AMSSYNC_AMSERROR      | AMS Sync error.                                                                                                 |
| 0x17 | 23  | 0x98110017 | ERR_AMSSYNC_NOINDEXINMAP  | No index map for AMS Sync available.                                                                            |
| 0x18 | 24  | 0x98110018 | ERR_INVALIDAMSPORT        | Invalid AMS port.                                                                                               |
| 0x19 | 25  | 0x98110019 | ERR_NOMEMORY              | No memory.                                                                                                    |
| 0x1A | 26  | 0x9811001A | ERR_TCPSEND               | TCP send error.                                                                                                 |
| 0x1B | 27  | 0x9811001B | ERR_HOSTUNREACHABLE       | Host unreachable.                                                                                               |
| 0x1C | 28  | 0x9811001C | ERR_INVALIDAMSFRAGMENT    | Invalid AMS fragment.                                                                                           |
| 0x1D | 29  | 0x9811001D | ERR_TLSSEND               | TLS send error – secure ADS connection failed.                                                                  |
| 0x1E | 30  | 0x9811001E | ERR_ACCESSDENIED          | Access denied – secure ADS access denied.                                                                       |

#### **Router error codes**

| Hex   | Dec  | HRESULT    | Name                       | Description                                                                 |
|-------|------|------------|----------------------------|-----------------------------------------------------------------------------|
| 0x500 | 1280 | 0x98110500 | ROUTERERR_NOLOCKEDMEMORY   | Locked memory cannot be allocated.                                          |
| 0x501 | 1281 | 0x98110501 | ROUTERERR_RESIZEMEMORY     | The router memory size could not be changed.                                |
| 0x502 | 1282 | 0x98110502 | ROUTERERR_MAILBOXFULL      | The mailbox has reached the maximum number of possible messages.            |
| 0x503 | 1283 | 0x98110503 | ROUTERERR_DEBUGBOXFULL     | The Debug mailbox has reached the maximum num-<br>ber of possible messages. |
| 0x504 | 1284 | 0x98110504 | ROUTERERR_UNKNOWNPORTTYPE  | The port type is unknown.                                                   |
| 0x505 | 1285 | 0x98110505 | ROUTERERR_NOTINITIALIZED   | The router is not initialized.                                              |
| 0x506 | 1286 | 0x98110506 | ROUTERERR_PORTALREADYINUSE | The port number is already assigned.                                        |

| Hex   | Dec  | HRESULT    | Name                      | Description                                                         |
|-------|------|------------|---------------------------|---------------------------------------------------------------------|
| 0x507 | 1287 | 0x98110507 | ROUTERERR_NOTREGISTERED   | The port is not registered.                                         |
| 0x508 | 1288 | 0x98110508 | ROUTERERR_NOMOREQUEUES    | The maximum number of ports has been reached.                       |
| 0x509 | 1289 | 0x98110509 | ROUTERERR_INVALIDPORT     | The port is invalid.                                                |
| 0x50A | 1290 | 0x9811050A | ROUTERERR_NOTACTIVATED    | The router is not active.                                           |
| 0x50B | 1291 | 0x9811050B | ROUTERERR_FRAGMENTBOXFULL | The mailbox has reached the maximum number for fragmented messages. |
| 0x50C | 1292 | 0x9811050C | ROUTERERR_FRAGMENTTIMEOUT | A fragment timeout has occurred.                                    |
| 0x50D | 1293 | 0x9811050D | ROUTERERR_TOBEREMOVED     | The port is removed.                                                |

#### **General ADS error codes**

| Hex   | Dec  | HRESULT    | Name                               | Description                                                                                                    |  |
|-------|------|------------|------------------------------------|----------------------------------------------------------------------------------------------------|--|
| 0x700 | 1792 | 0x98110700 | ADSERR_DEVICE_ERROR                | General device error.                                                                                                    |  |
| 0x701 | 1793 | 0x98110701 | ADSERR_DEVICE_SRVNOTSUPP           | Service is not supported by the server.                                                                                                    |  |
| 0x702 | 1794 | 0x98110702 | ADSERR DEVICE INVALIDGRP           | Invalid index group.                                                                                                    |  |
| 0x703 | 1795 | 0x98110703 | ADSERR DEVICE INVALIDOFFSET        | Invalid index offset.                                                                                                    |  |
| 0x704 | 1796 | 0x98110704 | ADSERR DEVICE INVALIDACCESS        | Reading or writing not permitted.                                                                                                    |  |
| 0x705 | 1797 | 0x98110705 | ADSERR DEVICE INVALIDSIZE          | Parameter size not correct.                                                                                                    |  |
| 0x706 | 1798 | 0x98110706 | ADSERR DEVICE INVALIDDATA          | Invalid data values.                                                                                                    |  |
| 0x707 | 1799 | 0x98110707 | ADSERR DEVICE NOTREADY             | Device is not ready to operate.                                                                                                    |  |
| 0x708 | 1800 | 0x98110708 | ADSERR DEVICE BUSY                 | Device is busy.                                                                                                    |  |
| 0x709 | 1801 | 0x98110709 | ADSERR_DEVICE_INVALIDCONTEXT       | Invalid operating system context. This can result<br>from use of ADS blocks in different tasks. It may be<br>possible to resolve this through multitasking syn-<br>chronization in the PLC. |  |
| 0x70A | 1802 | 0x9811070A | ADSERR_DEVICE_NOMEMORY             | Insufficient memory.                                                                                                    |  |
| 0x70B | 1803 | 0x9811070B | ADSERR_DEVICE_INVALIDPARM          | Invalid parameter values.                                                                                                    |  |
| 0x70C | 1804 | 0x9811070C | ADSERR_DEVICE_NOTFOUND             | Not found (files,).                                                                                                    |  |
| 0x70D | 1805 | 0x9811070D | ADSERR_DEVICE_SYNTAX               | Syntax error in file or command.                                                                                                    |  |
| 0x70E | 1806 | 0x9811070E | ADSERR_DEVICE_INCOMPATIBLE         | Objects do not match.                                                                                                    |  |
| 0x70F | 1807 | 0x9811070F | ADSERR_DEVICE_EXISTS               | Object already exists.                                                                                                    |  |
| 0x710 | 1808 | 0x98110710 | ADSERR_DEVICE_SYMBOLNOTFOUND       | Symbol not found.                                                                                                    |  |
| 0x711 | 1809 | 0x98110711 | ADSERR_DEVICE_SYMBOLVERSIONINVALID | Invalid symbol version. This can occur due to an online change. Create a new handle.                                                                                                    |  |
| 0x712 | 1810 | 0x98110712 | ADSERR_DEVICE_INVALIDSTATE         | Device (server) is in invalid state.                                                                                                    |  |
| 0x713 | 1811 | 0x98110713 | ADSERR_DEVICE_TRANSMODENOTSUPP     | AdsTransMode not supported.                                                                                                    |  |
| 0x714 | 1812 | 0x98110714 | ADSERR_DEVICE_NOTIFYHNDINVALID     | Notification handle is invalid.                                                                                                    |  |
| 0x715 | 1813 | 0x98110715 | ADSERR_DEVICE_CLIENTUNKNOWN        | Notification client not registered.                                                                                                    |  |
| 0x716 | 1814 | 0x98110716 | ADSERR_DEVICE_NOMOREHDLS           | No further handle available.                                                                                                    |  |
| 0x717 | 1815 | 0x98110717 | ADSERR_DEVICE_INVALIDWATCHSIZE     | Notification size too large.                                                                                                    |  |
| 0x718 | 1816 | 0x98110718 | ADSERR_DEVICE_NOTINIT              | Device not initialized.                                                                                                    |  |
| 0x719 | 1817 | 0x98110719 | ADSERR_DEVICE_TIMEOUT              | Device has a timeout.                                                                                                    |  |
| 0x71A | 1818 | 0x9811071A | ADSERR_DEVICE_NOINTERFACE          | Interface query failed.                                                                                                    |  |
| 0x71B | 1819 | 0x9811071B | ADSERR_DEVICE_INVALIDINTERFACE     | Wrong interface requested.                                                                                                    |  |
| 0x71C | 1820 | 0x9811071C | ADSERR_DEVICE_INVALIDCLSID         | Class ID is invalid.                                                                                                    |  |
| 0x71D | 1821 | 0x9811071D | ADSERR_DEVICE_INVALIDOBJID         | Object ID is invalid.                                                                                                    |  |
| 0x71E | 1822 | 0x9811071E | ADSERR_DEVICE_PENDING              | Request pending.                                                                                                    |  |
| 0x71F | 1823 | 0x9811071F | ADSERR_DEVICE_ABORTED              | Request is aborted.                                                                                                    |  |
| 0x720 | 1824 | 0x98110720 | ADSERR_DEVICE_WARNING              | Signal warning.                                                                                                    |  |
| 0x721 | 1825 | 0x98110721 | ADSERR_DEVICE_INVALIDARRAYIDX      | Invalid array index.                                                                                                    |  |
| 0x722 | 1826 | 0x98110722 | ADSERR_DEVICE_SYMBOLNOTACTIVE      | Symbol not active.                                                                                                    |  |
| 0x723 | 1827 | 0x98110723 | ADSERR_DEVICE_ACCESSDENIED         | Access denied.                                                                                                    |  |
| 0x724 | 1828 | 0x98110724 | ADSERR_DEVICE_LICENSENOTFOUND      | Missing license.                                                                                                    |  |
| 0x725 | 1829 | 0x98110725 | ADSERR_DEVICE_LICENSEEXPIRED       | License expired.                                                                                                    |  |
| 0x726 | 1830 | 0x98110726 | ADSERR_DEVICE_LICENSEEXCEEDED      | License exceeded.                                                                                                    |  |
| 0x727 | 1831 | 0x98110727 | ADSERR_DEVICE_LICENSEINVALID       | Invalid license.                                                                                                    |  |
| 0x728 | 1832 | 0x98110728 | ADSERR_DEVICE_LICENSESYSTEMID      | License problem: System ID is invalid.                                                                                                    |  |
| 0x729 | 1833 | 0x98110729 | ADSERR_DEVICE_LICENSENOTIMELIMIT   | License not limited in time.                                                                                                    |  |
| 0x72A | 1834 | 0x9811072A | ADSERR_DEVICE_LICENSEFUTUREISSUE   | Licensing problem: time in the future.                                                                                                    |  |
| 0x72B | 1835 | 0x9811072B | ADSERR_DEVICE_LICENSETIMETOLONG    | License period too long.                                                                                                    |  |

| Hex   | Dec  | HRESULT    | Name                             | Description                                                                                                    |
|-------|------|------------|----------------------------------|----------------------------------------------------------------------------------------------------|
| 0x72C | 1836 | 0x9811072C | ADSERR_DEVICE_EXCEPTION          | Exception at system startup.                                                                                                    |
| 0x72D | 1837 | 0x9811072D | ADSERR_DEVICE_LICENSEDUPLICATED  | License file read twice.                                                                                                    |
| 0x72E | 1838 | 0x9811072E | ADSERR_DEVICE_SIGNATUREINVALID   | Invalid signature.                                                                                                    |
| 0x72F | 1839 | 0x9811072F | ADSERR_DEVICE_CERTIFICATEINVALID | Invalid certificate.                                                                                                    |
| 0x730 | 1840 | 0x98110730 | ADSERR_DEVICE_LICENSEOEMNOTFOUND | Public key not known from OEM.                                                                                                    |
| 0x731 | 1841 | 0x98110731 | ADSERR_DEVICE_LICENSERESTRICTED  | License not valid for this system ID.                                                                                                    |
| 0x732 | 1842 | 0x98110732 | ADSERR_DEVICE_LICENSEDEMODENIED  | Demo license prohibited.                                                                                                    |
| 0x733 | 1843 | 0x98110733 | ADSERR_DEVICE_INVALIDFNCID       | Invalid function ID.                                                                                                    |
| 0x734 | 1844 | 0x98110734 | ADSERR_DEVICE_OUTOFRANGE         | Outside the valid range.                                                                                                    |
| 0x735 | 1845 | 0x98110735 | ADSERR_DEVICE_INVALIDALIGNMENT   | Invalid alignment.                                                                                                    |
| 0x736 | 1846 | 0x98110736 | ADSERR_DEVICE_LICENSEPLATFORM    | Invalid platform level.                                                                                                    |
| 0x737 | 1847 | 0x98110737 | ADSERR_DEVICE_FORWARD_PL         | Context – forward to passive level.                                                                                                    |
| 0x738 | 1848 | 0x98110738 | ADSERR_DEVICE_FORWARD_DL         | Context – forward to dispatch level.                                                                                                    |
| 0x739 | 1849 | 0x98110739 | ADSERR_DEVICE_FORWARD_RT         | Context – forward to real time.                                                                                                    |
| 0x740 | 1856 | 0x98110740 | ADSERR_CLIENT_ERROR              | Client error.                                                                                                    |
| 0x741 | 1857 | 0x98110741 | ADSERR_CLIENT_INVALIDPARM        | Service contains an invalid parameter.                                                                                                    |
| 0x742 | 1858 | 0x98110742 | ADSERR_CLIENT_LISTEMPTY          | Polling list is empty.                                                                                                    |
| 0x743 | 1859 | 0x98110743 | ADSERR_CLIENT_VARUSED            | Var connection already in use.                                                                                                    |
| 0x744 | 1860 | 0x98110744 | ADSERR_CLIENT_DUPLINVOKEID       | The called ID is already in use.                                                                                                    |
| 0x745 | 1861 | 0x98110745 | ADSERR_CLIENT_SYNCTIMEOUT        | Timeout has occurred – the remote terminal is not responding in the specified ADS timeout. The route setting of the remote terminal may be configured incorrectly. |
| 0x746 | 1862 | 0x98110746 | ADSERR_CLIENT_W32ERROR           | Error in Win32 subsystem.                                                                                                    |
| 0x747 | 1863 | 0x98110747 | ADSERR_CLIENT_TIMEOUTINVALID     | Invalid client timeout value.                                                                                                    |
| 0x748 | 1864 | 0x98110748 | ADSERR_CLIENT_PORTNOTOPEN        | Port not open.                                                                                                    |
| 0x749 | 1865 | 0x98110749 | ADSERR_CLIENT_NOAMSADDR          | No AMS address.                                                                                                    |
| 0x750 | 1872 | 0x98110750 | ADSERR_CLIENT_SYNCINTERNAL       | Internal error in Ads sync.                                                                                                    |
| 0x751 | 1873 | 0x98110751 | ADSERR_CLIENT_ADDHASH            | Hash table overflow.                                                                                                    |
| 0x752 | 1874 | 0x98110752 | ADSERR_CLIENT_REMOVEHASH         | Key not found in the table.                                                                                                    |
| 0x753 | 1875 | 0x98110753 | ADSERR_CLIENT_NOMORESYM          | No symbols in the cache.                                                                                                    |
| 0x754 | 1876 | 0x98110754 | ADSERR_CLIENT_SYNCRESINVALID     | Invalid response received.                                                                                                    |
| 0x755 | 1877 | 0x98110755 | ADSERR_CLIENT_SYNCPORTLOCKED     | Sync Port is locked.                                                                                                    |

#### **RTime error codes**

| Hex    | Dec  | HRESULT    | Name                      | Description                                                                               |
|--------|------|------------|---------------------------|-------------------------------------------------------------------------------------------|
| 0x1000 | 4096 | 0x98111000 | RTERR_INTERNAL            | Internal error in the real-time system.                                                   |
| 0x1001 | 4097 | 0x98111001 | RTERR_BADTIMERPERIODS     | Timer value is not valid.                                                                 |
| 0x1002 | 4098 | 0x98111002 | RTERR_INVALIDTASKPTR      | Task pointer has the invalid value 0 (zero).                                              |
| 0x1003 | 4099 | 0x98111003 | RTERR_INVALIDSTACKPTR     | Stack pointer has the invalid value 0 (zero).                                             |
| 0x1004 | 4100 | 0x98111004 | RTERR_PRIOEXISTS          | The request task priority is already assigned.                                            |
| 0x1005 | 4101 | 0x98111005 | RTERR_NOMORETCB           | No free TCB (Task Control Block) available. The maxi-<br>mum number of TCBs is 64.        |
| 0x1006 | 4102 | 0x98111006 | RTERR_NOMORESEMAS         | No free semaphores available. The maximum number of semaphores is 64.                     |
| 0x1007 | 4103 | 0x98111007 | RTERR_NOMOREQUEUES        | No free space available in the queue. The maximum number of positions in the queue is 64. |
| 0x100D | 4109 | 0x9811100D | RTERR_EXTIRQALREADYDEF    | An external synchronization interrupt is already applied.                                 |
| 0x100E | 4110 | 0x9811100E | RTERR_EXTIRQNOTDEF        | No external sync interrupt applied.                                                       |
| 0x100F | 4111 | 0x9811100F | RTERR_EXTIRQINSTALLFAILED | Application of the external synchronization interrupt has failed.                         |
| 0x1010 | 4112 | 0x98111010 | RTERR_IRQLNOTLESSOREQUAL  | Call of a service function in the wrong context                                           |
| 0x1017 | 4119 | 0x98111017 | RTERR_VMXNOTSUPPORTED     | Intel VT-x extension is not supported.                                                    |
| 0x1018 | 4120 | 0x98111018 | RTERR_VMXDISABLED         | Intel VT-x extension is not enabled in the BIOS.                                          |
| 0x1019 | 4121 | 0x98111019 | RTERR_VMXCONTROLSMISSING  | Missing function in Intel VT-x extension.                                                 |
| 0x101A | 4122 | 0x9811101A | RTERR_VMXENABLEFAILS      | Activation of Intel VT-x fails.                                                           |

### Specific positive HRESULT Return Codes:

| HRESULT     | Name               | Description                                                                                 |
|-------------|--------------------|---------------------------------------------------------------------------------------------|
| 0x0000_0000 | S_OK               | No error.                                                                                   |
| 0x0000_0001 | S_FALSE            | No error.<br>Example: successful processing, but with a negative or in-<br>complete result. |
| 0x0000_0203 | S_PENDING          | No error.<br>Example: successful processing, but no result is available<br>yet.             |
| 0x0000_0256 | S_WATCHDOG_TIMEOUT | No error.<br>Example: successful processing, but a timeout occurred.                        |

#### **TCP Winsock error codes**

| Hex    | Dec                                         | Name            | Description                                                                                                    |  |
|--------|---------------------------------------------|-----------------|----------------------------------------------------------------------------------------------------|--|
| 0x274C | 10060                                       | WSAETIMEDOUT    | A connection timeout has occurred - error while establishing the connec-<br>tion, because the remote terminal did not respond properly after a certain<br>period of time, or the established connection could not be maintained be-<br>cause the connected host did not respond.                      |  |
| 0x274D | 10061                                       | WSAECONNREFUSED | Connection refused - no connection could be established because the tar-<br>get computer has explicitly rejected it. This error usually results from an at-<br>tempt to connect to a service that is inactive on the external host, that is, a<br>service for which no server application is running. |  |
| 0x2751 | 10065                                       | WSAEHOSTUNREACH | No route to host - a socket operation referred to an unavailable host.                                                                                                    |  |
|        | More Winsock error codes: Win32 error codes |                 |                                                                                                    |  |
More Information: www.beckhoff.com/automation

Beckhoff Automation GmbH & Co. KG Hülshorstweg 20 33415 Verl Germany Phone: +49 5246 9630 info@beckhoff.com www.beckhoff.com

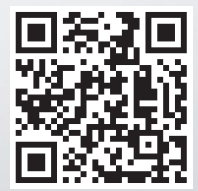